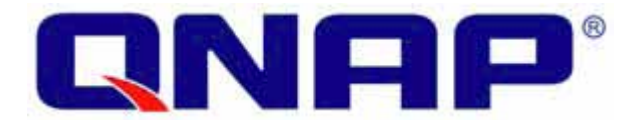

### TS-209II Turbo NAS Podręcznik Użytkownika

# Konfiguracja obudowy marki QNAP na przykładzie TS-209II

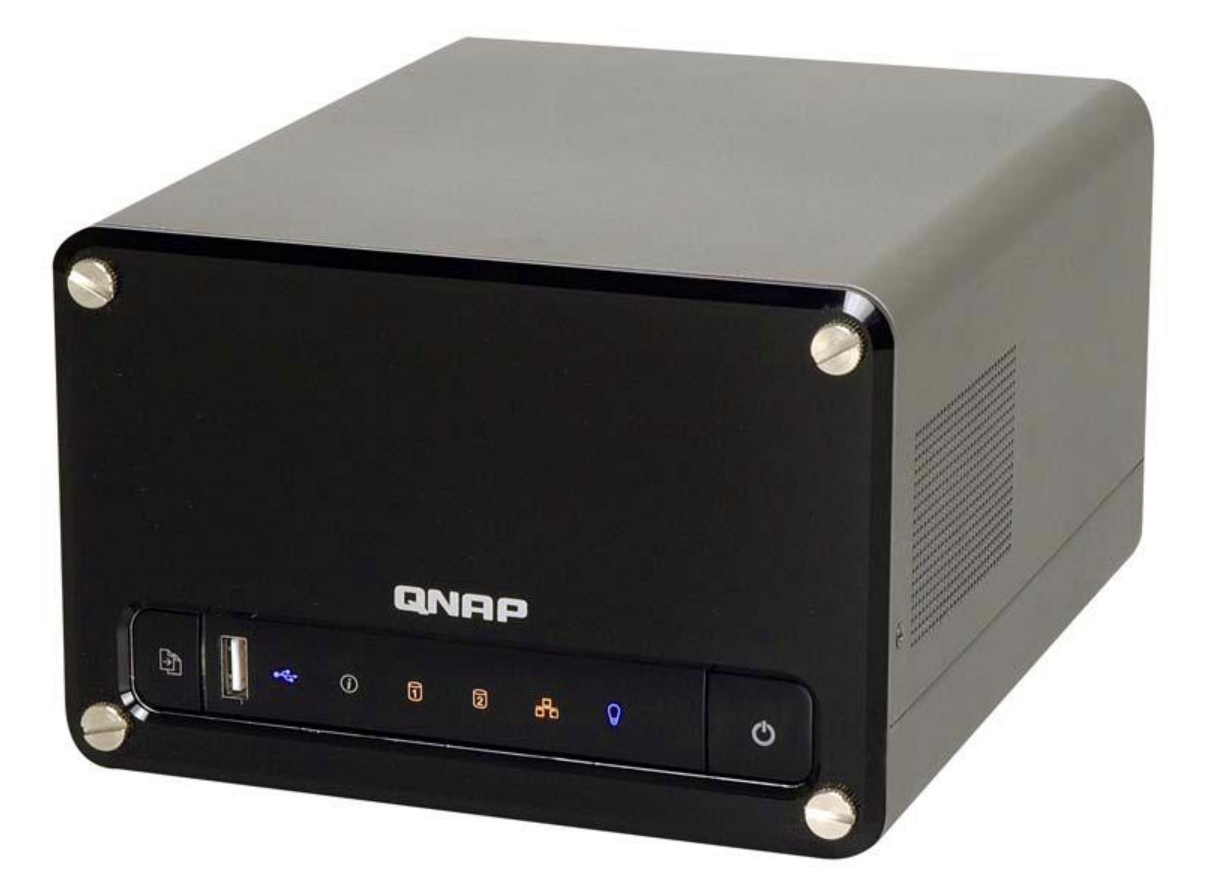

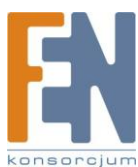

#### Przedmowa

Dziękujemy za używanie produktów QNAP. Niniejszy podręcznik użytkownika zawiera szczegółowe instrukcje korzystania z TS-209II. Proszę przeczytaj uważnie i zacznij korzystać z potężnych funkcji TS - 209II!

#### Uwaga

- •W dalszej części opisu "TS-209II" będzie nazywany "TS-209" lub "NAS"
- •Niniejszy podręcznik zawiera opis wszystkich funkcji TS-209II. Nabyty przez ciebie produkt może nie obsługiwać pewnych funkcji dedykowanych do konkretnych modeli.
- •Wszystkie cechy, funkcjonalność i inne specyfikacje produktu mogą ulec zmianie bez wcześniejszego uprzedzenia.
- •Wszystkie nazwy marek i produktów, są znakami handlowymi ich prawowitych właścicieli.

#### Ograniczona gwarancja

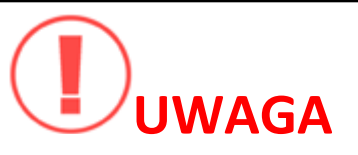

- 1.Okresowo przeprowadzaj kopię zapasową swojego systemu w celu uniknięcia potencjalnej utraty danych. QNAP zrzeka się wszelkiej odpowiedzialności za różnego rodzaju utratę danych.
- 2.Podczas zwrotu jakichkolwiek składników pakietu NAS, upewnij się że są one staranie zapakowane . Urządzenia uszkodzone ze względu na niewłaściwe opakowanie, nie będą rekompensowane.

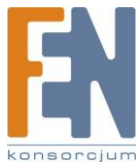

#### Spis treści

| Bezpieczeństwo                                         | 7  |
|--------------------------------------------------------|----|
| Rozdział 1. Przegląd ogólny                            | 7  |
| Wprowadzenie                                           | 7  |
| Zawartość opakowania                                   | 9  |
| Wygląd                                                 | 10 |
| Rozdział 2. Instalacja                                 | 11 |
| Montaż dysku twardego                                  | 11 |
| Lista rekomendowanych dysków twardych                  | 13 |
| Ustawienie NASa                                        | 17 |
| Sprawdzanie stanu systemu                              | 18 |
| Konfiguracja ustawień                                  | 19 |
| Użytkownik Windows®                                    | 19 |
| Użytkownik MAC                                         | 26 |
| Rozdział 3. Korzystaj z szerokiej gamy zastosowań NASa | 28 |
| Administracja serwera                                  | 31 |
| Szybka konfiguracja                                    | 31 |
| Ustawienia systemowe                                   | 34 |
| Nazwa serwera                                          | 34 |
| Czas i Data                                            | 34 |
| Ustawienie kodowania nazw plików                       | 35 |
| Konfiguracja serwera SMTP                              | 36 |
| Przegląd ustawień systemowych                          | 36 |
| Ustawienia sieci                                       | 36 |
| Konfiguracja TCP/IP                                    | 36 |
| Praca w sieci Microsoft                                | 39 |

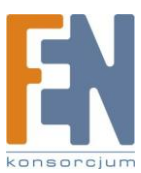

|    | Sieć Apple                        | 40 |
|----|-----------------------------------|----|
|    | Usługi NFS                        | 40 |
|    | Menadżer plików sieci Web         | 40 |
|    | Usługa FTP                        | 41 |
|    | Stacja multimedialna              | 42 |
|    | Usługa iTunes                     | 43 |
|    | Stacja pobierania                 | 43 |
|    | Serwer Web                        | 43 |
|    | Konfiguracja globalnego rejestru  | 44 |
|    | Usługa DDNS                       | 45 |
|    | Serwer MySQL                      | 46 |
|    | Stacja Monitoringu                | 48 |
|    | Zarządzanie portem systemu        | 53 |
|    | Podgląd ustawień sieciowych       | 54 |
| Кс | onfiguracja urządzenia            | 55 |
|    | Dysk SATA                         | 55 |
|    | Dysk USB                          | 57 |
|    | Drukarka USB                      | 57 |
| Za | arządzanie użytkownikami <u> </u> | 62 |
|    | Użytkownicy                       | 63 |
|    | Grupy użytkowników                | 64 |
|    | Quota                             | 68 |
| Za | arządzanie udziałami sieciowymi   | 70 |
|    | Tworzenie                         | 70 |
|    | Właściwości                       | 71 |
|    | Kontrola Dostępu                  | 72 |

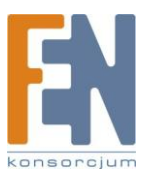

| Usuwanie                                                                                                    | 72       |
|----------------------------------------------------------------------------------------------------|----------|
| Przywracanie                                                                                                    | 72       |
| Kontrola dostępu NFS                                                                                                    | 73       |
| Narzędzia systemowe                                                                                                    | 74       |
| Powiadomienia o alarmach                                                                                                    | 74       |
| Restart / zamykanie systemu                                                                                                    | 74       |
| Ustawienia sprzętowe                                                                                                    | 75       |
| UPS Jeżeli twoje urządzenie UPS posiada interfejs USB, możesz włączyć wsparcie obsługi UP<br>aby chronić twój system przed niespodziewanym zanikiem zasilania | S,<br>76 |
| Aktualizacja systemu                                                                                                    | 78       |
| USB One Touch Copy Backup                                                                                                    | 79       |
| Zmiana Logo                                                                                                    | 79       |
| Kopia zapasowa do zewnętrznego urządzenia magazynującego                                                                                                    | 81       |
| Zdalna replikacja                                                                                                    | 81       |
| Kopia zapasowa / Przywracanie / Ponowne uruchomienie                                                                                                    | 84       |
| Filtr IP                                                                                                    | 85       |
| Kosz sieciowy                                                                                                    | 85       |
| Zdalne logowanie                                                                                                    | 86       |
| Dziennik zdarzeń                                                                                                    | 86       |
| Dziennik zdarzeń systemowych                                                                                                    | 86       |
| Dziennik połączeń systemowych                                                                                                    | 87       |
| Użytkownicy On-line                                                                                                    | 87       |
| Informacje o systemie                                                                                                    | 88       |
| Rozdział 4. Bezpośrednie kopiowanie danych z przedniego portu USB do NASa                                                                                     | 88       |
| Rozdział 5. Stacja Multimedialna                                                                                                    | 89       |
| Dziel zdjęcia i pliki multimedialne poprzez interfejs webowy                                                                                                  | 89       |
| Włączenie usługi iTunes                                                                                                    | 97       |

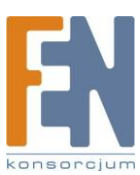

| UPnP Media Server                                      |  |
|--------------------------------------------------------|--|
| Rozdział 6. Stacja pobierania                          |  |
| Używanie oprogramowania QGet                           |  |
| Rozdział 7. Serwer sieci Web                           |  |
| Rozdział 8. Serwer FTP                                 |  |
| Rozdział 9. Menadżer plików Web                        |  |
| Rozdział 10. NetBak Replicator                         |  |
| Rozdział 11. Konfiguracja autentykacji AD              |  |
| Rozdział 12. Dostęp do NASa z poziomu systemu Linux OS |  |
| Rozdział 13. Konserwacja NASa                          |  |
| Wyłączenie / Restart Serwera                           |  |
| Resetowanie hasła administratora i ustawień sieciowych |  |
| Awaria dysku, usterka                                  |  |
| Brak zasilania lub nieprawidłowe wyłączenie            |  |
| Nieprawidłowe działanie oprogramowania systemowego     |  |
| Temperatura systemu                                    |  |
| Załącznik A Lista kompatybilności kamer sieciowych     |  |
| Wsparcie techniczne                                    |  |

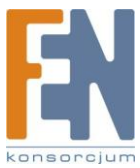

### Bezpieczeństwo

- 1.Optymalna temperatura w jakiej NAS może pracować to 0°C-35°C oraz odpowiednia wilgotność 0%-85%. Upewnij się, że pomieszczenie jest dobrze wentylowane.
- 2. Przewód zasilający oraz urządzenia podłączone do NASa muszą dostarczyć prawidłowe napięcie. (60W, 90-264V)
- 3.Nie wystawiaj NASa na bezpośrednie działanie promieni słonecznych, lub w pobliżu chemikaliów. Upewnij się, że temperatura i wilgotność w pomieszczeniu są na odpowiednim poziomie.
- 4.Zanim przystąpisz do czyszczenia odłącz przewód zasilający i inne podpięte przewody. Przeczyść NASa wilgotnym ręcznikiem. Nie stosuj aerozolu i innych produktów chemicznych do czyszczenia NASa.
- 5.Nie umieszczaj żadnych przedmiotów na NASie, w celu uniknięcia przegrzania.
- 6. Przy instalacji dysku używaj śrubek z płaską główką.
- 7.Nie umieszczaj NASa w pobliżu cieczy.
- 8. Aby uniknąć uszkodzenia, nie umieszczaj NASa na nierównej powierzchni.
- 9. Upewnij się że prąd w pomieszczeniu w którym jest NAS ma odpowiednie napięcie.
- 10.Nie umieszczaj żadnych przedmiotów na przewodzie zasilającym.
- 11.Nie próbuj naprawiać NASa. Niewłaściwy demontaż może spowodować porażenie prądem lub inne zagrożenia. W ramach jakichkolwiek pytań, prosimy skontaktować się z dystrybutorem.

### Rozdział 1. Przegląd ogólny

### Wprowadzenie

Dziękujemy za wybranie QNAP NAS. Produkt ten ma następujące cechy:

#### Serwer plików

- -Współdzielenie plików pomiędzy Windows, Mac, Linux i Unix
- -Obsługa Windows AD

#### Serwer FTP

- -Dostęp do plików ze zdalnej lokacji poprzez serwer FTP
- -Szyfrowane FTO poprzez tryby SSL/TLS
- -Kontrola pasywnego zakresu portów FTP

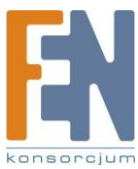

#### Serwer kopii zapasowych

- -Oprogramowanie NetBak Replicator
- -Kopia zapasowa automatyczna, natychmiastowa lub za pomocą harmonogramu

#### Zdalna replikacja

- -Utwórz kopię zapasową danych z jednego NASa na drugi z dowolnego miejsca w sieci
- -Szyfrowana zdalna replikacja
- -Block-level backup

#### Serwer Drukarki

- -Dzielenie drukarki sieciowej
- -Obsługa systemów Windows oraz Mac

#### Serwer Web

- -Obsługa Joomla!, PHP i MySQL/SQLite
- -Stwórz swoje fora, blogi, sklepy internetowe w sieci.

#### Serwer MySQL

- -Obsługa MySQL iMySQLite
- -Może zostać skonfigurowany jako wolnostojący serwer dano bazowy
- -Wbudowane narzędzie zarządzania MySQL phpMyAdmin

#### Serwer UPnP

- -Wbudowany serwer TwonkyMedia
- -Zgodny z konsolami do gier PS3, Xbox360
- –Odtwarzanie filmów i zdjęć na telewizorze, odtwarzanie muzyki i radia internetowego na systemie Hi-Fi

#### Serwer iTunes

- -Transmisja muzyki z NASa do aplikacji iTunes w systemie Windows lub Mac
- -Inteligentna lista odtwarzania

#### Stacja multimedialna

-Współdzielenie zdjęć poprzez wbudowany album

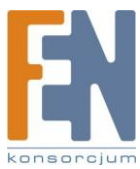

-Dostęp do albumu wymaga odpowiednich uprawnień

#### Stacja pobierania

- -BitTorrent (z DHT), pobieranie FTP i http
- -Zdalne zarządzanie zadaniami pobierania za pomocą oprogramowania QGet

#### Stacja monitorowania

- -Zdalny monitoring oraz rejestracja wideo z kamer sieciowych
- ✓ Obsługa dysków RAID 0, RAID 1, i JBOD
- ✓ Obsługa dużych dysków SATA z funkcją hotswap
- ✓Wbudowana funkcja inteligentnego wentylatora
- ✓ Diagnostyka i stan systemu za pomocą oprogramowania: HDD S.M.A.R.T. and HHS Technology
- ✓ Rozbudowany system zarządzania: Rejestr zdarzeń dla protokołów udostępniania plików,

### Zawartość opakowania

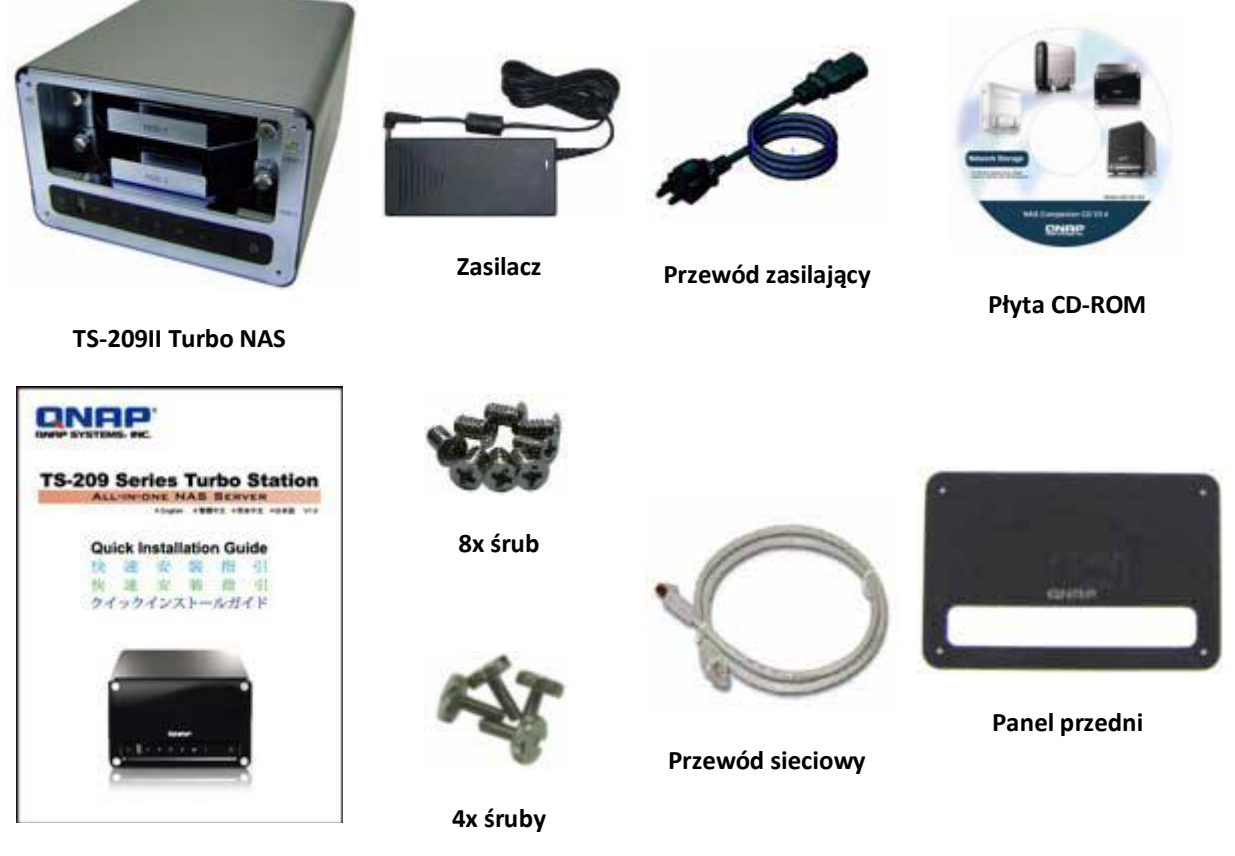

Podręcznik instalacyjny

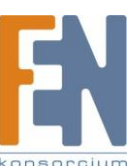

### Wygląd

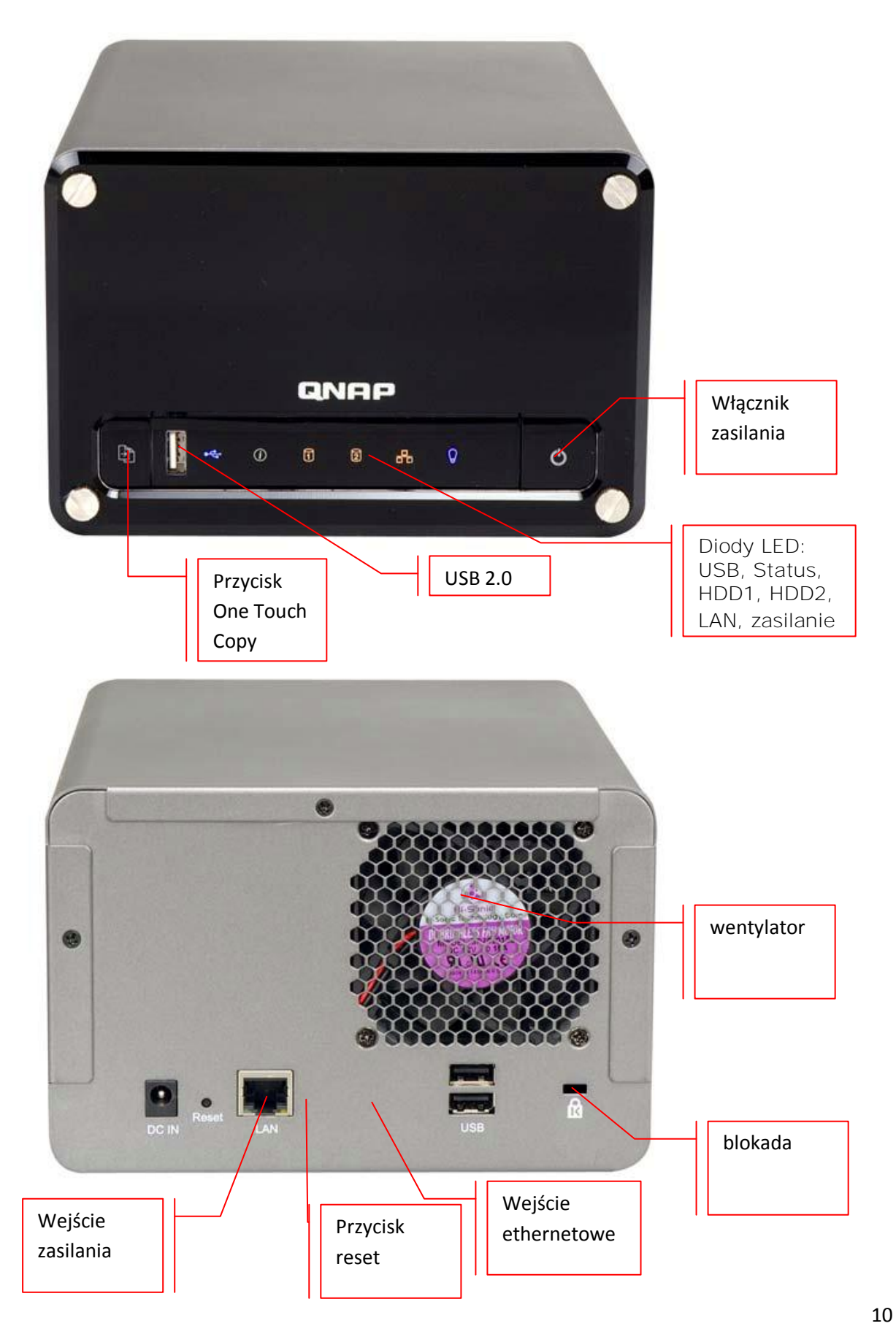

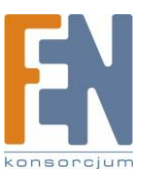

### Rozdział 2. Instalacja

### Montaż dysku twardego

1.Wykręć śruby i wyciągnij kieszeń

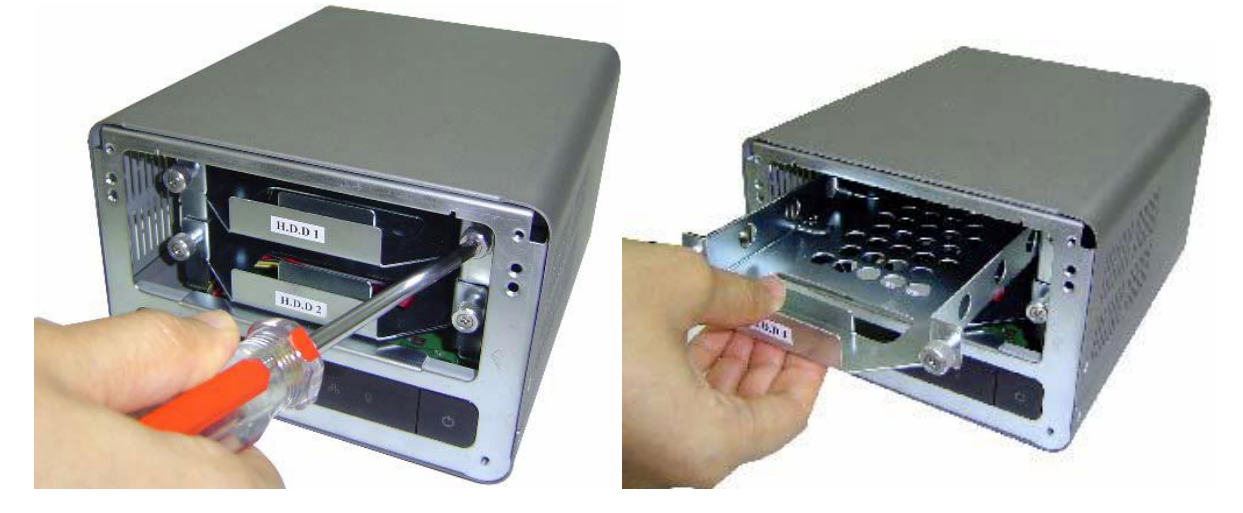

2.Zamontuj dysk w każdej kieszeni. Upewnij się że otwory dysku i kieszeni pasują do siebie. Przykręć dysk na 4 śrubki.

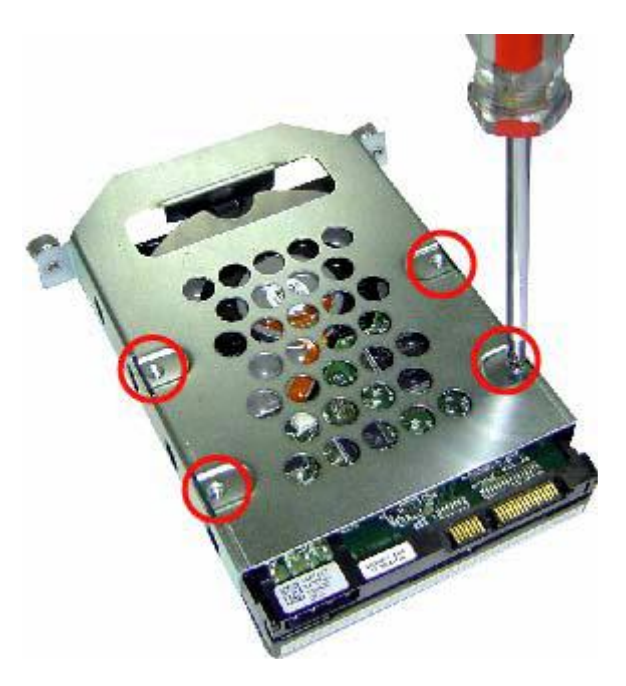

3.Umieść kieszenie w obudowie, wsuń je do końca i przykręć śrubkami. Upewnij się że dysk pierwszy HDD1 znajduje się nad dyskiem HDD2.

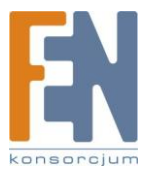

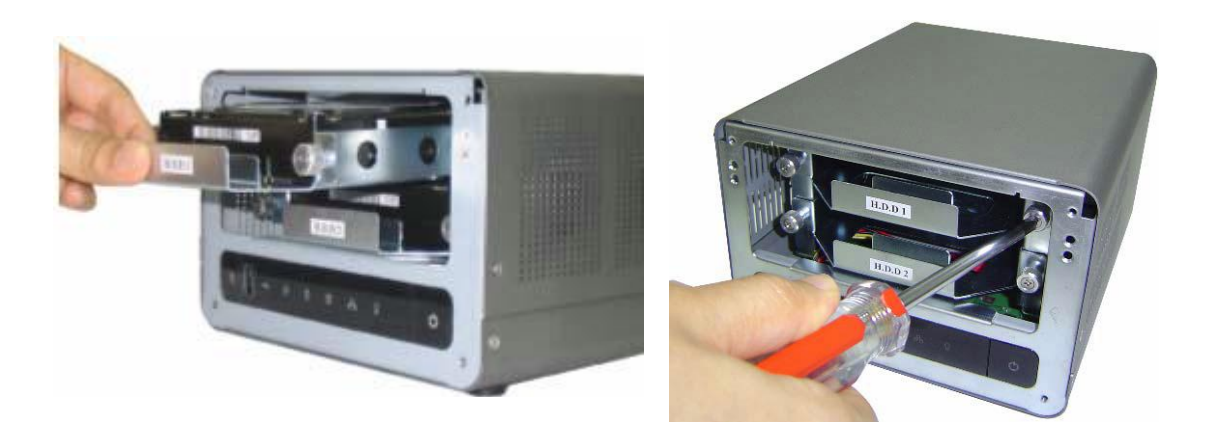

4. Ściągnij folię ochronna z dolnego panelu z diodami

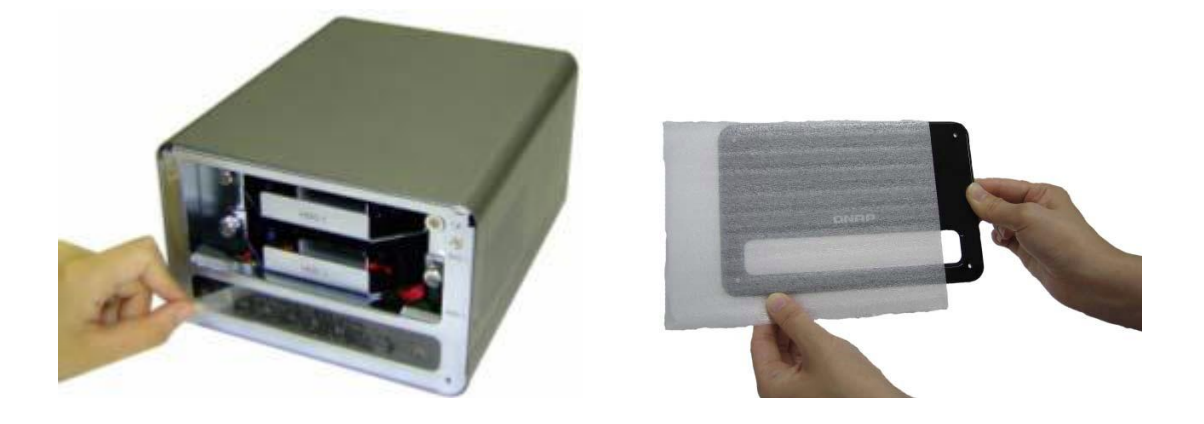

5. Przykręć przedni panel do obudowy

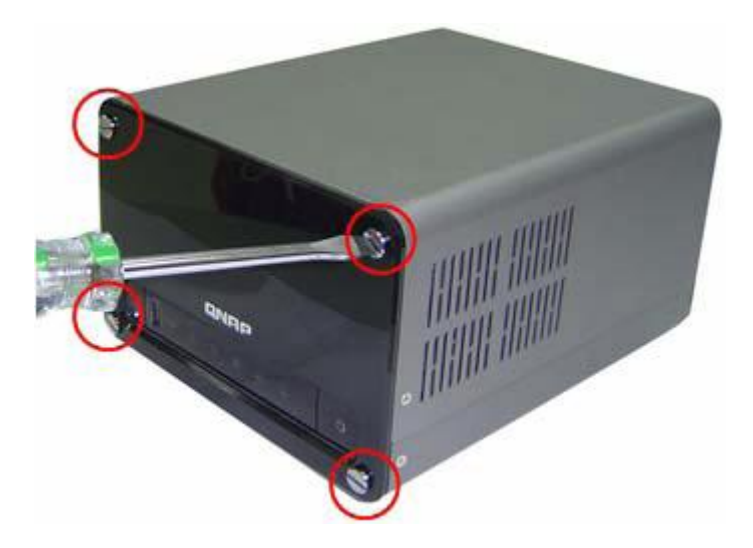

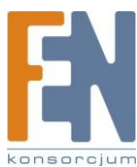

### Lista rekomendowanych dysków twardych

Poniższa lista dysków twardych została potwierdzona przez QNAP i jest kompatybilna z NASem. Zaleca się korzystanie z modeli dysków wymienionych poniżej. Inne marki dysków nie testowane przez QNAP mogą nie działać poprawnie. Aby uzyskać więcej informacji o liście kompatybilności dysków twardych, odwiedź stronę http://www.qnap.com.

### QNAP nie ponośi żadnej odpowiedzialności za uszkodzoenia produktu/ awarię lub utratę danych, w wyniku niewłaściwego montażu dysków twardych, z jakiejkolwiek przyczyny.

| Hitachi | Deskstar 7K1000 | HDS721010KLA330 | SATA II | 1000 | 7200 | 32 |
|---------|-----------------|-----------------|---------|------|------|----|
| Hitachi | Deskstar 7K1000 | HDS721075KLA330 | SATA II | 750  | 7200 | 32 |
| Hitachi | Deskstar T7K500 | HDT725050VLA360 | SATA II | 500  | 7200 | 16 |
| Hitachi | Deskstar T7K500 | HDT725050VLA380 | SATA II | 500  | 7200 | 8  |
| Hitachi | Deskstar T7K500 | HDT725040VLA360 | SATA II | 400  | 7200 | 16 |
| Hitachi | Deskstar T7K500 | HDT725040VLA380 | SATA II | 400  | 7200 | 8  |
| Hitachi | Deskstar T7K500 | HDT725032VLA360 | SATA II | 320  | 7200 | 16 |
| Hitachi | Deskstar T7K500 | HDT725032VLA380 | SATA II | 320  | 7200 | 8  |
| Hitachi | Deskstar T7K500 | HDT725025VLA360 | SATA II | 250  | 7200 | 16 |
| Hitachi | Deskstar T7K500 | HDT725025VLA380 | SATA II | 250  | 7200 | 8  |
| Hitachi | Deskstar T7K250 | HDT722525DLA380 | SATA II | 250  | 7200 | 8  |
| Hitachi | Deskstar T7K250 | HDT722516DLA380 | SATA II | 160  | 7200 | 8  |
| Hitachi | Deskstar P7K500 | HDP725050GLA380 | SATA II | 500  | 7200 | 16 |
| Hitachi | Deskstar P7K500 | HDP725050GLA360 | SATA II | 500  | 7200 | 8  |
| Hitachi | Deskstar P7K500 | HDP725040GLA360 | SATA II | 400  | 7200 | 16 |
| Hitachi | Deskstar P7K500 | HDP725040GLA380 | SATA II | 400  | 7200 | 8  |

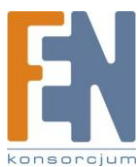

| Hitachi | Deskstar P7K500   | HDP725032GLA360 | SATA II    | 320  | 7200 | 16 |
|---------|-------------------|-----------------|------------|------|------|----|
| Hitachi | Deskstar P7K500   | HDP725032GLA380 | SATA II    | 320  | 7200 | 8  |
| Hitachi | Deskstar P7K500   | HDP725025GLA380 | SATA II    | 250  | 7200 | 8  |
| Seagate | Barracuda ES      | ST3750640NS     | SATA II    | 750  | 7200 | 16 |
| Seagate | Barracuda ES      | ST3500630NS     | SATA II    | 500  | 7200 | 16 |
| Seagate | Barracuda ES      | ST3400620NS     | SATA II    | 400  | 7200 | 16 |
| Seagate | Barracuda ES      | ST3320620NS     | SATA II    | 320  | 7200 | 16 |
| Seagate | Barracuda ES      | ST3250620NS     | SATA II    | 250  | 7200 | 16 |
| Seagate | Barracuda ES      | ST3250820NS     | SATA II    | 250  | 7200 | 8  |
| Seagate | Barracuda 7200.11 | ST31000340AS    | SATA II    | 1000 | 7200 | 32 |
| Seagate | Barracuda 7200.10 | ST3750640AS     | SATA<br>II | 750  | 7200 | 16 |
| Seagate | Barracuda 7200.10 | ST3750840AS     | SATA<br>II | 750  | 7200 | 8  |
| Seagate | Barracuda 7200.10 | ST3500630AS     | SATA<br>II | 500  | 7200 | 16 |
| Seagate | Barracuda 7200.10 | ST3500830AS     | SATA<br>II | 500  | 7200 | 8  |
| Seagate | Barracuda 7200.10 | ST3400620AS     | SATA<br>II | 400  | 7200 | 16 |
| Seagate | Barracuda 7200.10 | ST3400820AS     | SATA<br>II | 400  | 7200 | 8  |
| Seagate | Barracuda 7200.10 | ST3320620AS     | SATA<br>II | 320  | 7200 | 16 |
| Seagate | Barracuda 7200.10 | ST3320820AS     | SATA<br>II | 320  | 7200 | 8  |
| Seagate | Barracuda 7200.10 | ST3300820AS     | SATA<br>II | 300  | 7200 | 8  |
| Seagate | Barracuda 7200.10 | ST3250620AS     | SATA<br>II | 250  | 7200 | 16 |
| Seagate | Barracuda 7200.10 | ST3250410AS     | SATA<br>II | 250  | 7200 | 16 |

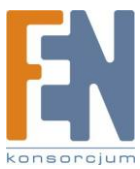

| Seagate | Barracuda 7200.10 | ST3250310AS | SATA<br>II | 250  | 720  | 8 0 |
|---------|-------------------|-------------|------------|------|------|-----|
| Seagate | Barracuda 7200.10 | ST3250820AS | SATA<br>II | 250  | 720  | 8 0 |
| Seagate | Barracuda 7200.10 | ST3200820AS | SATA<br>II | 200  | 720  | 8 0 |
| Seagate | Barracuda 7200.10 | ST3160815AS | SATA<br>II | 160  | 720  | 8 0 |
| Seagate | Barracuda 7200.10 | ST3160215AS | SATA<br>II | 160  | 720  | 0 2 |
| Seagate | Barracuda 7200.10 | ST3120815AS | SATA II    | 120  | 720  | 8 C |
| Seagate | Barracuda 7200.10 | ST3120215AS | SATA II    | 120  | 720  | 0 2 |
| Seagate | Barracuda 7200.10 | ST380815AS  | SATA II    | 80   | 720  | 0 8 |
| Seagate | Barracuda 7200.10 | ST380215AS  | SATA II    | 80   | 720  | 0 2 |
| Seagate | Barracuda 7200.10 | ST340815AS  | SATA II    | 40   | 720  | 0 8 |
| Seagate | Barracuda 7200.10 | ST340215AS  | SATA II    | 40   | 720  | 0 2 |
| WD      | WD Caviar GP      | WD10EACS    | SATA II    | 1000 | 7200 | 16  |
| WD      | WD Caviar GP      | WD7500AACS  | SATA II    | 750  | 7200 | 16  |
| WD      | WD Caviar GP      | WD5000AACS  | SATA II    | 500  | 7200 | 16  |
| WD      | WD Caviar RE2     | WD5000YS    | SATA II    | 500  | 7200 | 16  |
| WD      | WD Caviar RE2     | WD4000YS    | SATA II    | 400  | 7200 | 16  |
| WD      | WD Caviar RE      | WD3200YS    | SATA II    | 320  | 7200 | 16  |
| WD      | WD Caviar RE      | WD2500YS    | SATA II    | 250  | 7200 | 16  |
| WD      | WD Caviar RE      | WD1600YS    | SATA II    | 160  | 7200 | 16  |
| WD      | WD Caviar SE16    | WD7500AAKS  | SATA II    | 750  | 7200 | 16  |
| WD      | WD Caviar SE16    | WD5000AAKS  | SATA II    | 500  | 7200 | 16  |
| WD      | WD Caviar SE16    | WD4000AAKS  | SATA II    | 400  | 7200 | 16  |
| WD      | WD Caviar SE16    | WD3200AAKS  | SATA II    | 320  | 7200 | 16  |
| WD      | WD Caviar SE16    | WD2500AAKS  | SATA II    | 250  | 7200 | 16  |
| WD      | WD Caviar SE16    | WD5000KS    | SATA II    | 500  | 7200 | 16  |

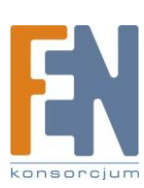

| WD | WD Caviar SE16 | WD4000KS   | SATA II | 400 | 7200     | 16 |
|----|----------------|------------|---------|-----|----------|----|
| WD | WD Caviar SE16 | WD3200KS   | SATA II | 320 | 7200     | 16 |
| WD | WD Caviar SE16 | WD2500KS   | SATA II | 250 | 7200     | 16 |
| WD | WD Caviar SE   | WD5000AAJS | SATA II | 500 | 7200     | 8  |
| WD | WD Caviar SE   | WD4000AAJS | SATA II | 400 | 7200     | 8  |
| WD | WD Caviar SE   | WD3200AAJS | SATA II | 320 | 7200     | 8  |
| WD | WD Caviar SE   | WD3200JS   | SATA II | 320 | 7200     | 8  |
| WD | WD Caviar SE   | WD3000JS   | SATA II | 300 | 720<br>0 | 8  |
| WD | WD Caviar SE   | WD2500AAJS | SATA II | 250 | 7200     | 8  |
| WD | WD Caviar SE   | WD2500JS   | SATA II | 250 | 7200     | 8  |
| WD | WD Caviar SE   | WD2000JS   | SATA II | 200 | 7200     | 8  |
| WD | WD Caviar SE   | WD1600AAJS | SATA II | 160 | 7200     | 8  |
| WD | WD Caviar SE   | WD1600JS   | SATA II | 160 | 7200     | 8  |
| WD | WD Caviar SE   | WD1200JS   | SATA II | 120 | 7200     | 8  |
| WD | WD Caviar SE   | WD800AAJS  | SATA II | 80  | 7200     | 8  |
| WD | WD Caviar SE   | WD800JD    | SATA II | 80  | 7200     | 8  |
| WD | WD Caviar SE   | WD400JD    | SATA II | 40  | 7200     | 8  |

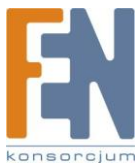

### Ustawienie NASa

Wybierz metodę instalacji, zależnie od swojego środowiska sieciowego.

#### 1.Biuro / Dom

Połącz NASa i komputer do tego samego przełącznika / routera / huba.

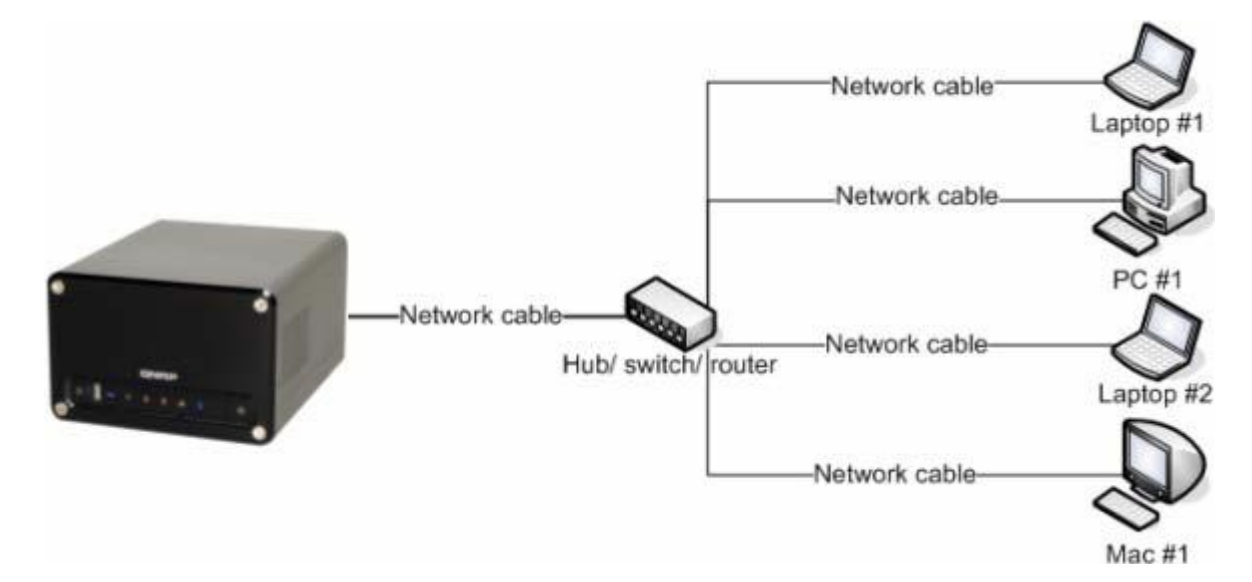

#### 2.Indywidualne

Połącz NASa z komputerem bezpośrednio za pomocą przewodu sieciowego

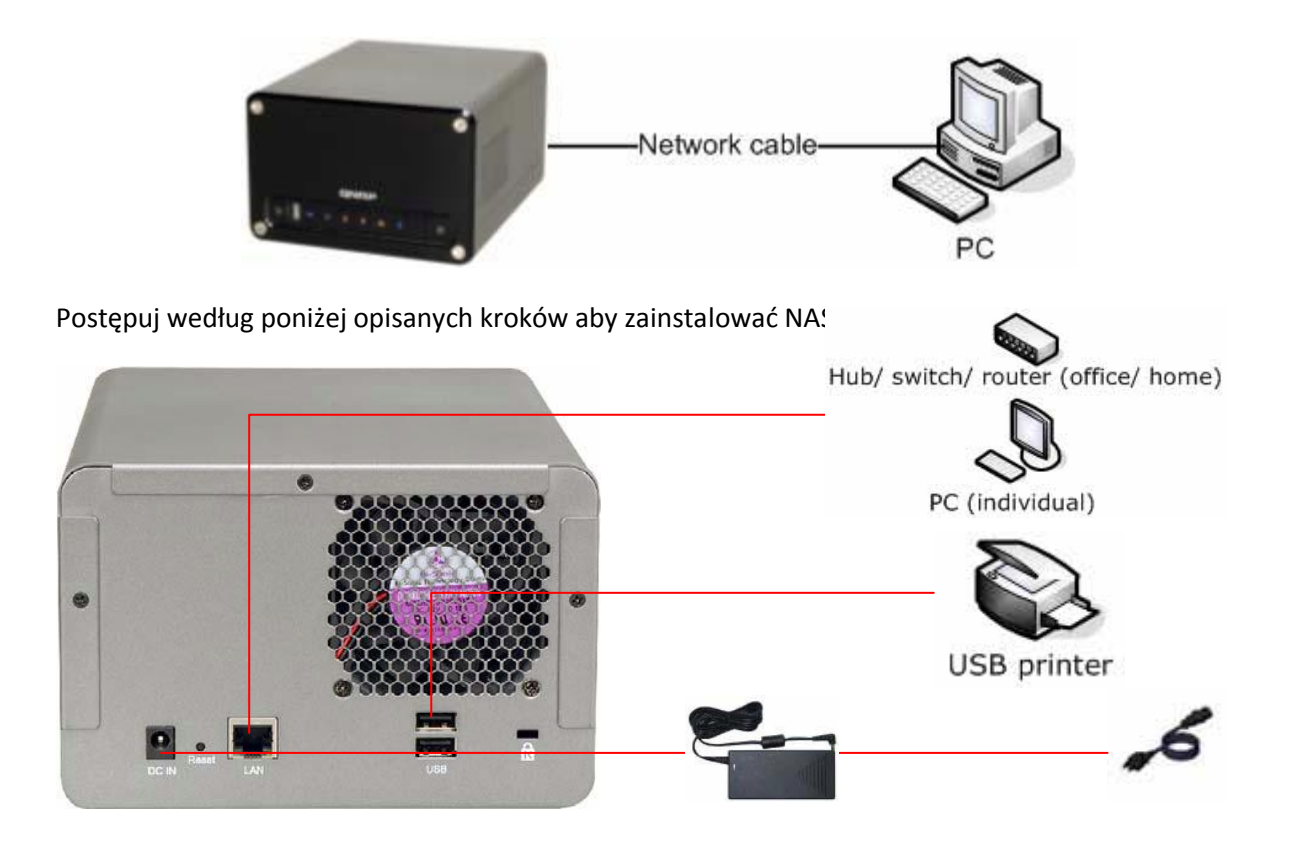

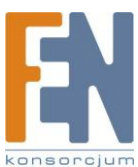

- 1.Połącz NASa z przełącznikiem/routerem/hubem lub komputerem PC zależnie od środowiska sieciowego.
- 2.Połącz drukarkę USB i włącz usługę drukarki sieciowej\*
- 3.Podłącz zasilanie
- 4.Włącz NASa
- \* Uwaga: Podłącz drukarkę USB do serwera po zakończeniu konfiguracji programowej.

### Sprawdzanie stanu systemu

Na przednim panelu NASa znajdują się diody opisujące stan systemu. W momencie kiedy serwer jest włączony sprawdź poniższe punkty aby upewnić się ze system działa normalnie. Poniższe informacje o diodach LED maja zastosowanie tylko wtedy gdy dyski HDD1 lub HDD2 zostały prawidłowo zainstalowane, a sieć i zasilanie prawidłowo podłączone.

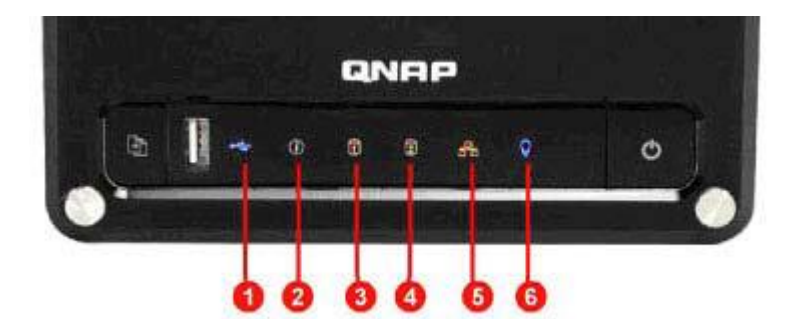

- 1.USB status
- 2.Status
- 3.HDD1
- 4.HDD2
- 5.LAN
- 6.Zasilanie

#### Diody LED i przegląd stanu systemu

| Dioda        | Kolor diody i stan systemu                                  |
|--------------|-------------------------------------------------------------|
| 1.USB Status | Niebieski: Możesz wcisnąć przycisk copy aby skopiować dane. |
|              | Migający niebieski: Dostęp do danych                        |

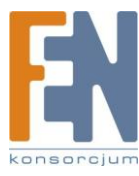

|                  | Zielony: System pracuje prawidłowo                                       |
|------------------|--------------------------------------------------------------------------|
|                  | Migający zielony: Nie wykryto dysku twardego. Dysku nie zainicjalizowano |
|                  | Czerwony: Dysk zapełniony prawie w 100%                                  |
| 2.Status         | Migający czerwony: Macierz uszkodzona                                    |
|                  | Równocześnie miganie zielony i czerwony: Aktualizacja firmware,          |
|                  | synchronizacja macierzy                                                  |
|                  | Wyłączony: Tryb gotowości HDD                                            |
| 3.HDD1 / 4. HDD2 | Migający pomarańczowy: Transmisja danych                                 |
| 5.Sieć           | Migający pomarańczowy: Transmisja danych                                 |
| 5.Zasilanie      | Niebieski: Start systemu                                                 |
|                  | Migający niebieski: Aktualizacja Firmware                                |

### Konfiguracja ustawień

Po sprawdzeniu stanu systemu wykonaj poniższe czynności aby skonfigurować oprogramowanie NASa. Procedury konfiguracji dla Windows i Mac są różne. Wybierz odpowiednią procedurę konfiguracji dla twojego systemu operacyjnego.

#### Użytkownik Windows®

Włóż płytę NAS CD-ROM do komputera. Odczekaj aż pokaże się poniższy ekran.

1.Aby kontynuować wybierz model NASa

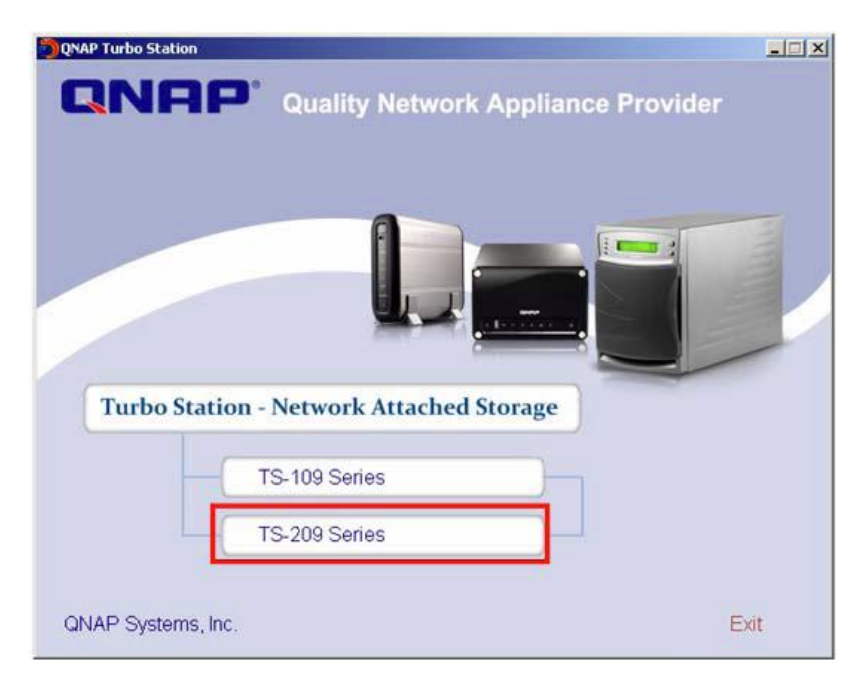

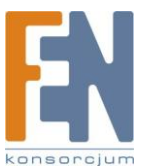

2.Aby kontynuować wybierz "Install QNAP Finder"

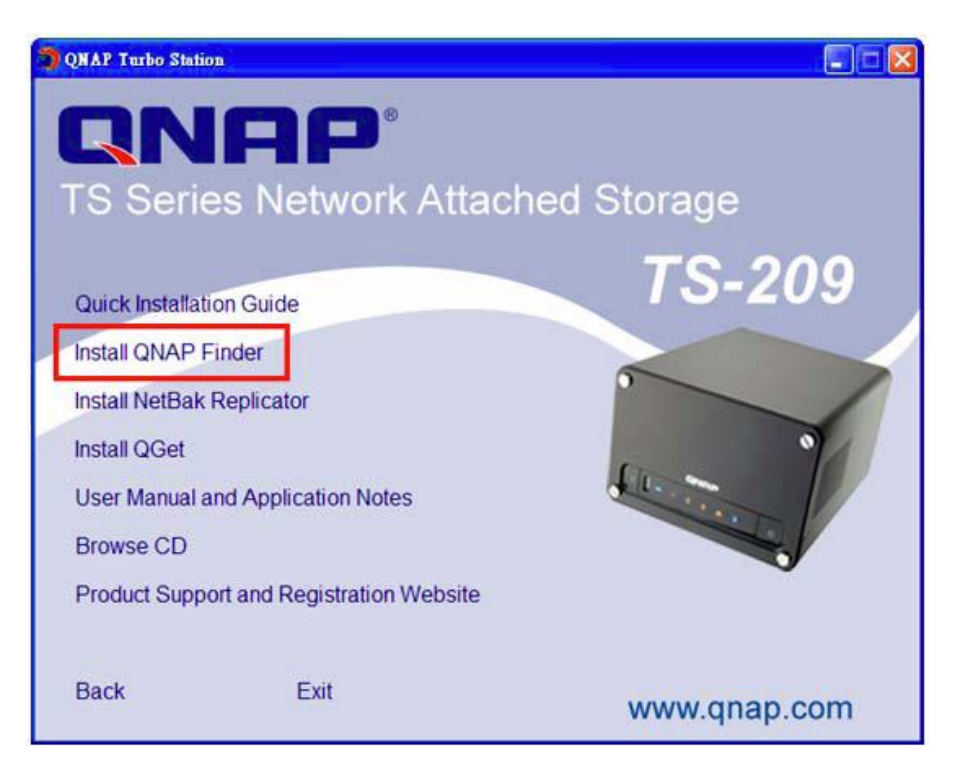

3.QNAP Finder uruchomi się automatycznie. Jeżeli pokaże się poniższy ekran, wybierz opcję "Odblokuj".

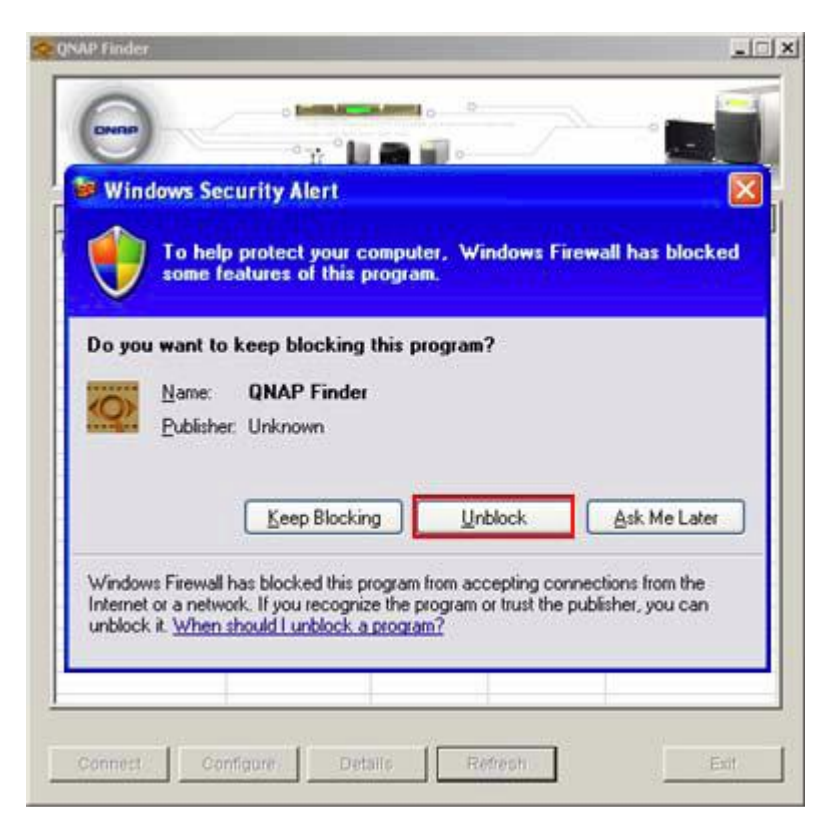

4.QNAP Finder wyszuka NASa w twojej sieci, i zapyta się czy przeprowadzić szybkie ustawienia. Kliknij "Tak" aby kontynuować

Uwaga: Jeżeli serwer nie zostanie odnaleziony kliknij "Odśwież"

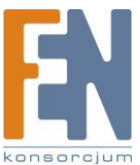

| Name<br>NAS8A9F7F | IP Address<br>10.8.10.15                                                                        | Version<br>1.0.0                                              | Server Type<br>TS-109                                                 | MAC Address<br>00-08-98-8A-9F-7F             |
|-------------------|-------------------------------------------------------------------------------------------------|---------------------------------------------------------------|-----------------------------------------------------------------------|----------------------------------------------|
| Ouick Setup Wi    | zard                                                                                            |                                                               |                                                                       | ×                                            |
| The Quick         | The server NASIAR<br>want to set it up no<br>Setup Wizard will g<br>sk me this question         | 9F7F' (10.8.10.<br>w?<br>juide you throu<br>again, I will sel | 15) is not configu<br>gh the configurat<br>t up the server m          | ired yet, do you<br>ion process.<br>anually. |
| The Quick         | Setup Wizard will g<br>want to set it up no<br>Setup Wizard will g<br>k me this question<br>Yes | 9F7F' (10.8.10.<br>w?<br>again, I will set                    | 15) is not configu<br>gh the configurat<br>t up the server m<br>No    | ired yet, do you<br>ion process.<br>anually. |
| The Quick         | Setup Wizard will g                                                                             | 9F7F' (10.8.10.<br>w?<br>again, I will set                    | 15) is not configurat<br>gh the configurat<br>t up the server m<br>No | ired yet, do you<br>ion process.<br>anually. |

5.Wprowadź domyślny login i hasło

| Domyślna nazwa użytkownika: admin<br>Hasło: admin |       |
|---------------------------------------------------|-------|
| Login Administrator                               |       |
| Administrator Name :                              | admin |

ΟK

Administrator Password :

6. Ukaże się pierwsza strona Quick Setup Wizzard. Kliknij "Dalej" aby dokończyć konfigurację.

admin

Cancel

×

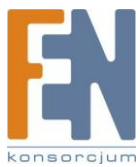

| m   | Welcome to the quick setup wizard. This wizard will guide you through the following<br>steps to configure this system quickly:                                                     |   |
|-----|----------------------------------------------------------------------------------------------------|---|
|     | Enter the server name.     Change the administrator password                                                                                                    |   |
|     | 3 Enter the date, time and time zone for this server                                                                                                    |   |
| M   | <ol> <li>Select the filename encoding setting for non-Unicode D.S. or FTP applications.</li> <li>Enter the IP address, subnet mask and default gateway for this server.</li> </ol> |   |
|     | 6. Initialize the hard disk on this server.                                                                                                    |   |
| 7-  | 7. Install the system firmware.                                                                                                    |   |
|     | Then the server will restart for changes to take effect.                                                                                                    |   |
| ( 7 | Tips<br>Changes to all settings will be effective only when you confirm in the last step.                                                                                          | Î |
|     |                                                                                                    |   |
|     |                                                                                                    |   |

7.Postępuj zgodnie z instrukcjami pojawiającymi się na ekranie, aby dokończyć konfigurację. Po zmianie ustawień, NAS uruchomi się ponownie.

| Please | wait while quick setup wizard is doing changes for you. This may take a few minutes. |  |
|--------|--------------------------------------------------------------------------------------|--|
| v      | Initialize the hard disk.                                                            |  |
| V      | Change the name for this server.                                                     |  |
| V      | Change the administrator password.                                                   |  |
| V      | Change the time settings.                                                            |  |
| ~      | Change the system code page settings.                                                |  |
| V      | Change the network settings.                                                         |  |
| v      | Update the system firmware.                                                          |  |
| 8      | Restart the server for changes to take effect.                                       |  |
|        |                                                                                      |  |
|        |                                                                                      |  |
|        |                                                                                      |  |

**Uwaga**: proces konfiguracji może potrwać nawet dwadzieścia minut jeśli używasz dysku twardego o pojemności większej niż 500GB.

8.Kliknij "Zakończ" aby kontynuować.

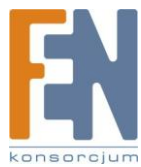

| 58A9F7F                                                                                     |        | 2     |
|---------------------------------------------------------------------------------------------|--------|-------|
| Finish<br>Quick Setup Wizard has completed the configurations successfully.                 |        |       |
| Congratulations. You have finished all the configurations. Your server is ready to use now. |        |       |
| Continue to map network drive for me.                                                       |        |       |
|                                                                                             |        |       |
|                                                                                             |        |       |
|                                                                                             |        |       |
|                                                                                             |        |       |
|                                                                                             |        |       |
|                                                                                             |        |       |
|                                                                                             |        |       |
|                                                                                             |        |       |
| ( Part                                                                                      | Cinish | Canad |

Nas oferuje klika domyślnych folderów udostępniania. Aby zmapować udostępniane foldery jako dyski zaznacz opcję "Kontynuuj mapowanie dysków sieciowych" i wykonaj poniższe czynności.

#### Mapowanie dysku sieciowego

Wybierz folder udostępniania który chcesz zmapować jako dysk lokalny i kliknij "Mapuj dysk sieciowy"

Wpisz domyślną nazwę i hasło

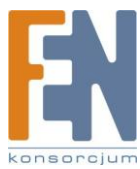

| server.                                            | user hame and passifold to connect to the her.                                          |
|----------------------------------------------------|-----------------------------------------------------------------------------------------|
| NAS Server:                                        | NAS556677                                                                               |
| Share Folder:                                      | Public                                                                                  |
| User Name:                                         | admin                                                                                   |
| Password:                                          | -                                                                                       |
| Notice                                             |                                                                                         |
| Please make s<br>created on the<br>identical passw | ure that the same username has been<br>NAS server with proper access rights and<br>ord. |

Wybierz literę dysku i kliknij "Zakończ"

| Windows<br>and assi<br>access t<br>Specify I<br>that you | s can help you connect to a<br>gn a drive letter to the cor<br>he folder using My Comput<br>the drive letter for the con<br>want to connect to:  | a shared<br>nnection<br>ter,<br>nection | network folder<br>so that you can<br>and the folder |
|----------------------------------------------------------|----------------------------------------------------------------------------------------------------|-----------------------------------------|-----------------------------------------------------|
| Drive:                                                   | Xt                                                                                                    | ~                                       |                                                     |
| Folder:                                                  | \\NASS56677\Public                                                                                                    | ų.                                      | Browse                                              |
|                                                          | Example: \\server\share<br>Reconnect at logon<br>Connect using a <u>differen</u><br><u>Sign up for online storage</u><br><u>network server</u> . | t user na<br>e or conr                  | ame.<br>Nect to a                                   |

Po udanym połączeniu, możesz zacząć korzystać z udostępnianych folderów NASa. Dostęp do tych folderów uzyskujesz otwierając "Mój komputer"

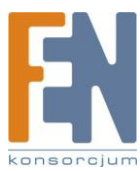

| 😤 Public on ' NAS Server (Nas                                | 556677)' (X:)        |           |
|--------------------------------------------------------------|----------------------|-----------|
| <u>File E</u> dit <u>V</u> iew F <u>a</u> vorites <u>T</u> o | ols <u>H</u> elp     | A.        |
| 🜀 Back - 🌍 - 🧊 🔎                                             | Search 📂 Folders 🛄 - |           |
| Address 🧝 X:1                                                |                      | 💌 🄁 Go    |
| File and Folder Tasks 🛛 🗧                                    | Name 🔺               | Size Type |
| Other Places 🛛 😵                                             |                      |           |
| Details                                                      |                      |           |
|                                                              |                      |           |
|                                                              |                      |           |
|                                                              |                      |           |
|                                                              | <                    | >         |

9.Po zakończeniu wszystkich konfiguracji ponownie pojawi się okno QNAP Finder. Wybierz NASa z listy i kliknij "Połącz".

| Name      | IP Address     | Version | Server Type | MAC Address       |
|-----------|----------------|---------|-------------|-------------------|
| VAS8A9F7F | 169.254.100.10 | 0 1.0.0 | TS-209      | 00-08-98-8A-9F-7F |
|           |                |         |             |                   |
|           |                | _       | -           |                   |
|           |                |         |             |                   |
|           |                | _       | _           |                   |
|           |                |         |             | -                 |
|           |                |         |             |                   |
|           |                |         |             |                   |
|           |                |         |             |                   |
|           |                |         |             |                   |
|           |                | -       |             |                   |
|           |                |         |             |                   |
|           |                |         |             |                   |
|           |                |         |             |                   |

10.W momencie gdy pojawi się strona administracyjna NASa, możesz zacząć korzystać z usług.

Jeżeli będziesz miał jakiekolwiek pytania podczas administracji, kliknij przycisk "Help" 🔛 w prawym górnym rogu strony.

Aby modyfikować ustawienia systemowe, kliknij zakładkę Administracja i wprowadź nazwę użytkownika i hasło.

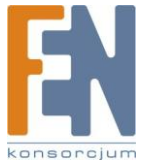

Domyślna nazwa użytkownika: admin Hasło: admin

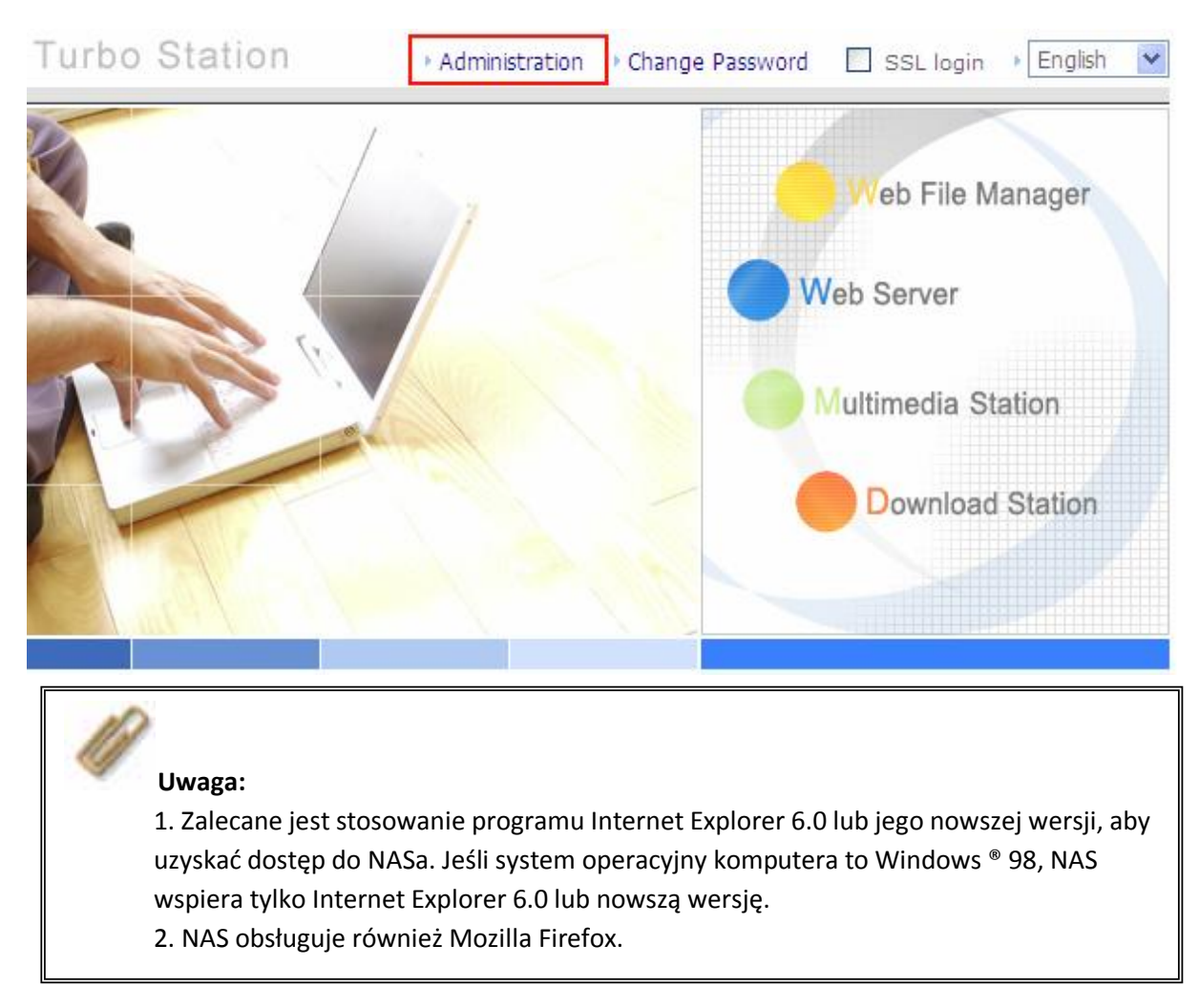

#### Użytkownik MAC

Włóż płytę NAS CD-ROM do swojego komputera i przejdź do katalogu MacWizard. Następnie uruchom plik MacWizard.dmg.

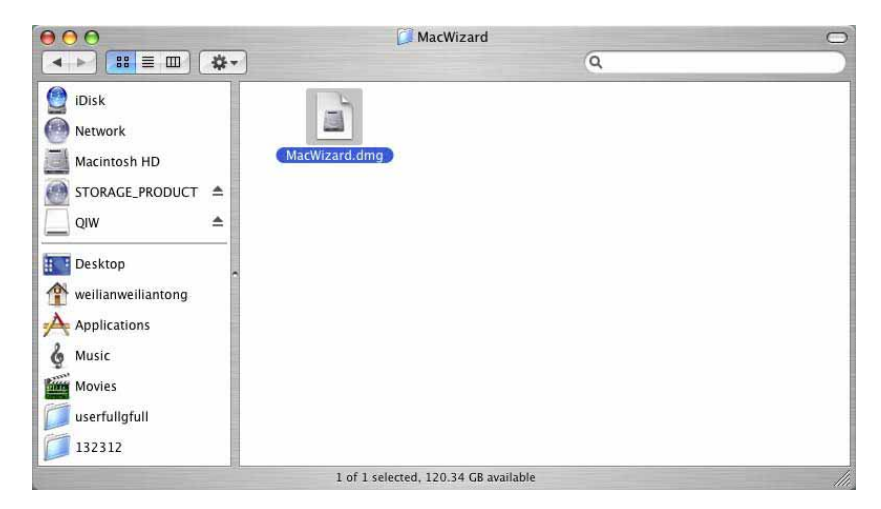

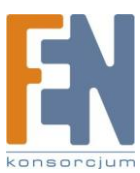

26

Po uruchomieniu pliku MacWizard.dmg na pulpicie pojawi się plik QIW. Uruchom Quick Install WIzard.

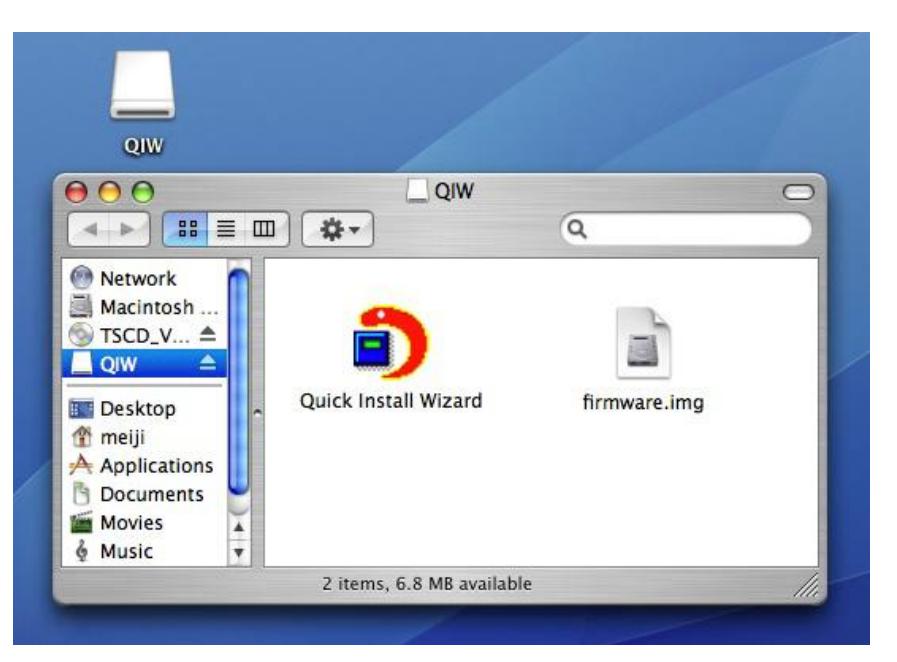

Postępuj zgodnie z instrukcjami pojawiającymi się na ekranie, aby dokończyć konfigurację. Po zmianie ustawień, NAS uruchomi się ponownie.

| ₿ 🖯 🔿      | Qu                  | ick Install Wizard |         |                       |
|------------|---------------------|--------------------|---------|-----------------------|
|            | twork Attached Stor | age                |         |                       |
| Name       | IP Address          | Workgroup          | Version | System State          |
| TS109-9F6B | 172.17.27.44        | NAS                | 1.0.0   | System is configured. |
|            |                     |                    |         |                       |
| Configure  | Details Quick St    | etup Refresh       | C       | Exit                  |

#### Uwaga:

- 1. Mac Quick Install Wizard nie obsługuje mapowania dysków sieciowych.
- 2.Funkcja mapowania dysków w Windows, Quick Install Wizard została zastąpiona funkcją "Quick Setup" w Mac Quick Install Wizard.
- 3.Zaleca się używanie przeglądarki Mozilla Firefox . Safari nie obsługuje Download Station w NASie.

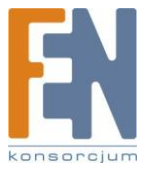

## Rozdział 3. Korzystaj z szerokiej gamy zastosowań NASa

Poniżej znajdują się opisane główne funkcje i aplikacje NASa:

#### A. Używanie publicznych folderów sieciowych.

- 1. Możesz uzyskać dostęp do publicznych folderów NASa w następujący sposób:
  - a.Otwórz otoczenie sieciowe i znajdź grupę roboczą NAS. Jeżeli nie możesz odnaleźć serwera, przejrzyj całą sieć, kliknij dwa razy na nazwę NASa aby się połączyć.
  - b.Skorzystaj z funkcji Uruchom w Windowsie<sup>®</sup>. Wpisz \\[NAS nazwa]\* lub \\[NAS IP]# aby uzyskać dostęp do udostępnianych folderów NASa.

|       | Type the name of a program, folder, document, or<br>Internet resource, and Windows will open it for you. |
|-------|----------------------------------------------------------------------------------------------------|
| Open: | \\NA58857E7                                                                                              |
|       | OK Cancel Browse                                                                                         |
| Run   | ?                                                                                                    |
|       |                                                                                                    |
|       | Type the name of a program, folder, document, or<br>Internet resource, and Windows will open it for you. |
| Open: | Type the name of a program, folder, document, or<br>Internet resource, and Windows will open it for you. |

c.Użytkownicy Windows mogą skorzystać z Quick Install Wizard aby wyszukać NASa.
W momencie kiedy pojawi się strona administracyjna kliknij Web File Manager.
Wprowadź nazwę użytkownika i hasło.

2. Możesz wysyłać pliki na publiczny serwer.

#### B.Zarządzanie

Zarządzaj NASem korzystając z przeglądarki w systemie Windows lub Mac

1. Możesz uzyskać dostęp do strony administracyjnej NASa na jeden z poniższych sposobów:

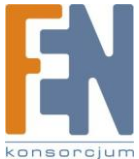

a.Użyj Quick Install Wizzard aby wyszukać NASa b.Otwórz okno przeglądarki i wpisz http://[IP NASa]:8080#

#### Uwaga:

1. Zalecane jest stosowanie programu Internet Explorer 6.0 lub jego nowszej wersji, aby uzyskać dostęp do NASa. Jeśli system operacyjny komputera to Windows <sup>®</sup> 98, NAS wspiera tylko Internet Explorer 6.0 lub nowszą wersję.

2. NAS wspiera również Mozilla Firefox.

\* Nazwa użytkownika powinna być taka sama jaką podano przy nazwie serwera. Rozdział 2.5 Konfiguracja Ustawień

 # Adres IP powinien być taki sam jaki podano w rozdziale 2.5 Konfiguracja Ustawień. Jeżeli używasz DHCP (a) połącz PC z NASem bezpośrednio, uzyj domyślnego adresu IP 169.254.100.100; (b) połącz NASa z siecią, uruchom Quick Install Wizard aby sprawdzić adres IP urzadzenia.

2.W momencie kiedy pojawi się strona administracyjna. Wprowadź nazwę użytkownika i hasło.

3.NAS obsługuje bezpieczne logowanie SSL, co pozwala zarządzać i konfigurować serwer za pomocą szyfrowanego transferu. Aby korzystać z tej funkcji zaznacz pole SSL login na stronie administracyjnej

**Uwaga:** Jeżeli NAS jest postawiony za bramą NAT, i chcesz uzyskać do niego dostęp za pomocą bezpiecznego logowania z sieci Internet, musisz otworzyć port 443 i przekserować ten port na adres IP NASa w sieci LAN

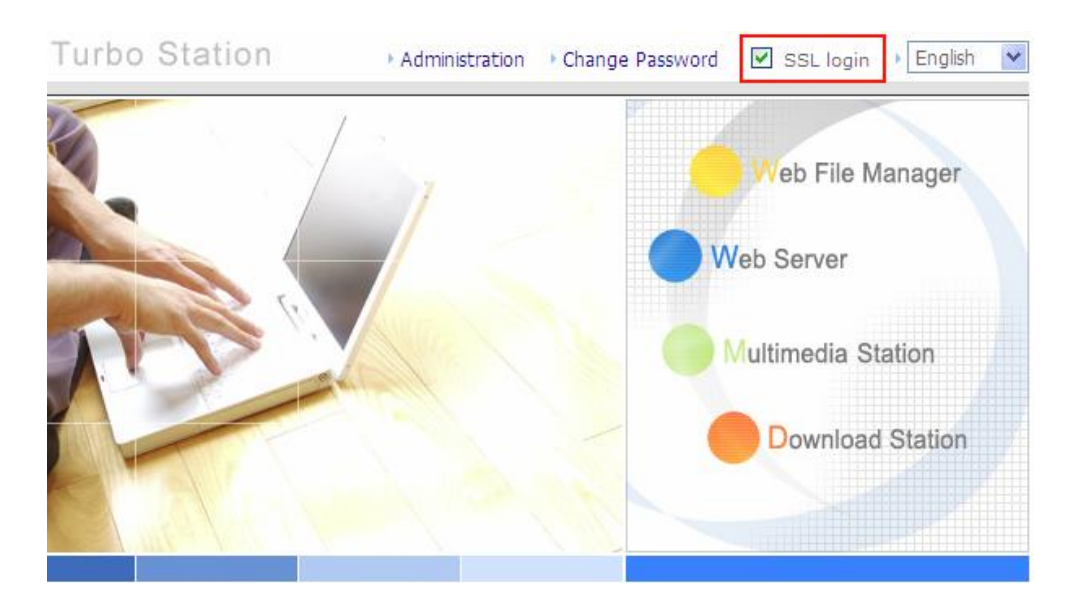

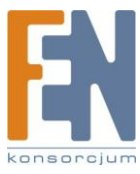

#### C.Korzystanie z usług NASa

#### Stacja multimedialna

NAS zapewnia przyjazny dla użytkownika interfejs w celu łatwego zarządzania i udostępniania plikami multimedialnymi . Obsługuje wbudowany serwer iTunes i standardy multimedialne UPnP i DLNA. Patrz rozdział 5

#### Stacja pobierania

Obsługa FTP, http oraz BT. Dodaj zaplanowane zadania a serwer ukończy pobieranie niezależnie od twojego komputera. Patrz rozdział 6.

#### Stacja ochrony danych

RAID 1 z metodą zabezpieczenia danych poprzez kopiowanie na poziomie aplikacji. Patrz rozdział 3.5.1

#### Odzyskiwanie utraconych danych

Obsługa zdalnej funkcji backup, która umożliwia przywrócenie utraconych danych. Patrz rozdział 3.8.10

#### Serwer Web

NAS pozwala na tworzenie swoich własnych stron. Obsługuję Joomla!, PHP, SQLite w celu postawienia interaktywnych stron internetowych. Patrz rozdział 7

#### Serwer drukarki

NAS obsługuje funkcję dzielenia drukarki sieciowej, po przez bezpośrednie połączenie do portu USB, bez pomocy komputera. Patrz rozdział 3.5.3

#### Serwer FTP

NAS oferuje najprostszy sposób konfiguracji serwera FTP, bez jakiejkolwiek profesjonalnej pomocy. Patrz rozdział 8.

#### Serwer kopii zapasowej

NetBak Replicator jest potężną aplikacją dla użytkowników Windows umożliwiającą konfiguracje harmonogramu dla tworzenia automatycznych kopii zapasowych, jest to mechanizm bezpieczny, natychmiastowy i najbardziej wiarygodny. Patrz rozdział 10.

#### Serwer plików

NAS zapewnia wygodne i bezpieczne funkcje serwera plików w zarządzaniu danymi. Użytkownikom można przydzielić uprawnienia dostępu do określonych współdzielonych zasobów. Patrz rozdział 9.

#### Stacja monitoringu

Możliwość podglądu i rejestracji obrazu z kamer sieciowych w łatwy i szybki sposób. Patrz rozdział 3.4.13

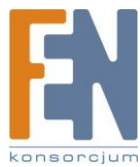

### Administracja serwera

#### 8 głównych sekcji:

| 4  | Quick Configuration<br>Quick step-by-step server setup                                                                                                    | 22           | <b>User Management</b><br>Users · User Groups · Quota                                                                                                    |
|----|----------------------------------------------------------------------------------------------------|--------------|----------------------------------------------------------------------------------------------------|
| 50 | System Settings<br>Server Name · Date & Time · Filename Encoding Setting<br>· Configure SMTP Server · View System Settings                                                                                                    |              | Network Share Management<br>Create · Property · Access Control · Delete · NFS Access<br>Control                                                                                                    |
|    | Network Settings<br>TCP/IP Configuration · Microsoft Networking · Apple<br>Networking · NFS Service · Web File Manager · FTP<br>Service · Multimedia Station · iTunes Service · Download<br>Station · Web Server · DDNS Service · MySQL Server ·<br>Surveillance Station · System Port Management · View<br>Network Settings | $\mathbb{X}$ | System Tools<br>Alert Notification · Restart/ Shutdown · Hardware<br>Settings · UPS · Hard Disk SMART · System Update · USB<br>one touch copy backup · Change Logo · Back up to an<br>external storage device · Remote Replication · Backup/<br>Restore/ Reset Settings · IP Filter · Network Recycle Bin<br>· Remote Login |
|    | Device Configuration<br>SATA Disk • USB Disk • USB Printer • eSATA Disk                                                                                                    |              | System Logs<br>Event Logs * System Connection Logs * On-line Users *<br>System Information                                                                                                    |

### Szybka konfiguracja 🥢

Postępuj krok po kroku według podręcznika szybkiej konfiguracji aby sfinalizować ustawienia NASa. Jeżeli masz jakieś pytania podczas administracji kliknij przycisk help 😳 w prawym górnym rogu strony.

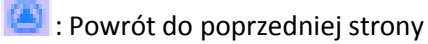

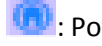

💷 : Powrót do strony domowej

🕑: Wylogowanie

| >NASAC47E5                              |                                                                                                    |
|-----------------------------------------|----------------------------------------------------------------------------------------------------|
| QNAP                                    |                                                                                                    |
|                                         |                                                                                                    |
| Quick Configuration  • Welcome          | - Welcome                                                                                                    |
| Step 1                                  | Welcome to the quick configuration wizard. This wizard will guide you through the following steps to configure this system quickly: |
| Step 2                                  | 1. Enter the server name.                                                                                                    |
| <ul><li>Step 3</li><li>Step 4</li></ul> | 2. Change the administrator password.                                                                                               |
| • Step 5                                | 3. Enter the date, time and time zone for this server.                                                                              |
| Step 6                                  | 4. Select the filename encoding setting for non-Unicode O.S. or FTP applications.                                                   |
| • Finish                                | 5. Enter the IP address, subnet mask and default gateway for this server.                                                           |
|                                         | 6. Initialize the disk volume on this server.                                                                                       |
|                                         | Note: Changes to all settings will be effective only when you confirm in the last step.                                             |

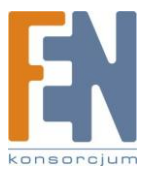

#### Krok 1. Podaj nazwę serwera

| - 1. Enter the server name. |           |   |      |   |      |
|-----------------------------|-----------|---|------|---|------|
| Server Name :               | NASAC47E5 |   |      |   |      |
|                             |           |   |      |   |      |
|                             |           | + | Back | - | Next |

Krok 2:Zmień hasło administratora, albo wybierz zachowanie oryginalnego hasła.

| – 2. Change the administrator pa | ssword.                                              |                 |       |           |
|----------------------------------|------------------------------------------------------|-----------------|-------|-----------|
| Password :                       | ****                                                 |                 |       |           |
| Verify Password :                |                                                      |                 |       |           |
| 🗹 Use the original password      | Ł                                                    |                 |       |           |
|                                  |                                                      |                 |       | <br>      |
| Note: If you select "Use the o   | riginal password", the administrator password will r | not be changed. |       |           |
|                                  |                                                      |                 |       |           |
|                                  |                                                      |                 | Deals | 5 Januari |
|                                  |                                                      |                 | Back  | Nevt      |

Krok 3:Wprowadź czas, datę i wybierz strefę czasową dla serwera.

| - 3. Enter the date, time and time zone for th | is server.                   |
|------------------------------------------------|------------------------------|
| Time Zone :                                    | (GMT+08:00) Taipei           |
| Current date and time :                        | 2008 / 2 / 1 PM 03 : 09 : 46 |
| Change the server's time and date as           | below:                       |
| Date: January 🔜                                | , (mm dd, yyyy)              |
| Time: 🚺 : 🚺 : 🖊                                | (hh:mm:ss)                   |
| Synchronize with an Internet time serv         | rer automatically            |
| Server: pool.ntp.org                           | (Status:)                    |
|                                                |                              |
|                                                | - Back - Next                |

Krok 4: Wybierz język, domyślne ustawienia dla języka angielskiego.

| - 4. Select the filename encoding setting for r | non-unicode O.S. or FTP ( | applications. |   |      |          |
|-------------------------------------------------|---------------------------|---------------|---|------|----------|
| Filename Encoding:                              | English                   | ~             |   |      |          |
|                                                 |                           |               |   |      |          |
|                                                 |                           |               | + | Back | <br>Next |

Krok 5: Wprowadź adres IP, maskę podsieci, domyślną bramę dla serwera

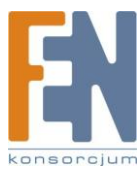

32

| 5. Enter the IP address, subnet mask and default gateway for    | this server.          |
|-----------------------------------------------------------------|-----------------------|
| Obtain TCP/IP settings automatically via DHCP                   |                       |
| O Use the following settings                                    |                       |
| IP Address:                                                     | 169 . 254 . 100 . 100 |
| Subnet Mask:                                                    | 255 . 255 . D . D     |
| Default Gateway:                                                | 169 . 254 . 100 . 100 |
| Primary DNS Server                                              | p.,p.,p.,p.           |
| Secondary DNS Server                                            | þ.,þ.,þ.,þ            |
|                                                                 |                       |
| Note: If you don't need a default gateway for this server, plea | se enter "0.0.0.0".   |
|                                                                 |                       |
|                                                                 | 🔶 Back 🄶 Next         |
|                                                                 |                       |

1. Skontaktuj się ze swoim dostawcą Internetu aby uzyskać adresy IP serwerów DNS. Kiedy NAS będzie potrzebował niezależnego połączenia np. BT, musisz wprowadzić przynajmniej jedno IP serwera DNS dla prawidłowego połączenia URL. W przeciwnym

2. Jeżeli wybierzesz aby adres IP został pobrany z serwera DHCP, nie ma potrzeby

konfiguracji serwerów DNS. W ustawieniach możesz wprowadzić "0.0.0.0"

Uwaga:

#### Krok 6: Inicjowanie woluminu dysku, przy pierwszej konfiguracji.

wypadku funkcja może nie działać poprawnie.

|                                                                          | Iniodei                                                 | Capacity      |  |
|--------------------------------------------------------------------------|---------------------------------------------------------|---------------|--|
| Drive 1                                                                  | Seagate ST3250620AS 3.AA                                | 232.89 GB     |  |
| Drive 2                                                                  | Seagate ST3250620AS 3.AA                                | 232.89 GB     |  |
| <ul> <li>Single</li> <li>Raid 0</li> <li>Raid 1</li> <li>JBOD</li> </ul> |                                                         |               |  |
|                                                                          | on the disk will be deleted when you select ontions oth | er than "Same |  |

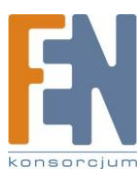

Krok 7: Kiedy NAS zostanie zainicjalizowany, zostaną wyświetlone podstawowe ustawienia.

| System is initialized.                                              |                                                                              |         |
|---------------------------------------------------------------------|------------------------------------------------------------------------------|---------|
| Server Name :<br>Time Zone :<br>Time Setting:<br>Filename Encoding: | NASAC47E5<br>(GMT+08:00) Taipei<br>2008 / 02 / 01 PM 03 : 10 : 51<br>English |         |
| Network :                                                           | DHCP                                                                         |         |
| Disk:                                                               | Raid 1 Ready                                                                 |         |
|                                                                     |                                                                              | - Close |
|                                                                     |                                                                              |         |

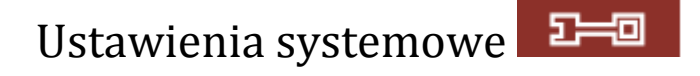

Podstawowe ustawienia systemowe zawierają: nazwę serwera, czas, datę i podgląd ustawień systemowych.

|                           |                                 |           | 4 | 2 <b></b> 0 |  | <u> 2</u> 2 |       | $\geq$ |  |
|---------------------------|---------------------------------|-----------|---|-------------|--|-------------|-------|--------|--|
| System Settings           |                                 |           |   |             |  |             |       |        |  |
| Server Name               | <ul> <li>Server Name</li> </ul> |           |   |             |  |             |       |        |  |
| Date & Time               | Server Name:                    | NASAC47E5 |   |             |  |             |       |        |  |
| Filename Encoding Setting |                                 |           |   |             |  |             | I     |        |  |
| Configure SMTP Server     |                                 |           |   |             |  | •           | Apply |        |  |
| View System Settings      |                                 |           |   |             |  |             |       |        |  |

#### Nazwa serwera

Wprowadź nazwę dla NASa. Nazwa może zawierać 14 znaków alfanumerycznych i łączników (-). Serwer nie akceptuje nazw które zawierają spacje, kropki (.) lub same cyfry.

| – Server Name |           |   |       |
|---------------|-----------|---|-------|
| Server Name:  | NASAC47E5 |   |       |
|               |           | • | Apply |

#### Czas i Data

Ustaw datę, czas i strefę czasową zgodną co do swojej lokalizacji. Jeżeli ustawienia są niepoprawne, mogą wystąpić następujące problemy:

- ✓ Podczas używania przeglądarki internetowej, wyświetlany czas może być niepoprawny.
- ✓ Czasy wyświetlania zdarzeń systemowych w logach będą niezgodne z rzeczywistym czasem wystąpienia zdarzenia.

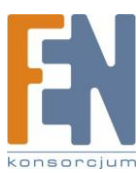

34

| Time  | Zone:                                | (GMT+08:00) Taipei           |                      | * |  |
|-------|--------------------------------------|------------------------------|----------------------|---|--|
| Curre | ent date and time:                   | 2008 / 2 / 1 PM 03 : 12 : 20 |                      |   |  |
|       | Change date and time manually        |                              |                      |   |  |
|       | Date                                 | January 🚽 📄                  | (mm dd, yyyy)        |   |  |
|       | Time                                 |                              | AM 🚽 (hh:mm:ss)      |   |  |
|       | Synchronize with an Internet time se | rver automatically           |                      |   |  |
|       | Server:                              | pool.ntp.org                 | Update now (Status:) |   |  |
|       | Time Interval                        | 1 day(s) 👻                   |                      |   |  |
|       |                                      |                              |                      |   |  |
|       |                                      |                              |                      |   |  |

#### ✓ Synchronizacja automatyczna z Internetowym serwerem czasu

Można włączyć tę opcję aby zaktualizować datę i czas systemu automatycznie z określonego serwera NTP (Network Time Protocol). Wprowadź adres IP lub nazwę domeny serwera NTP np. time.nist.gov, time.windows.com . Następnie wprowadź przedział czasu, aby ustawić czas.

| <b>~</b> | Synchronize with an Internet time server au | utomatically |                      |
|----------|---------------------------------------------|--------------|----------------------|
|          | Server:                                     | pool.ntp.org | Update now (Status:) |
|          | Time Interval                               | 1 day(s) 🔽   |                      |
|          |                                             |              |                      |

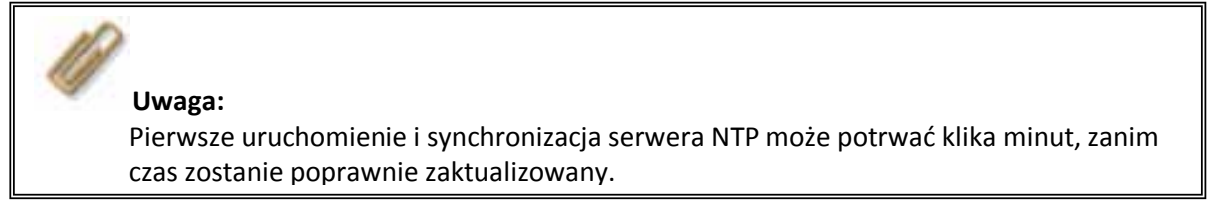

#### Ustawienie kodowania nazw plików

Wybierz język w jakim NAS ma wyświetlać nazwy plików i katalogów

| <b>Uwaga:</b><br>Wszystkie pliki i<br>FTP klient lub sy<br>język taki jak w t | italogi zostaną stworzone przy użyciu kodowania Unicode. Jeżeli 1<br>m operacyjny nie obsługują Unicode np. Windows 95/98/ME wyk<br>oim systemie w celu poprawnego oglądania nazw plików i katalo | twój<br>pierz<br>gów. |
|-------------------------------------------------------------------------------|----------------------------------------------------------------------------------------------------|-----------------------|
| – Filename Encoding Setting                                                   |                                                                                                    |                       |
| Filename Encoding:                                                            | English                                                                                                    |                       |
|                                                                               | <ul> <li>Appl</li> </ul>                                                                                                    | ly                    |

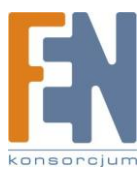

#### Konfiguracja serwera SMTP

Skonfiguruj serwer SMTP dla wiadomości wychodzących. Jeżeli twój serwer wymaga autentykacji SMTP, wprowadź nazwę użytkownika i hasło.

| - Configure SMTP Server    |      |   |       |
|----------------------------|------|---|-------|
| SMTP Server:               | mail |   |       |
| Enable SMTP Authentication |      |   |       |
| User Name :                |      |   |       |
| Password :                 |      |   |       |
|                            |      |   |       |
|                            |      | • | Apply |

#### Przegląd ustawień systemowych

Na tej stronie wyświetlone są wszystkie aktualne ustawienia systemowe.

| - View System Settings |                    |   |    |  |
|------------------------|--------------------|---|----|--|
| Server Name            |                    |   |    |  |
| Server Name            | NASAC47E5          |   |    |  |
| Date & Time            |                    |   |    |  |
| Date                   | February 1, 2008   |   |    |  |
| Time                   | 3:14:54 PM         |   |    |  |
| Time Zone              | (GMT+08:00) Taipei |   |    |  |
| Filename Encoding      |                    |   |    |  |
| Code Page              | English (437)      |   |    |  |
| System Information     |                    |   |    |  |
| Version                | 2.0.0 Build 0131T  |   |    |  |
|                        |                    |   |    |  |
|                        |                    |   |    |  |
|                        |                    |   |    |  |
|                        |                    | + | OK |  |
|                        |                    |   |    |  |

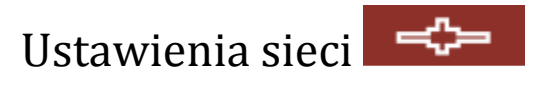

W tej sekcji możesz skonfigurować ustawienia sieciowe oraz włączyć kilka przydatnych aplikacji.

#### Konfiguracja TCP/IP

Możesz wybrać jedną z dwóch poniższych metod do konfiguracji ustawień TCP/IP.

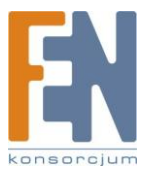
|                                           | ☆ ≁ ﷺ 🔶 ⊟ ≗≗ ഥ ⊠ 🗗                                                                                                    |
|-------------------------------------------|----------------------------------------------------------------------------------------------------|
| Network Settings                          |                                                                                                    |
| TCP/IP Configuration                      | - TCP/IP Configuration                                                                                                    |
| Microsoft Networking                      |                                                                                                    |
| Apple Networking                          | O Obtain IP address settings automatically via DHCP                                                                                                    |
| NFS Service                               | O Use static IP address                                                                                                    |
| Web File Manager                          | Fixed IP Address 172 . 17 . 21 . 125                                                                                                    |
| FTP Service                               | Subnet Mask 255 . 255 💌 . 254 💌 . 0 💌                                                                                                    |
| Multimedia Station                        | Default Gateway 172 . 17 . 20 . 1                                                                                                    |
| ITunes Service                            | Primary DNS Server 10 . 8 . 2 . 11                                                                                                    |
| Download Station                          | Secondary DNS Server 10 . 8 . 2 . 9                                                                                                    |
| Web Server                                | Enable DHCP Server                                                                                                    |
| DDNS Service                              | Start IP Address 172 . 17 . 1 . 100                                                                                                    |
| MySQL Server                              | End IP Address 172 , 17 , 1 , 200                                                                                                    |
| <ul> <li>Surveillance Station</li> </ul>  | Lease Time 1 Day(s) 0 Hour(s)                                                                                                    |
| System Port Management                    |                                                                                                    |
| <ul> <li>View Network Settings</li> </ul> | Current connection status<br>Connection speed: 100 Mbps, MTU: 1500 Bytes                                                                                                    |
|                                           | Jumbo Frame Setting (MTU)                                                                                                    |
|                                           | <ul> <li>Jumbo frame will only work in Gigabit network environment. Please make sure your clients are<br/>configured to use the same frame size.</li> <li>Jumbo frame setting will work only when all network appliances connected have enabled<br/>jumbo frame and use the same MTU value.</li> </ul> |
|                                           | Select Jumbo Frame setting: Disable Jumbo Frame, MTU value is 1500 bytes 💌                                                                                                    |
|                                           | <ul> <li>Apply</li> </ul>                                                                                                    |

1. Pobierz adres IP automatycznie z puli adresów DHCP

Jeżeli twoja sieć obsługuje DHCP, NAS użyje protokołu DHCP aby uzyskać adres IP automatycznie

2. Użyj statycznego adresu IP

Aby używać stałego adresu IP dla połączeń internetowych, wprowadź adres IP, maskę podsieci i domyślną bramę.

**Podstawowy serwer DNS:** Wprowadź IP podstawowego serwera DNS, który dostarcza usługi DNS z zewnętrznej sieci.

**Dodatkowy serwer DNS:** Wprowadź adres IP alternatywnego serwera DNS, który dostarcza usługi DNS z zewnętrznej sieci.

### Uwaga:

1. Skontaktuj się ze swoim dostawcą Internetu aby uzyskać adresy IP serwerów DNS. Kiedy NAS będzie potrzebował niezależnego połączenia np. BT, musisz wprowadzić przynajmniej jedno IP serwera DNS dla prawidłowego połączenia URL. W przeciwnym wypadku funkcja może nie działać poprawnie.

2. Jeżeli wybierzesz aby adres IP został pobrany z serwera DHCP, nie ma potrzeby konfiguracji serwerów DNS. W ustawieniach możesz wprowadzić "0.0.0.0"

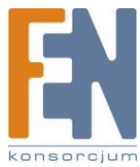

#### Uruchomienie serwera DHCP

Jeżeli w sieci lokalnej w której jest NAS nie ma serwera DHCP, możesz włączyć tą funkcję dla NASa jako serwera DHCP aby mógł przydzielać dynamiczne adresy IP dla klientów w sieci lokalnej.

Możesz ustawić zakres przydzielanych adresów IP z serwera DHCP i czas przydzielenia. Czas ten oznacza, jak długo adres IP ma być przydzielony dla konkretnego klienta. Jeżeli czas się skończy, klient musi pobrać nowy adres IP ponownie.

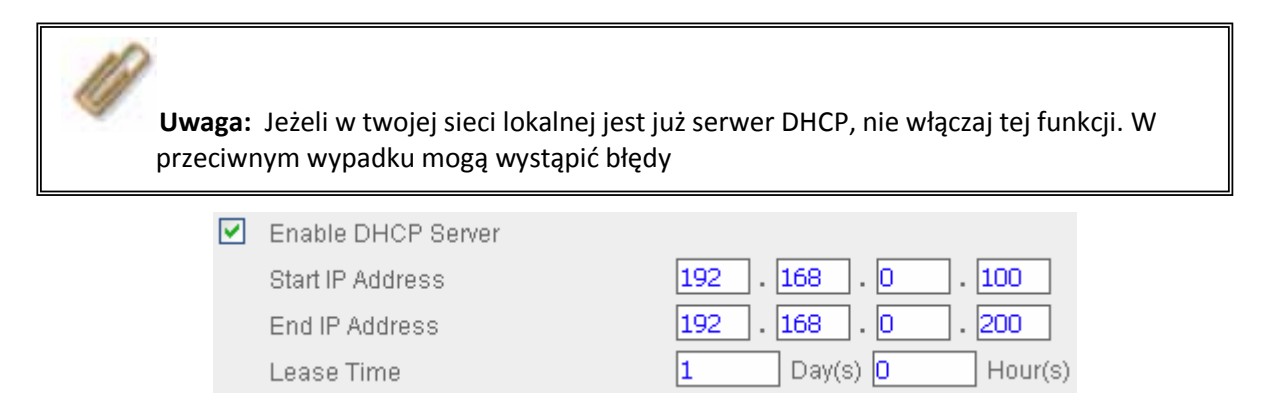

#### Ustawienia ramek Jumbo (MTU)

"Ramki Jumbo" odnoszą się do ramek ethernetowych które są większe niż 1500 bajtów, i są przeznaczone w celu zwiększenia przepustowości sieci Ethernet oraz zmniejszenia wykorzystania procesora, przy transferze dużych plików umożliwiając bardziej efektywny ruch pakietu.

MTU (Maximum Transmission Unit) odnosi się do wielkości (w bajtach) największego pakietu który może zostać przekazany przez protokół danej warstwy komunikacyjnej.

NAS używa domyślnie standardowych ramek Ethernet: 1500 bajtów. Jeżeli twoje urządzenia sieciowe wspierają obsługą ramek Jumbo, wybierz odpowiednią wartość MTU dla twoich urządzeń sieciowych. NAS obsługuje 4074, 7418 i 9000 bajtów MTU.

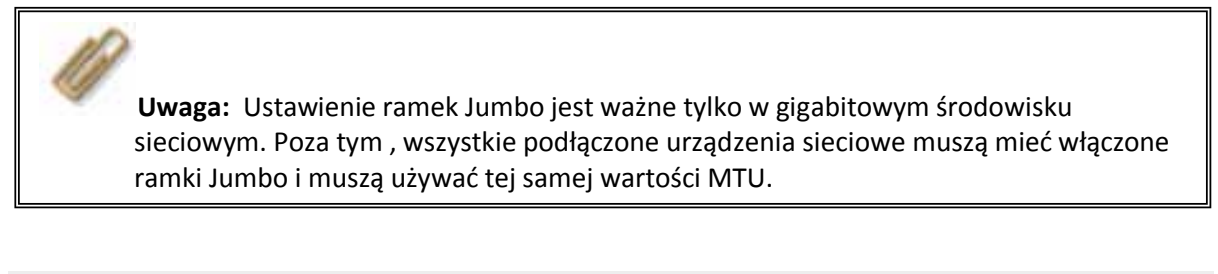

Jumbo Frame Setting (MTU)

- Jumbo frame will only work in Gigabit network environment. Please make sure your clients are configured to use the same frame size.
- Jumbo frame setting will work only when all network appliances connected have enabled jumbo frame and use the same MTU value.

Select Jumbo Frame setting: Disable Jumbo Frame, MTU value is 1500 bytes 💌

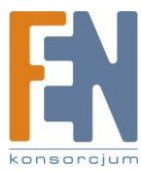

### Praca w sieci Microsoft

| – Micros            | oft Net | working                                 |                                                                                                    |
|---------------------|---------|-----------------------------------------|----------------------------------------------------------------------------------------------------|
| <ul><li>✓</li></ul> | Enabl   | e file service for Microsoft networking |                                                                                                    |
|                     | ۲       | Standalone Server                       |                                                                                                    |
|                     | $\circ$ | AD Domain Member                        |                                                                                                    |
|                     |         | Server Description                      | NAS Server                                                                                                    |
|                     |         | Workgroup                               | NAS                                                                                                    |
|                     |         | AD Server Name                          |                                                                                                    |
|                     |         | Domain Name                             |                                                                                                    |
|                     |         |                                         | Domain Username                                                                                                    |
|                     |         |                                         | Password                                                                                                    |
|                     |         | Enable WINS server                      |                                                                                                    |
|                     |         | Use the specified WINS server           |                                                                                                    |
|                     |         | WINS server IP address                  | plan, plan, |
|                     |         | Domain Master                           |                                                                                                    |
|                     |         |                                         |                                                                                                    |
|                     |         |                                         |                                                                                                    |
|                     |         |                                         | <ul> <li>Apply</li> </ul>                                                                                                    |

Włączenie usługi plików dla sieci Microsoft: Jeżeli używasz systemu operacyjnego Microsoft<sup>®</sup> Windows<sup>®</sup> włącz tą usługę aby uzyskać dostęp do udostępnianych katalogów w sieci. Przypisz nazwę grupy roboczej.

- ✓ Serwer
   Lokalni użytkownicy
- ✓ Członek domeny AD
  - \* Ta opcja jest dostępna tylko w "TS-209 Pro II"

NAS obsługuję Windows 2003 AD (Active Directory) aby zapewnić szybki i bezpośredni import kont użytkowników do istniejącego serwera AD w twojej sieci. Ta funkcja pozwala oszczędzić czas przy tworzeniu kont dla użytkowników.

≻Opis serwera

Opis dla użytkowników aby mogli zidentyfikować NASa. Aby używać NASa w systemie Microsoft Windows, musisz włączyć usługi Microsoft Network.

➤Grupa robocza

Określa grupę roboczą do której należy NAS

➢Nazwa serwera AD

Podaj nazwę serwera AD kiedy w celu autentykacji wybrana jest domena AD

➤Nazwa domeny

Nazwa domeny Microsoft. Kiedy wybierzesz domenę AD musisz podać nazwę domeny, nazwę użytkownika i hasło.

Sprawdź rozdział 11 w celu zapoznania się z informacjami o autentykacji AD

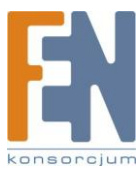

✓ Serwer WINS

Jeżeli w sieci lokalnej zainstalowany jest serwer WINS, podaj adres IP.NAS automatycznie zarejestruje nazwę oraz IP w usłudze WINS. Jeżeli w twojej sieci znajduje się serwer WINS i chcesz go używać, podaj adres IP serwera WINS.

✓ Domena główna

Unikalna przeglądarka domeny głównej, dla zbierania i rejestrowania i usług dostępnych dla każdego komputera w sieci lub grup roboczych Windows. Jeżeli czas oczekiwania na dostęp do otoczenia sieciowego jest zbyt długi, może to oznaczać że wystąpił błąd w istniejącej głównej przeglądarce, lub nie ma jej w sieci.

Jeżeli główna przeglądarka nie znajduje się w sieci, możesz zaznaczyć pole wyboru Domain Master, aby skonfigurować NASa jako główną przeglądarkę, w celu zwiększenia prędkości dostępu do informacji w otoczeniu sieciowym.

### Sieć Apple

Aby używać NASa na systemach operacyjnych MAC, włącz usługę AppleTalk. Jeżeli AppleTalk używa sieci rozszerzonych i jest przyporządkowana różnym strefą, przydziel nazwę strefy dla NASa. Jeżeli nie chcesz przydzielać żadnej nazwy wpisz (\*) aby użyć ustawień domyślnych. Ta opcja jest domyślnie wyłączona.

| – Apple | Networking                                         |   |   |       |
|---------|----------------------------------------------------|---|---|-------|
| ~       | Enable AppleTalk file service for Apple networking |   |   |       |
|         | Zone                                               | * |   |       |
|         |                                                    |   |   |       |
|         |                                                    |   | • | Apply |
|         |                                                    |   |   |       |

### Usługi NFS

\*Ta opcja jest dostępna tylko w TS-209 Pro II

Po włączeniu tej usługi możesz ustawić prawa dostępu do konfiguracji ustawień. Szczegółową konfigurację można znaleźć w rozdziale 2.7.6. W rozdziale 12 opisana jest konfiguracja podłączenia NASa przez NFS w systemie Linux.

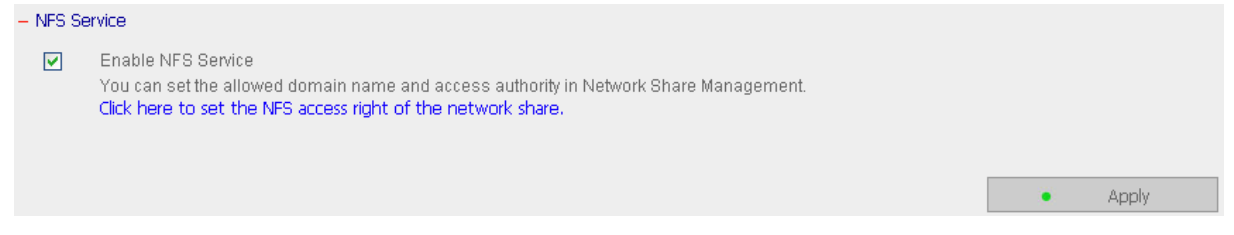

### Menadżer plików sieci Web

Aby mieć dostęp do plików z poziomu przeglądarki, włącz opcję Web File Manager. Jeżeli NAS jest podłączony do sieci i używa poprawnego adresu IP, możesz uzyskać dostęp do plików serwera z poziomu przeglądarki. Więcej informacji w rozdziale 9. NAS obsługuje bezpieczne logowanie SSL.

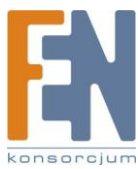

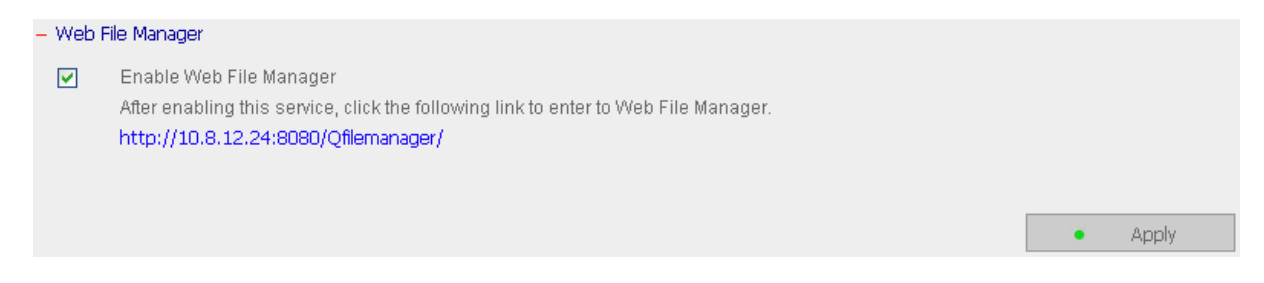

## Usługa FTP

Kiedy włączysz usługę FTP, możesz zdefiniować numer portu dla tej usługi oraz maksymalną liczbę podłączonych użytkowników w tym samym czasie.

✓ Wybierz typ protokołu

Możesz wybrać standardowe połączenie FTP lub szyfrowane SLL/TLS. Wybierz odpowiedni rodzaj protokołu FTP w swoim oprogramowaniu klienta FTP aby zapewnić połączenie.

✓ Obsługa Unicode

Domyślnie usługa jest wyłączona, gdyż obecnie większość klientów FTP nie obsługuje Unicode. Jeżeli twój klient FTP ja obsługuje, upewnij się że masz tą usługę włączoną zarówno po stronie klienta FTP jak i NASa.

| FTP 9 | Service                                                                                                    |                                                                                                    |
|-------|----------------------------------------------------------------------------------------------------|----------------------------------------------------------------------------------------------------|
| ✓     | Enable FTP Service                                                                                                    |                                                                                                    |
|       | Protocol type:                                                                                                    | FTP (standard)                                                                                                    |
|       |                                                                                                    | FTP with SSL/TLS (Explicit)                                                                                                    |
|       | Port Number                                                                                                    | 21                                                                                                    |
|       | Unicode Support                                                                                                    | O Yes 💿 No                                                                                                    |
|       | Enable Anonymous                                                                                                    | ⊖Yes ⊙No                                                                                                    |
|       | Passive FTP Port Range                                                                                                |                                                                                                    |
|       | Ose the default port range (55536 - 56559)                                                                            |                                                                                                    |
|       | O Define port range: 55536 - 56559                                                                                    |                                                                                                    |
|       | Respond with external IP address for passive FTP conn     External IP address:                                        | ection request                                                                                                    |
|       | Maximum number of all FTP connections:                                                                                | β <b>0</b>                                                                                                    |
|       | Maximum number of connections for a single account                                                                    | 10                                                                                                    |
|       | Enable FTP transfer limitation(0 means unlimited)                                                                     |                                                                                                    |
|       | Single connection: Maximum download rate (KE                                                                          | B/s): D KB/s + Maximum upload rate (KB/s): D KB/s                                                                                     |
|       | Note: If your FTP client does not support Unicode, please s<br>[Filename Encoding Setting] under [System Settings] so | elect "No" for Unicode Support and select a supported filename encoding from that the folders and files on FTP can be properly shown. |
|       |                                                                                                    | Apply                                                                                                    |
|       |                                                                                                    |                                                                                                    |

✓ Logowanie jako użytkownik anonymous

Możesz włączyć logowanie anonymous aby umożliwić użytkownikom anonimowy dostęp do serwera FTP. Użytkownicy mają dostęp do plików i katalogów które są udostępnione publicznie. Jeżeli ta opcja jest wyłączona, użytkownik musi podać login i hasło aby mieć dostęp do serwera.

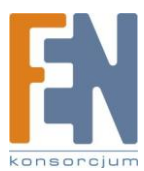

| Log On /   | As                                                                                         |                                                                                                    |
|------------|--------------------------------------------------------------------------------------------|----------------------------------------------------------------------------------------------------|
| <b>?</b> > | To log on to this                                                                          | FTP server, type a user name and password.                                                                                                    |
|            | FTP server:                                                                                | 10.8.12.7                                                                                                    |
|            | <u>U</u> ser name:                                                                         | Anonymous                                                                                                    |
|            | E-mail Address:                                                                            | ]EUser@                                                                                                    |
| ⚠          | After you log or<br>The FTP server<br>FTP does not er<br>server. To prot<br>(WebDAV) inste | n, you can add this server to your Favorites and return to it easily.<br>will use the e-mail address to identify anonymous users.<br>Incrypt or encode passwords or data before sending them to the<br>ect the security of your passwords and data, use Web Folders<br>ad. |
|            | Learn more abo                                                                             | ut <u>using Web Folders</u> .                                                                                                    |
|            | Log on anon                                                                                | ymously                                                                                                    |
|            |                                                                                            | Log On Cancel                                                                                                    |

✓ Zakres portu Passive FTP

Możesz użyć domyślnego zakresu portów (55536-56559) lub zdefiniować zakres portów większy niż 1023. Podczas używania tej funkcji upewnij się ze wybrane porty zostały otwarte na routerze i zaporze systemowej.

✓ Limit transferu FTP

Możesz skonfigurować maksymalną liczbę wszystkich połączeń FTP, maksymalną liczbę połączeń dla danego konta, lub maksymalną wartość pobierania/wysyłania dla danego połączenia.

### Stacja multimedialna

Aby dzielić się plikami multimedialnymi w sieci, takimi jak zdjęcia, muzyka lub wideo włącz opcję Multimedia Station. Więcej informacji na temat Stacji multimedialnej, usługi iTunes i serwera UPnP w rozdziale 5.

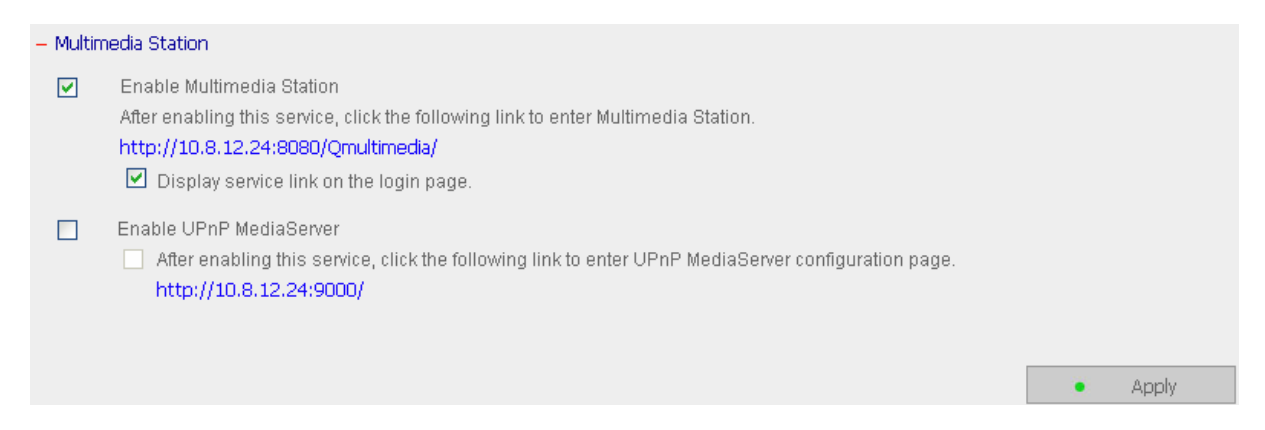

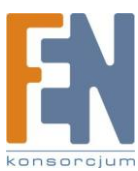

## Usługa iTunes

Włączając usługę iTunes, NAS udostępnia pliki mp3 z folderu Qmultimedia do wszystkich klientów iTunes w tej samej podsieci. Klienci mogą automatycznie odtwarzać pliki muzyczne z NASa. Patrz rozdział 5.2.

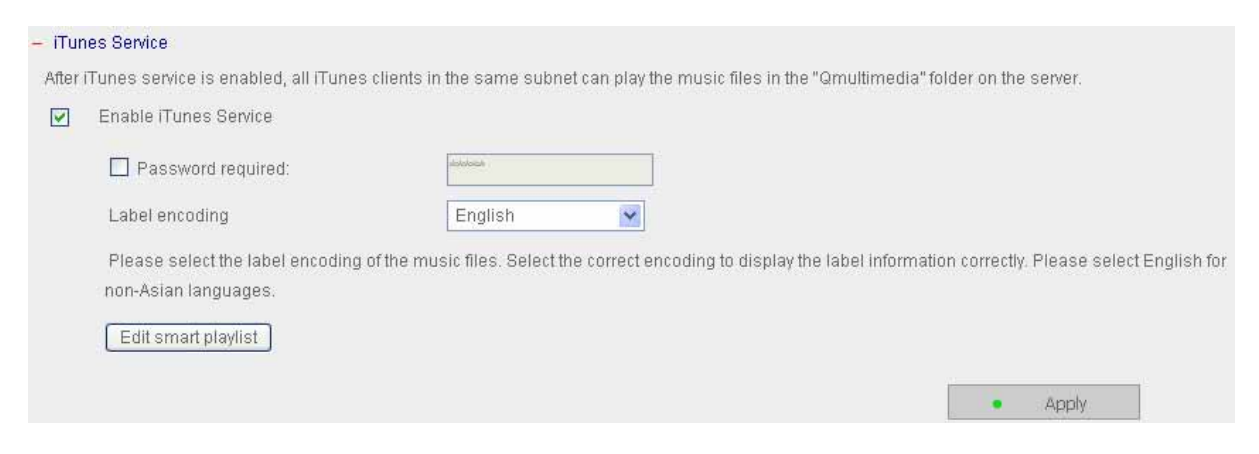

# Stacja pobierania

NAS obsługuje pobieranie za pośrednictwem FTP, http i BT niezależnie od komputera. Aby użyć tej funkcji włącz opcję Download Station, patrz rozdział 6.

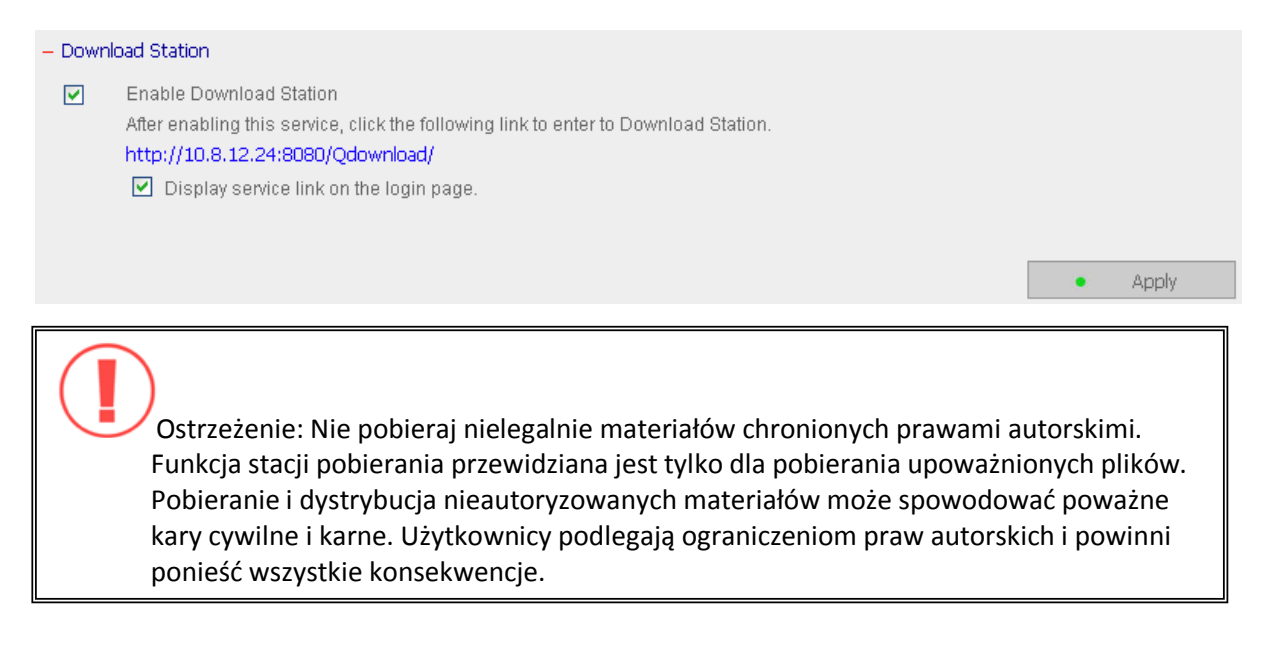

### Serwer Web

Możesz opublikować swój własny serwer włączając funkcję Web Serwer. Wprowadź numer portu dla usługi (domyślny numer portu to 80). Więcej informacji w rozdziale 7.

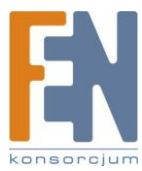

| - Web | Server                                                                                                    |                                                                                  |
|-------|----------------------------------------------------------------------------------------------------|----------------------------------------------------------------------------------|
| After | enabling this function, you can upload the webpage files to Qweb                                                         | network share to publish your website.                                           |
|       | Enable Web Server                                                                                                    | View version                                                                     |
|       | Port Number                                                                                                    | 80                                                                               |
|       | After enabling this service, click the following link to enter to We                                                     | b Server.                                                                        |
|       | http://10.8.12.24:80/                                                                                                    |                                                                                  |
|       |                                                                                                    |                                                                                  |
|       | The built-in web page applications of the system are as below                                                            | (make sure you have enabled MySQL server and Web server)                         |
|       | <ul> <li>Click the link on the right to enter Joomla content managem<br/>http://10.8.12.24:80/Joomla/</li> </ul>         | ent system                                                                       |
|       | register_globals                                                                                                    | O on ⊙ off<br>● Apply                                                            |
|       |                                                                                                    |                                                                                  |
|       | php.ini Maintenance                                                                                                    |                                                                                  |
|       | The file <b>php.ini</b> is the system configuration file of Web Server<br>recommended to use the system default setting. | . After enabling this function, you can edit, upload or restore this file. It is |
|       |                                                                                                    |                                                                                  |

# Konfiguracja globalnego rejestru

Funkcja register\_globals domyślnie jest wyłączona. Jeżeli program zapyta aby włączyć register\_globals włącz tę opcję. Jednakże w celach bezpieczeństwa zaleca się wyłączenie tej opcji.

### php.ini Maintenance

| php.ini Maintenance                                                                      | Please select 💌                            |                                                                               |
|------------------------------------------------------------------------------------------|--------------------------------------------|-------------------------------------------------------------------------------|
| The file <b>php.ini</b> is the system configura<br>It is recommended to use the system o | Please select<br>Upload<br>Edit<br>Restore | ver. After enabling this function, you can edit, upload or restore this file. |

Zaznacz pole wyboru php.ini Maintenance, aby przywrócić, edytować lub wgrać php.ini.

Edit: edycja obecnego pliku php.ini Upload: wgranie nowego pliku php.ini i zastąpienie obecnego Restore: przywrócenie pliku php.ini do ustawień domyślnych

Uwaga: Aby używać funkcji PHP mail, przejdź do ustawień systemowych i skonfiguruj serwer SMTP.

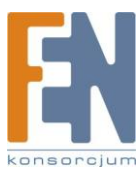

# Usługa DDNS

| After e | nabling DDNS Service, you can connect to this server by domain       | name.              |                           |  |  |  |  |
|---------|----------------------------------------------------------------------|--------------------|---------------------------|--|--|--|--|
|         | Enable Dynamic Divis Service                                         |                    |                           |  |  |  |  |
|         | Select DDNS server:                                                  | www.dyndns.org     |                           |  |  |  |  |
|         | Enter the account information you registered with the DDNS provider: |                    |                           |  |  |  |  |
|         | User Name:                                                           |                    |                           |  |  |  |  |
|         | Password:                                                            |                    |                           |  |  |  |  |
|         | Host Name:                                                           |                    |                           |  |  |  |  |
|         | 💿 Dynamic IP Address                                                 | O Fixed IP Address |                           |  |  |  |  |
|         |                                                                      |                    |                           |  |  |  |  |
|         |                                                                      |                    |                           |  |  |  |  |
|         |                                                                      |                    |                           |  |  |  |  |
|         |                                                                      |                    | <ul> <li>Apply</li> </ul> |  |  |  |  |

Aby ustawić serwer i umożliwić użytkownikom łatwy dostęp, wymagana jest stała i łatwa do zapamiętania nazwa hosta. Jednakże jeżeli ISP dostarcza tylko dynamiczne IP, adres serwera od czasu do czasu się zmieni. Możesz włączyć usługę DDNS aby rozwiązać ten problem.

Po włączeniu usługi, nawet jeżeli zostanie zmieniony adres IP, NAS powiadomi dostawcę DDNS aby zachować nowy adres IP. Kiedy użytkownik spróbuje połączyć się z NASem wprowadzając nazwę hosta, DDNS prześle nowy adres IP do użytkownika.

Włączenie i konfiguracja DDNS:

Zanim zaczniesz korzystać z usługi DDNS, zarejestruj nazwę hosta od dostawcy DDNS. NAS obsługuję 5 dostawców DDNS: members.dyndns.org, update.ods.org, members.dhs.org, www.dyns.cx, www.3322.org.

Włącz usługę DDNS wprowadź nazwę użytkownika, hasło i nazwę hosta.

\*W celu informacji na temat rejestracji usługi DDNS, sprawdź stronę dostawcy usługi.

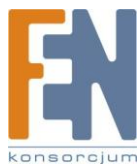

# Serwer MySQL

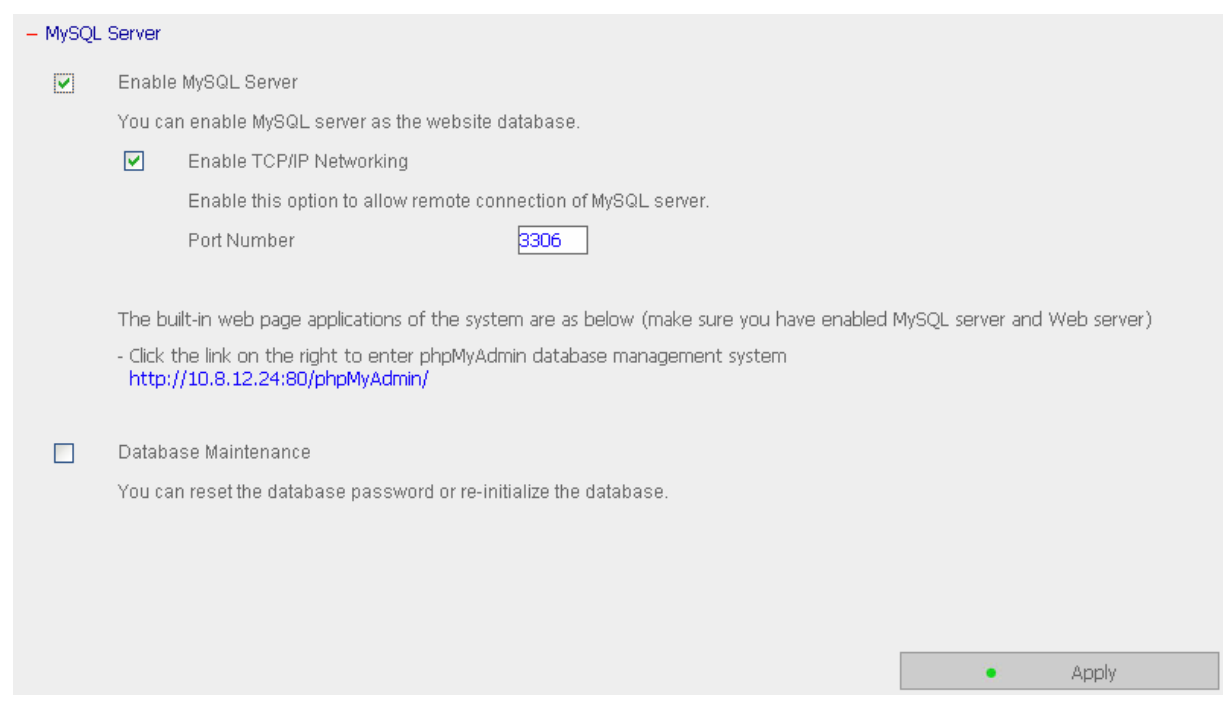

Możesz włączyć serwer MySQL jako internetową bazę danych.

#### Włączenie połączenia TCP/IP

Możesz włączyć tę opcję aby skonfigurować serwer MySQL jako serwer bazy danych NASa innego sieciowego serwera za pomocą zdalnego połączenia. Kiedy wyłączysz tę opcję twój serwer MySQL zostanie skonfigurowany jako lokalny serwer bazy danych NASa. Po uruchomieniu zdalnego połączenia, przydziel port dla usługi MySQL. Domyślny port to 3306.

Po pierwszej instalacji NASa zostanie utworzony folder phpMyAdmin w katalogu Qweb. Aby przejść do strony administracyjnej phpMyAdmin i zarządzać bazą danych MySQL, w przeglądarce wpisz adres http://IP NASa/phpMyAdmin/.

Uwaga:

- a. Nie usuwaj folderu phpMyAdmin. Możesz zmienić nazwę katalogu, wtedy aby uzyskać dostęp do strony administracyjnej w przeglądarce wpisujesz http://IP NASa/zmieniona nazwa folderu/
- b. Folder phpMyAdmin jest utworzony podczas pierwszej instalacji . Kiedy zmienisz firmware folder pozostanie ten sam.

#### Konserwacja bazy danych

Kliknij Database Maintenance aby zresetować hasło bazy danych lub ją zainicjalizować.

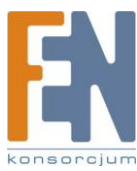

| Database Maintenance              |                                   |
|-----------------------------------|-----------------------------------|
| You can reset the database passwo | rd or re-initialize the database. |
| Reset root password               | Execute                           |
| Re-initialize database            | Execute                           |
|                                   |                                   |

Reset Root password: Uruchom tę funkcję aby przywrócić hasło Roota dla MySQL jako "admin" Re-initialize database: uruchom tę funkcję aby usunąć wszystkie dane z bazy danych MySQL

Lokacja plików w bazie danych MySQL

- 1. Na stronie zarządzania Network Share Management utwórz nowy udział sieciowy.
- 2. Wprowadź nazwę dla nowego udziału i zaznacz pole Enter path manualny następnie kliknij Browse

| Network Share Name                                                                                                 | mysql_dbfile                                                                |      |  |        |
|----------------------------------------------------------------------------------------------------|-----------------------------------------------------------------------------|------|--|--------|
| Disk Volume                                                                                                    | Mirroring Disk Volume: Drive12                                              | *    |  |        |
| Path                                                                                                    | O Specify path automatically                                                |      |  |        |
|                                                                                                    | Enter path manually                                                         |      |  |        |
|                                                                                                    |                                                                             |      |  | Browse |
| Comment                                                                                                    |                                                                             |      |  |        |
|                                                                                                    |                                                                             | 10.5 |  |        |
|                                                                                                    |                                                                             |      |  |        |
| Grant full access right                                                                                            | for everyone                                                                |      |  |        |
| Grant full access right                                                                                            | for everyone<br>t for guest                                                 |      |  |        |
| <ul> <li>✓ Grant full access right</li> <li>☐ Grant read access right</li> <li>✓ Continue to set access</li> </ul> | for everyone<br>t for guest<br>s right for this network share               |      |  |        |
| <ul> <li>Grant full access right</li> <li>Grant read access right</li> <li>Continue to set access</li> </ul>       | for everyone<br>t for guest<br>s right for thi <mark>s</mark> network share |      |  |        |
| <ul> <li>Grant full access right</li> <li>Grant read access right</li> <li>Continue to set access</li> </ul>       | for everyone<br>t for guest<br>s right for thi <mark>s</mark> network share |      |  |        |
| <ul> <li>Grant full access right</li> <li>Grant read access right</li> <li>Continue to set access</li> </ul>       | for everyone<br>t for guest<br>s right for this network share               |      |  |        |

3. Wybierz .@mysql i kliknij OK. Po stworzeniu nowego udziału skonfiguruj prawa dostępu. Nazwa udziału w poprzednim kroku to lokacja pliku bazy danych MySQL.

| -Specify the path of the ne | etwork share                                                                         |      |
|-----------------------------|--------------------------------------------------------------------------------------|------|
| Selected Path:              | /.@mysql                                                                             |      |
| Please select a path from   | n the list below. Click Open to view the sub-directories of the path.                |      |
|                             | Path                                                                                 |      |
|                             | Qmultimedia<br>Qdownload<br>Qweb<br>Qusb<br>Public<br>Network Recycle Bin<br>.@mysql |      |
|                             | Open                                                                                 |      |
|                             |                                                                                      |      |
|                             |                                                                                      |      |
|                             |                                                                                      | • OK |

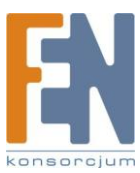

# Stacja Monitoringu

Stacja monitoringu pozwala na rejestrację i monitorowanie obrazu z kamer sieciowych (LAN lub WAN). Aby skorzystać z tej funkcji włącz opcje Surveillance Station na stronie ustawień sieciowych. W przeglądarce wpisz adres http://IP NASa:8080/Qrecordings lub kliknij Surveillance Station na stronie logowania aby przejść do stacji monitoringu.

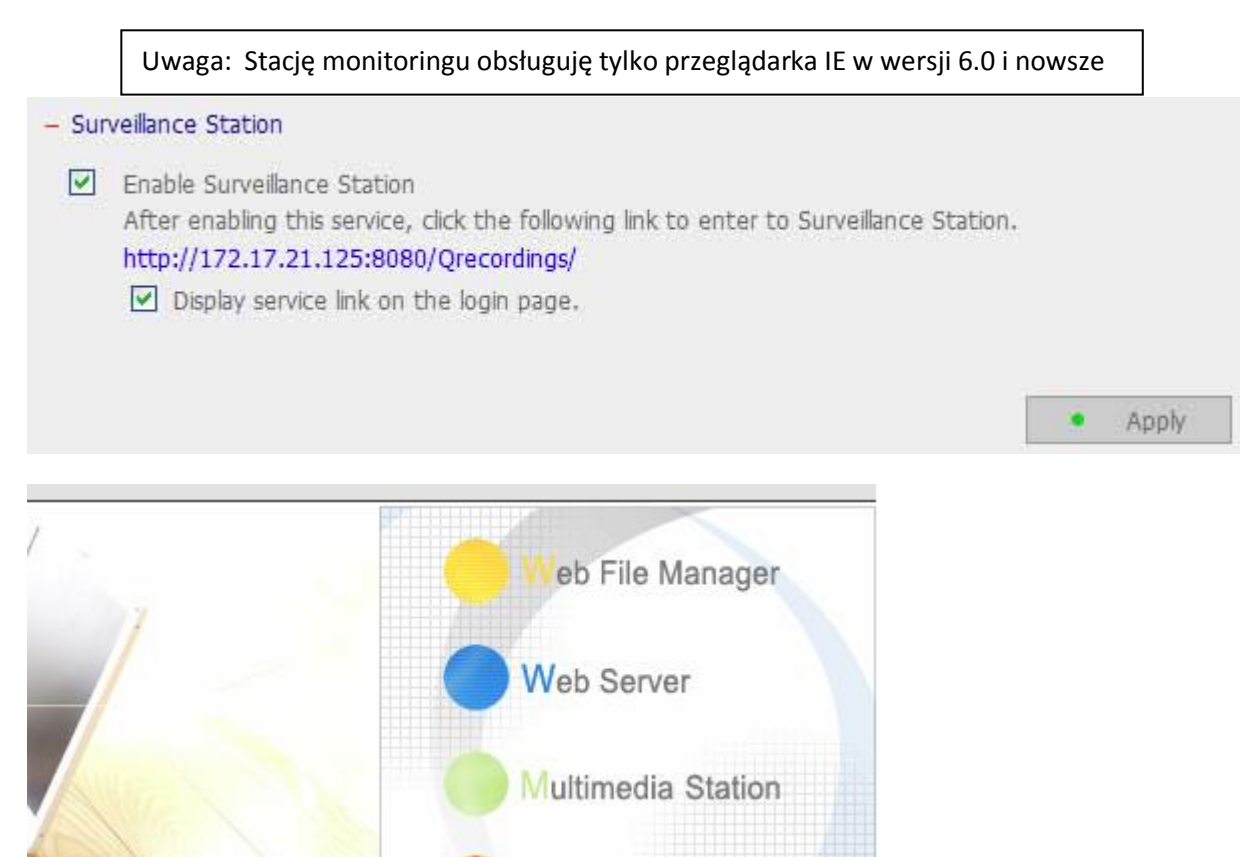

Download Station

Surveillance Station

Aby ustawić system monitoringu w NASie, postępuj zgodnie z krokami:

- 1. Zaplanuj topologię sieci domowej
- 2. Ustaw kamery IP
- 3. Skonfiguruj ustawienia kamer w NASie
- 4. Skonfiguruj funkcję NAT w routerze (dla zdalnego monitorowania)

#### 1. Zaplanuj topologię sieci domowej

Zanim rozpoczniesz ustawianie systemu monitoringu, weź pod uwagę następujące rzeczy:

- a. Adres IP NASa
- b. Adres IP kamer

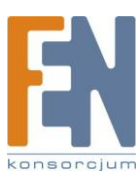

48

Twój komputer, NAS i kamery IP powinny być podłączone do tego samego routera w sieci LAN. Przydziel stałe IP dla NASa i kamer IP. np.

- Adres IP routera: 192.168.1.100
- Kamera1: 192.168.1.10 (stały)
- Kamera2: 192.168.1.20 (stały)
- •NAS: 192.168.1.60 (stały)

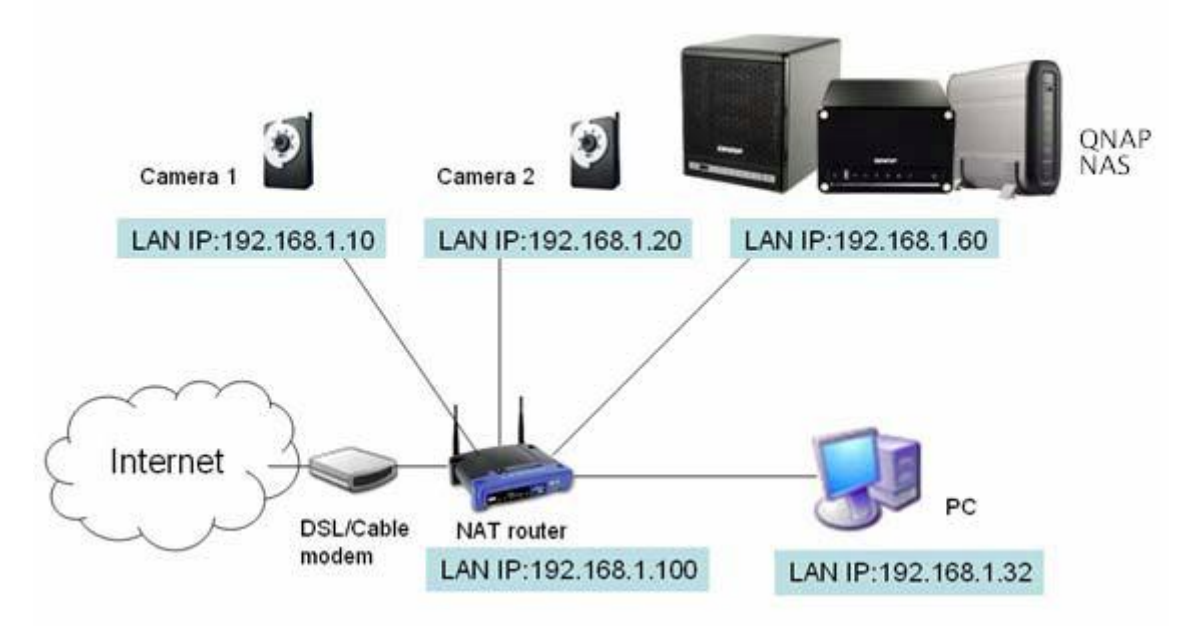

#### 2. Ustawianie kamer IP

W tym przykładzie zostaną zainstalowane dwie kamery. Podłącz kamery IP do twojej domowej sieci. Następnie przydziel im taki adres IP aby były w tej samej sieci LAN co komputer. Przejdź do strony konfiguracyjnej kamery 1 z poziomu przeglądarki IE. Wprowadź adres pierwszej kamery 192.168.1.10. Domyślna brama powinna być ustawiona jako adres IP routera w sieci LAN ( 192.168.1.100 w tym przykładzie). Następnie skonfiguruj adres IP drugiej kamery 192.168.1.20. Niektóre kamery posiadają oprogramowanie które ułatwia konfigurację IP. Sprawdź podręcznik użytkownika kamery aby uzyskać bardziej szczegółowe informacje.

\*Sprawdź Załącznik A i listę obsługiwanych kamer.

#### 3. Konfiguracja ustawień kamer w NASie

Zaloguj się do stacji monitoringu z przeglądarki IE aby skonfigurować IP kamer. Przejdź do strony "Ustawienia>Ustawienia kamer". Wprowadź informacje dotyczące kamery np. nazwa, model, adres IP.

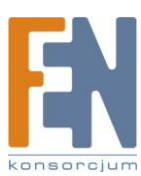

| Network Video Rec                          | order                   | Home                    | Settings                | Live View        | Playback          |                 |                |
|--------------------------------------------|-------------------------|-------------------------|-------------------------|------------------|-------------------|-----------------|----------------|
|                                            |                         | Camera Settings         | Recording Setti         | ings Schedul     | le Settings i A   | dvanced Setting | 32             |
|                                            | Camera Name             |                         | Brand                   |                  | IP Address        |                 | WAN IP Address |
| 1 Camera                                   | 1                       | Pana                    | sonic                   | 192.168          | 3.1.10            |                 |                |
| 2 Camera                                   | 2                       | iPUX                    |                         | 192.168          | 3.1.20            |                 |                |
|                                            |                         |                         |                         |                  |                   |                 |                |
|                                            |                         |                         |                         |                  |                   |                 |                |
|                                            |                         |                         |                         |                  |                   |                 |                |
| Camera Number:                             |                         |                         | 1: Camera 1             |                  | ~                 |                 |                |
| Camera Model:                              |                         |                         | Panasonic BL-C          | :1               | *                 |                 |                |
| Camera Name:                               |                         |                         | Camera 1                |                  |                   |                 |                |
| IP Address:                                |                         |                         | 192.168.1.10            |                  |                   |                 |                |
| Port                                       |                         |                         | 80                      | ]                |                   |                 |                |
| WAN IP: (for monito                        | ring from public netwo  | rk)                     |                         |                  |                   | _               | Test           |
| (If your IP camera is port of the router.) | installed behind NAT ro | outer, you may input th | ne public IP address (o | r URL) and the c | corresponding for | warded          |                |
| Port P                                     |                         |                         | 80                      | ]                |                   |                 |                |
| User Name :                                |                         |                         | administrator           | <u></u>          |                   |                 |                |
| Password :                                 |                         |                         | •••••                   |                  |                   |                 |                |
| Enable recordin                            | g on this camera        |                         |                         |                  |                   |                 |                |
|                                            | Bomovo                  | 1                       |                         |                  |                   |                 |                |
| Apply                                      | Remove                  |                         |                         |                  |                   |                 |                |

Kliknij przycisk "Test" po prawej stronie aby upewnić się że połączenie jest prawidłowe.

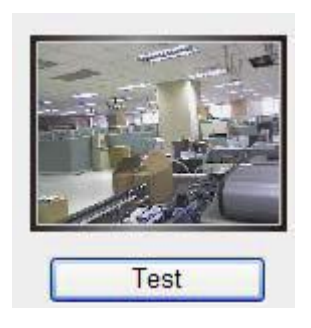

Możesz włączyć funkcję stałego nagrywania zaznaczając pole "Enable recordings on this camera"

Jeżeli twoja kamera obsługuję nagrywanie dźwięku audio, możesz włączyć tę opcję w ustawieniach nagrywania. Kliknij "Apply" aby zastosować zmiany.

| Camera Number:                 | 2: Camera 2      | * |
|--------------------------------|------------------|---|
| Video Compression:             | Motion JPEG      | ~ |
| Resolution:                    | QVGA             | * |
| Frame Rate:                    | 20               | * |
| Quality:                       | Normal           | ~ |
| Enable audio recording on t    | his camera       |   |
| Estimated Storage Space for Re | cording: 6760 GB |   |
| Apply                          |                  |   |
|                                |                  |   |

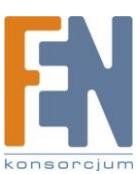

Skonfiguruj ustawienia dla kamery drugiej postępując według powyższych kroków.

Po skonfigurowaniu kamer w NASie przejdź do zakładki "Live View" Przy pierwszym połączeniu z tą stroną za pomocą przeglądarki IE konieczne będzie zainstalowanie kontrolek ActiveX aby móc oglądać obraz z kamery 1 i kamery 2. Teraz możesz zacząć korzystać z funkcji monitoringu i rejestrowania.

### Aby korzystać z innych funkcji stacji monitoringu takich jak: detekcja ruchu, harmonogram,

# odtwarzanie wideo przejdź do pomocy online.

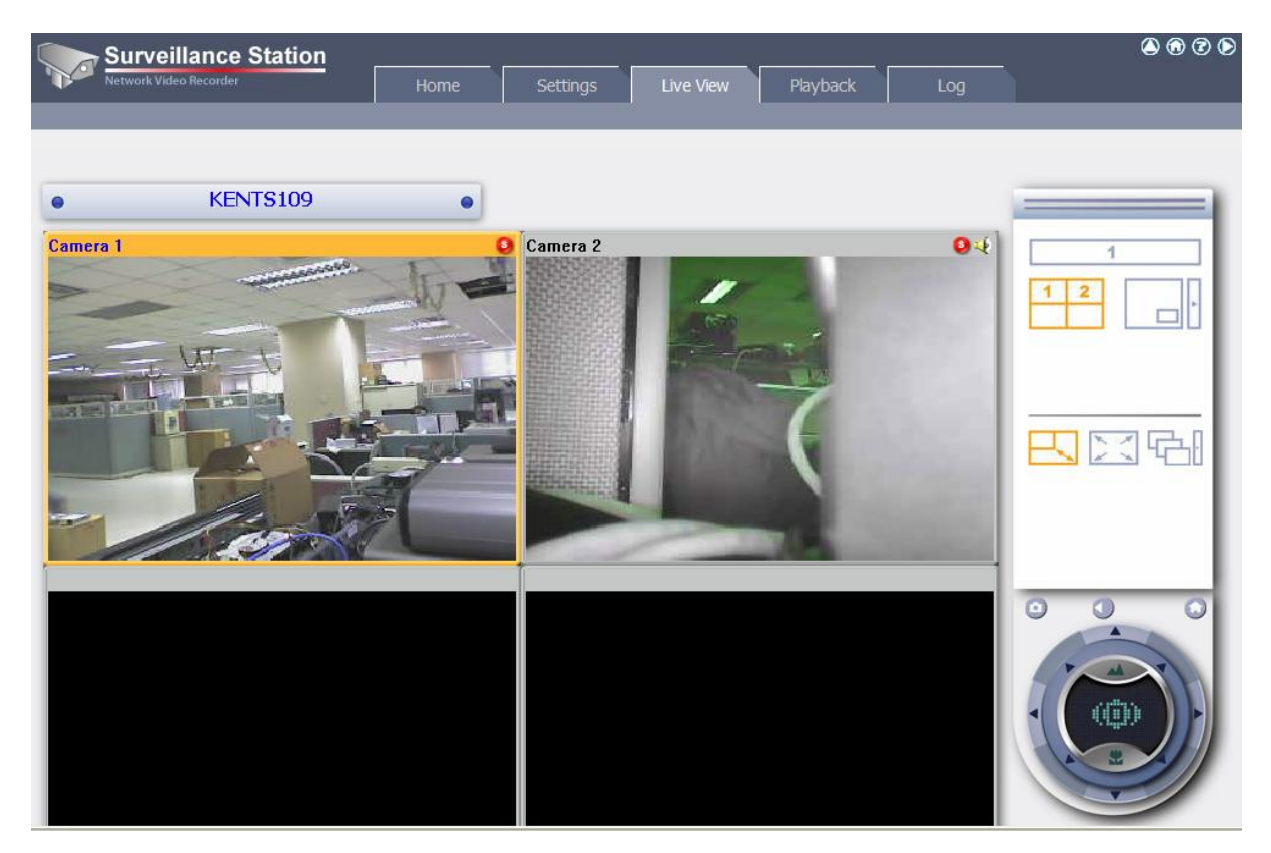

### 4. Konfiguracja NAT w routerze (dla zdalnego monitorowania)

Aby mieć zdalny dostęp do NASa, musisz skonfigurować ustawienia sieciowe i przekierować porty do adresów IP z sieci LAN na routerze z NATem.

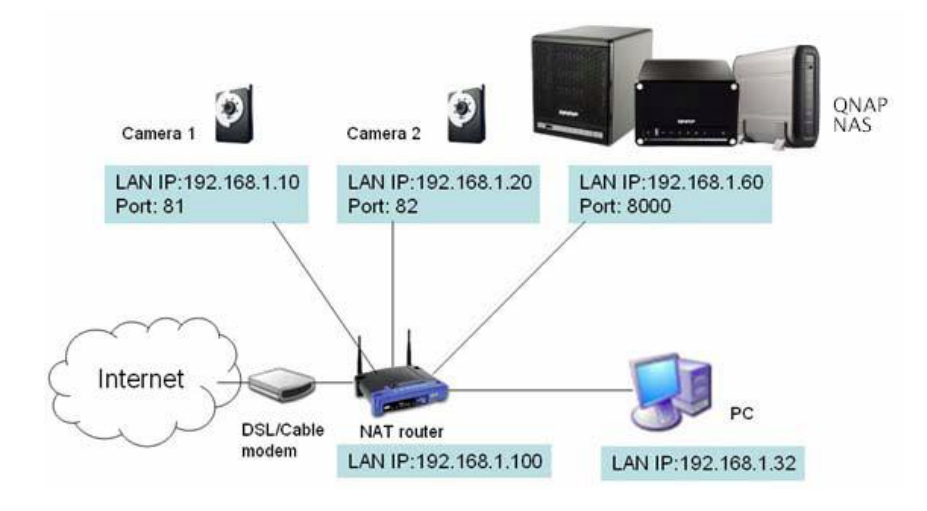

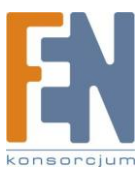

51

Zmień ustawienia portów NASa i kamer IP. Domyślny port http NASa to 8080. W tym przykładzie numer portu został zmieniony na 8000. Dlatego po zastosowaniu zmian dostęp do NASa uzyskasz wpisując http://IP NASa:8000

|                        | 谷              | 4            | Σ==⊡              | -\$-        |                | 22            |               | $\bowtie$ | ┏ |
|------------------------|----------------|--------------|-------------------|-------------|----------------|---------------|---------------|-----------|---|
| – System Port N        | Management     |              |                   |             |                |               |               |           |   |
| You can chang<br>port. | ge the system  | n service    |                   |             |                |               |               |           |   |
| Port<br>The services u | sing this port | include: Sys | 00<br>tem Manager | nent, Web F | ile Manager, I | Multimedia St | ation, and Do | ownload   |   |
| Station.               |                |              |                   |             |                |               |               |           |   |
|                        |                |              |                   |             |                |               | Apply         |           |   |

Przejdź do ustawień sieciowych kamer IP i zmień port kamery 1 z 80 na 81 i kamery 2 z 80 na 82.

Następnie zaloguj się do stacji monitoringu przejdź do Ustawień kamery. Wprowadź numery portów dla kamery 1 i kamery 2 kolejno: 192.168.1.10 port 81 i 192.168.1.20 port 82. Wprowadź nazwę użytkownika i hasło dla obu kamer. Wprowadź ustawienia WAN (lub nazwę domeny sieci publicznej np. MyNAS.dyndns.org) dla połączeń z Internetu. Po zakończeniu ustawień kliknij przycisk "Test" aby sprawdzić czy połączenie jest prawidłowe.

| Camera Number:                                                       | 1: Camera 1                                                            |      |
|----------------------------------------------------------------------|------------------------------------------------------------------------|------|
| Camera Model:                                                        | Panasonic BL-C1                                                        |      |
| Camera Name:                                                         | Camera 1                                                               |      |
| IP Address:                                                          | 192.168.1.10                                                           |      |
| Port Port                                                            | 81                                                                     |      |
| WAN IP; (for monitoring from public network)                         | myNAS.dyndns.org                                                       | Test |
| (If your IP camera is installed behind NAT router, you ma            | y input the public IP address (or URL) and the corresponding forwarded | đ    |
| port of the router.)                                                 |                                                                        |      |
| Port Port                                                            | 81                                                                     |      |
| Vser Name :                                                          | 81<br>administrator                                                    |      |
| Ver Name :<br>Password :                                             | 81<br>administrator                                                    |      |
| Port<br>User Name :<br>Password :<br>Enable recording on this camera | 81<br>administrator                                                    |      |

Przejdź do strony konfiguracyjnej routera i przekieruj następujące porty:

- Przekieruj port 8000 na adres IP NASa : 192.168.1.60
- Przekieruj port 81 na adres IP kamery 1 : 192.168.1.10
- Przekieruj port 82 na adres IP kamery 2 : 192.168.1.20

Uwaga: Kiedy zmienisz ustawienia portów upewnij się że funkcja zdalnego dostępu jest włączona. Po skonfigurowaniu portów i ustawień routera, możesz zacząć używać stacji monitoringu ze zdalnego miejsca w sieci Internet.

Dostęp do zrzutów ekranu i zarejestrowanych obrazów wideo Wszystkie zdjęcia przechowywane są w folderze "Snapshot" w katalogu Moje dokumenty

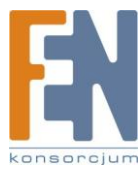

| 😂 Snapshot              |           |                        |                   |        |          |                     |
|-------------------------|-----------|------------------------|-------------------|--------|----------|---------------------|
| File Edit View Favorite | es Tool   | ls Help                |                   |        |          |                     |
| 🕝 Back 👻 🕥 – 💋          |           | Search 🔀 Folders       | <del>.</del>      |        |          |                     |
| Address C:\Documents an | d Setting | s\user\My Documents\\$ | Snapshot          |        |          | 🖌 🏹 📀               |
| -                       | - 21      | Name 🔺                 |                   |        | Size     | Туре                |
| File and Folder Tasks   | ۲         | 🧰 Camera 1 2008-0      | 5-30-17-05-12.jpg |        | 66 KB    | ACDSee 9.0 JPEG I   |
| Other Places            | ۲         | 🪾 Camera 2 2008-0      | 5-30-16-42-01.jpg |        | 208 KB   | ACDSee 9.0 JPEG I., |
| Details                 | ۲         |                        |                   |        |          |                     |
|                         |           |                        |                   |        |          |                     |
|                         |           | <                      |                   |        |          | >                   |
| 2 objects               |           |                        |                   | 272 KB | 🔙 😡 My C | omputer             |

Zarejestrowane filmy wideo zapisywane są w \\IP NASa\Qrecordings. Normalne filmy przechowywane są w katalogu "rekord\_nvr" natomiast wideo alarmowe przechowywane są w folderze "rekord\_nvr\_alarm"

| 穿 Qrecordings on NAS Se      | rver (1   | 72.17.26.78)        |          |
|------------------------------|-----------|---------------------|----------|
| File Edit View Favorites     | Tools     | Help                | <b>.</b> |
| 🕒 Back 🔹 🕥 🕤 🏂               | ۶ 🔎       | earch 📂 Folders 🛄 🕶 |          |
| Address 🞯 \\172.17.26.78\Qre | ecording: | s                   | 💌 🄁 Go   |
|                              |           | Name 🔺              |          |
| File and Folder Tasks        | ۲         | Crecord_nvr         |          |
| Other Places                 | ۲         | Crecord_nvr_alarm   |          |
| Details                      | *         |                     |          |
| Qrecordings                  |           |                     |          |
|                              |           |                     |          |
|                              |           | <                   | >        |

# Zarządzanie portem systemu

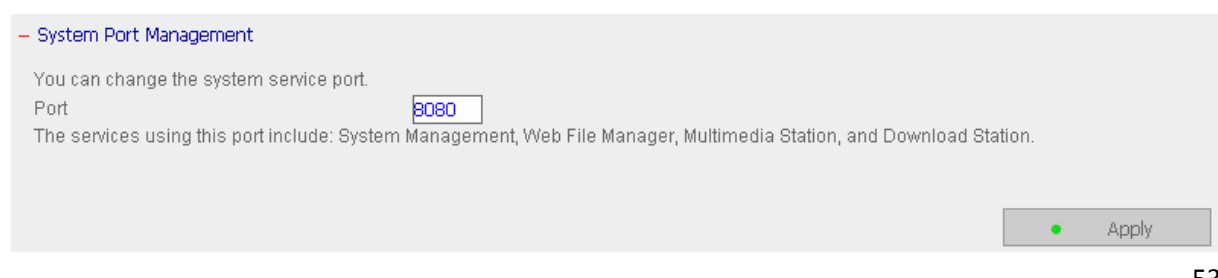

Przydziel port dla zarządzania systemem. Domyślny port to 8080. Usługi tego protokołu wliczają: Zarządzanie systeme, menadżera plików sieci Web, stację multimedialną, i stację pobierania.

Po kliknięciu przycisku Apply system zrestartuje się.

### Podgląd ustawień sieciowych

W tej sekcji możesz zobaczyć aktualny stan NASa i ustawienia sieciowe.

| 'iew Network Settings       |                       |          |       |       |
|-----------------------------|-----------------------|----------|-------|-------|
| Network Ne                  | twork File Services   |          |       |       |
| LAN Configuration           |                       |          |       |       |
| Connection Type             | DHCP                  |          |       |       |
| IP Address                  | 10.8.12.24            |          |       |       |
| Subnet Mask                 | 255.255.255.0         |          |       |       |
| Default Gateway             | 10.8.12.1             |          |       |       |
| MAC Address                 | 00:08:9B:AC:47:E5     |          |       |       |
| Connection Status           | Ready                 |          |       |       |
| Enable DHCP Server          | No                    |          |       |       |
|                             |                       |          |       |       |
|                             |                       |          | - 14  | Close |
|                             |                       |          |       |       |
| - View Network Settings     |                       |          |       |       |
| Network                     | Network File Services |          |       |       |
| <b>Microsoft Networking</b> |                       |          |       |       |
| Enabled                     | Yes                   |          |       |       |
| Server Type                 | Standalone Server     |          |       |       |
| Workgroup                   | NAS                   |          |       |       |
| WINS server Enabled         | No                    |          |       |       |
| Domain Master Enabled       | No                    |          |       |       |
| Apple Networking            |                       |          |       |       |
| Enabled                     | No                    |          |       |       |
| Apple Zone Name             | *                     |          |       |       |
| Unix/Linux NFS              |                       |          |       |       |
| Enabled                     | No                    |          |       |       |
| Web File Manager            |                       |          |       |       |
| Enabled                     | Yes                   |          |       |       |
| FTP Service                 |                       |          |       |       |
| Enabled                     | Yes                   |          |       |       |
| Port Number                 | 21                    |          |       |       |
| Max Connections             | 30                    |          |       |       |
| Multimedia Station          |                       |          |       |       |
| Enable Multimedia Station   | Yes                   |          |       |       |
| Enable iTunes Service       | No                    |          |       |       |
| Enable UPnP MediaServer     | Yes                   |          |       |       |
| Download Station            |                       |          |       |       |
| Enabled                     | Yes                   | _        |       |       |
| Web Server                  |                       |          |       |       |
| Enabled                     | No                    |          |       |       |
| Port Number                 | 80                    |          |       |       |
| register_globals            | off                   | _        |       |       |
| DDNS Service                |                       |          |       |       |
| Enabled                     | No                    | <br>_    |       |       |
| MySQL Server                | 1995 S.               |          |       |       |
| Enabled                     | No                    |          |       |       |
| Enable TCP/IP Networking    | Yes                   | <br>_    |       |       |
| Surveillance Station        |                       |          |       |       |
| Enabled                     | Yes                   | <br>_    |       |       |
| System Port Manageme        | nt                    |          |       |       |
| Port Number                 | 8080                  |          |       |       |
|                             |                       |          |       |       |
|                             |                       | <b>1</b> | Close |       |

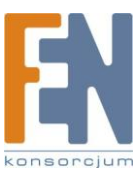

# Konfiguracja urządzenia

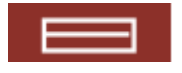

W tej sekcji możesz skonfigurować dysk SATA, dysk USB, drukarkę USB.

|                      |                    | \$                   | 4                                      | S=0 =                 | <del>)</del> –¢ |               | 88 🗆                                  |                                       |  |
|----------------------|--------------------|----------------------|----------------------------------------|-----------------------|-----------------|---------------|---------------------------------------|---------------------------------------|--|
| Device Configuration |                    |                      |                                        |                       |                 |               |                                       |                                       |  |
| SATA Disk            | - SATA Dis         | ĸ                    |                                        |                       |                 |               |                                       |                                       |  |
| USB Disk             |                    |                      | Ne                                     | w Disk Volume         | Configurat      | tion          |                                       |                                       |  |
| USB Printer          | =                  | Single<br>Create     | <b>Disk Volume</b><br>e single disk vo | lume(s).              | ÷               | <del>8-</del> | RAID 1 Mirroring<br>Create mirroring  | <b>Disk Volume</b><br>disk volume(s). |  |
|                      |                    | RAID C<br>Create     | ) Striping Disk<br>one striping d      | Volume<br>isk volume. | -0-             | 3             | Linear Disk Volu<br>Create one linear | <b>ne</b><br>disk volume.             |  |
|                      | Physical Di        | sks                  | Curr                                   | ent Disk Volum        | e Configur      | ation         | _                                     |                                       |  |
|                      | Disk               | Model                |                                        |                       | Capacity Statu  |               | Bad                                   | Blocks Scan                           |  |
|                      | Drive 1            | ATA ST3160827AS 3.42 |                                        |                       | 149.05 GB Re    |               |                                       | Scan now                              |  |
|                      | Drive 2            | ATA ST3160827AS 3.42 |                                        |                       | 149.05 GB Ready |               | 3                                     | Scan now                              |  |
|                      | Logical Vo         | Logical Volumes      |                                        |                       |                 |               |                                       |                                       |  |
|                      | Volume             |                      | Total Size                             | Free Size             | Status          | 8             | Format                                | Check Disk                            |  |
|                      | Mirroring Dis<br>2 | k Volume: Drive 1    | 145.88 GB                              | 145.79 GB             | Ready           |               | Format now                            | Check now                             |  |

## Dysk SATA

Na tej stronie wyświetlany jest model dysku, pojemność oraz aktualny stan dysku. Dysk może zostać sformatowany i przeskanowany w poszukiwaniu uszkodzonych sektorów. Po sformatowaniu dysków SATA NAS utworzy następujące domyślne foldery:

- $\checkmark$ Public: dla udostępniania plików
- Qdownload: dla stacji pobierania
- Qmultimedia: dla stacji multimedialnej  $\checkmark$
- ✓ Qusb: dla funkcji kopiowania danych za pomocą portu USB
- ✓ Qweb: dla serwera sieci Web

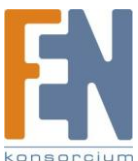

| - SATA Dis                                                   | k                           |            |            |                 |              |                                                                  |                                |                |                           |
|--------------------------------------------------------------|-----------------------------|------------|------------|-----------------|--------------|------------------------------------------------------------------|--------------------------------|----------------|---------------------------|
|                                                              |                             | Net        | w Disk Vol | ume C           | onfigurat    | tion                                                             |                                |                |                           |
| Single Disk Volume<br>Create single disk volume(s)           |                             | lume(s).   | (s).       |                 |              | RAID 1 Mirroring Disk Volume<br>Create mirroring disk volume(s). |                                |                |                           |
| RAID 0 Striping Disk Volume<br>Create one striping disk volu |                             |            |            |                 | - 0<br>- 0   | 3                                                                | Linear Disk V<br>Create one li | Volun<br>inear | <b>ne</b><br>disk volume. |
|                                                              |                             | Curr       | ent Disk V | olume           | Configur     | ation                                                            |                                |                |                           |
| - Physical Dis                                               | sks                         |            |            |                 |              |                                                                  |                                |                |                           |
| Disk                                                         | Model                       |            |            | Capac           | ity:         | Status                                                           |                                | Bad (          | Blocks Scan               |
| Drive 1                                                      | ATA ST31608                 | 327AS 3.42 |            | 149.0           | .05 GB Ready |                                                                  | Scan nov                       |                | Scan now                  |
| Drive 2                                                      | rive 2 ATA ST3160827AS 3.42 |            |            | 149.05 GB Ready |              |                                                                  |                                | Scan now       |                           |
| Logical Vol                                                  | umes                        |            |            | 1               |              |                                                                  |                                |                |                           |
| Volume                                                       |                             | Total Size | Free Siz   | ze              | Status       | í.                                                               | Format                         |                | Check Disk                |
| Mirroring Disk Volume: Drive 1<br>2 145.88 GB 145.79         |                             | 145.79     | GB         | Ready           |              | Format now                                                       |                                | Check now      |                           |

Możesz stworzyć następujące wolumeny dysków:

• Pojedynczy wolumen

Każdy dysk zostanie używany jak dysk samodzielny. Jednakże jeżeli dysk ulegnie uszkodzeniu, wszystkie dane zostaną utracone.

• RAID 1

RAID 1 zabezpiecza dane, automatycznie kopiując całą zawartość jednego dysku na drugi z danej pary . Zabezpieczy to twoje dane w przypadku gdy jeden z dysków ulegnie uszkodzeniu. Niestety pojemność jednego dysku jest używana do przechowywania danych, drugi dysk jest używany tylko do automatycznego tworzenia kopii zapasowych pierwszego.

• RAID 0

RAID 0 łączy 2 lub więcej dysków w jeden większy dysk. Metoda ta oferuje szybszy dostęp do dysku ale nie posiada żadnego zabezpieczenia danych w przypadku gdy jeden z dysków ulegnie uszkodzeniu. Metoda ta używana jest do powiększenia pojemności dysku lub do szybkiego dostępu do dysku, ale nie do przechowywania ważnych danych.

• Wolumen liniowy

Możesz połączyć 2 lub więcej dysków w jeden większy dysk. Podczas zapisu, plik zostanie zapisany na dysku fizycznym sekwencyjnie ale nie będzie posiadać funkcji zabezpieczenia przed uszkodzeniem. Pojemność wolumenu liniowego to suma pojemności wszystkich dysków.

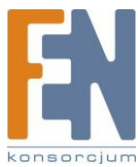

## Dysk USB

NAS obsługuje dyski USB dla rozszerzenia pojemności . Podłącz urządzenie USB do portu NASa, kiedy zostanie ono wykryte, szczegółowe informacje zostaną wyświetlone na stronie jak na rysunku poniżej.

| – USB Disk |                                       |                             |
|------------|---------------------------------------|-----------------------------|
| USB Disk 1 | Manufacturer:                         | JetFlash                    |
|            | Model:                                | TS1GJF110                   |
|            | Device Type:                          | USB 2.0                     |
|            | Total / Free size:                    | 992 MB / 1 MB               |
|            | File System:                          | FAT                         |
|            | Status:                               | Ready                       |
|            | Format As: 🛛 📕                        | Format now                  |
|            | Eject: EXT 3<br>FAT                   | Eject now                   |
|            | To remove the bordware device, places | dick [Eigst pow_1] When the |

To remove the hardware device, please click [Eject now...]. When the system does not show the device anymore, you can remove it safely. **Note:** Do NOT unplug the device when it is in use to protect the device.

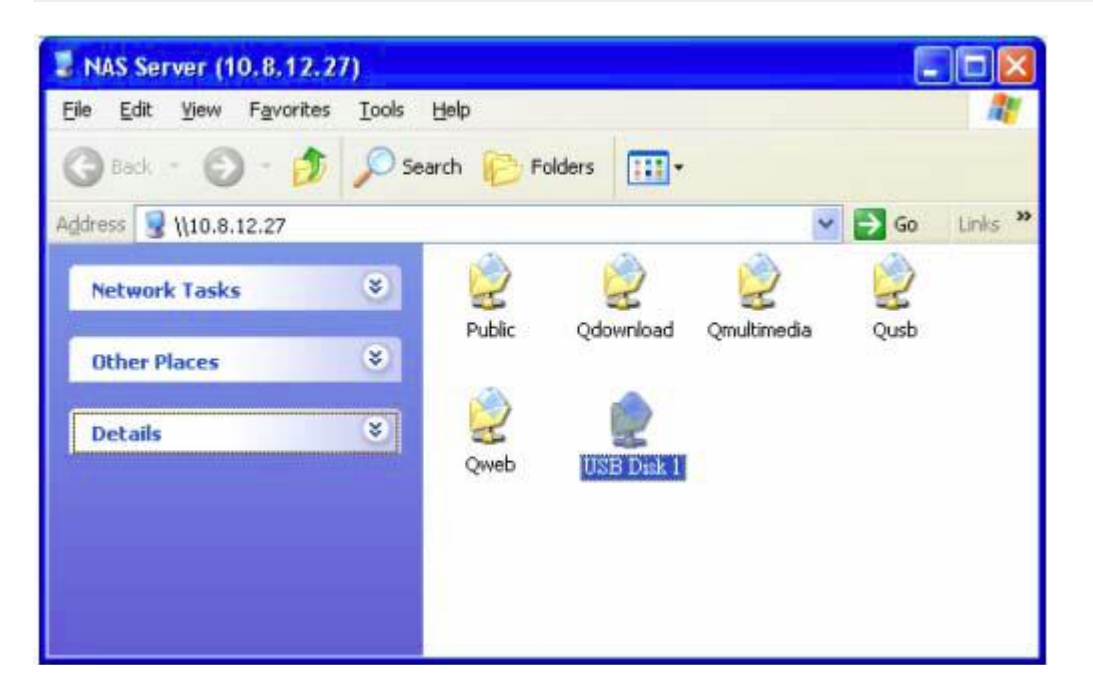

### Drukarka USB

Aby udostępnić funkcję współdzielenia drukarki sieciowej dla użytkowników, wystarczy podłączyć drukarkę USB do portu USB w NASie . NAS wykryje drukarkę automatycznie. Obsługa do 3 drukarek.

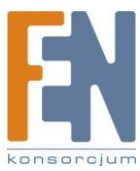

| – USB Printer                    |            |
|----------------------------------|------------|
| Manufacturer:                    | RICOH      |
| Model:                           | IPSiO G717 |
| Status:                          | Ready      |
| Clean up spool space of printer: | Clean now  |

#### Użytkownicy Windows®

#### Metoda 1

1. Ikona drukarki powinna pojawić się w udostępnianym folderze serwera. Dwukrotnie kliknij na ikonę.

| 🔎 Search 🌔 Folde | rs 🛄+         |                                                                                                    |                                                                                                    |
|------------------|---------------|----------------------------------------------------------------------------------------------------|----------------------------------------------------------------------------------------------------|
|                  |               |                                                                                                    | 💌 🄁 🛛                                                                                                    |
| ۱                | 2             |                                                                                                    |                                                                                                    |
| Public           | Qdownload     | Qmultimedia                                                                                                    |                                                                                                    |
| ی ا              |               |                                                                                                    |                                                                                                    |
| Qusb             | Qweb          | rdprinter                                                                                                    |                                                                                                    |
|                  |               |                                                                                                    |                                                                                                    |
|                  | Search Folder | Search     Folders     Image: Search       Image: Search     Image: Search     Image: Search       Image: Search     Image: Search     Image: Search       Image: Search <td< td=""><td>Search     Folders       Image: Search     Folders       Image: Search     Image: Search       Image: Search     Image: Search</td></td<> | Search     Folders       Image: Search     Folders       Image: Search     Image: Search       Image: Search     Image: Search |

2. Zainstaluj sterowniki drukarki

| Add Printer Wizard                                                        |                                                                                                    | ? 🛛                              |
|---------------------------------------------------------------------------|----------------------------------------------------------------------------------------------------|----------------------------------|
| Select the manufactu<br>an installation disk, cl<br>printer documentation | rer and model of your printer. If your prin<br>ick Have Disk. If your printer is not listed<br>for a compatible printer. | ter came with<br>d, consult your |
| Manufacturer                                                              | Printers                                                                                                    | ~                                |
| Agfa<br>Alps<br>Apollo<br>Apple<br>APS-PS<br>AST                          | AGFA-AccuSet v52.3<br>AGFA-AccuSetSF v52.3<br>AGFA-AccuSet 800<br>AGFA-AccuSet 800SF v52.3<br>AGFA-AccuSet 800SF v52.3   | 8                                |
| This driver is digitally signer<br><u>Tell me why driver signing i</u>    | d.<br><u>s important</u>                                                                                                 | Have Disk                        |

3. Po zakończeniu, możesz zacząć korzystać z usługi drukarki sieciowej NASa.

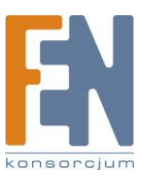

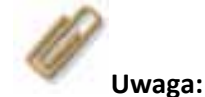

 NAS obsługuje tylko główną drukarkę USB, nie drukarkę wielofunkcyjną.
 Aby sprawdzić listę obsługiwanych modeli drukarek USB odwiedź stronę http://www.qnap.com

#### Metoda 2

Poniższa metoda konfiguracji została potwierdzona tylko na systemie Windows XP

- 1. Otwórz drukarki i faksy
- 2. Usuń istniejąca drukarkę
- 3. Kliknij prawym przyciskiem myszki na puste pole w oknie drukarki i faksy. Wybierz Właściwości Serwera
- 4. Kliknij na zakładkę Porty i usuń porty skonfigurowane dla poprzedniej istniejącej drukarki (jeżeli taka była)
- 5. Zrestartuj komputer
- 6. Otwórz drukarki i faksy
- 7. Kliknij Dodaj drukarkę a następnie kliknij Dalej
- 8. Wybierz Dodaj drukarkę lokalną i kliknij Dalej
- 9. Kliknij na Utwórz nowy port i wybierz Port Lokalny z rozwijanego menu. Kliknij Dalej
- Podaj nazwę portu. Format zapisu to \\IP NASa\NAS name**pr** na przykład: adres IP NASa 192.168.1.1, nazwa NASa = myNAS, zatem link to: <u>\\192.168.1.1\myNASpr</u>.
- 11. Zainstaluj sterownik drukarki
- 12. Wydrukuj stronę testową.

#### Użytkownicy Mac

1. Na pasku narzędzi kliknij Go/ Utilities

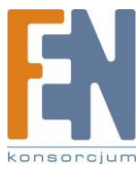

| 🧉 Finder File Edit View | Go Window Help                                 |
|-------------------------|------------------------------------------------|
| (man)                   | Back 第[<br>Forward 第]<br>Enclosing Folder 第1   |
| SnapNDrag               | Enclosing Folder 分報C<br>● Computer 分報C         |
|                         | <ul> <li>Network 企業K</li> <li>iDisk</li> </ul> |
| irmware.img             | Applications 企業A<br>び業A<br>び業U                 |
| 8                       | Recent Folders                                 |
| ck Install Wizard       | Connect to Server 第K                           |
| MAC                     |                                                |

2. Kliknij Printer Setup Utility

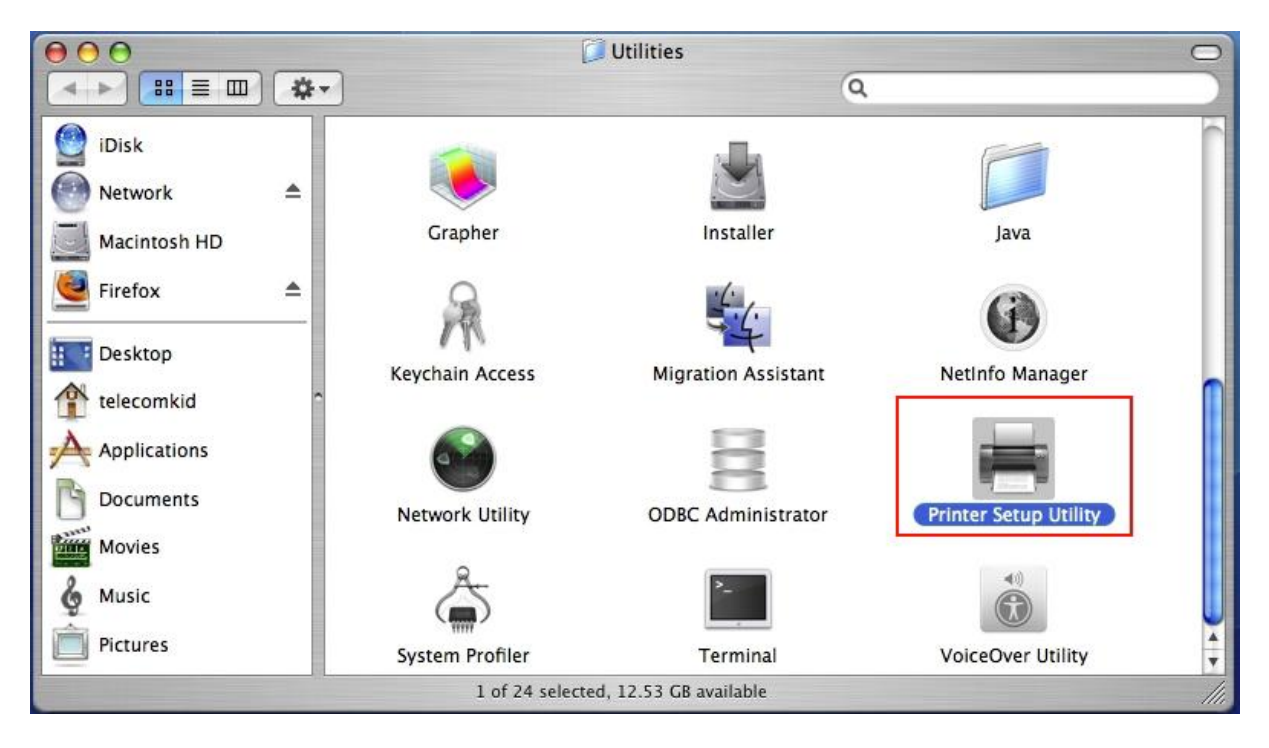

3. Kliknij Add

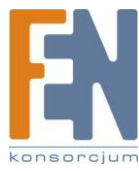

| 000  | i.  | 22     |         | Printer Li | st        |      | 0 |
|------|-----|--------|---------|------------|-----------|------|---|
|      |     | 0      | 1       | ×          | 0         |      |   |
| Name | Add | Delete | Utility | Colorsync  | Show Info | Kind |   |
|      |     |        |         |            |           |      |   |
|      |     |        |         |            |           |      |   |
|      |     |        |         |            |           |      |   |
|      |     |        |         |            |           |      |   |
|      |     |        |         |            |           |      |   |
| -    |     |        |         |            |           |      |   |

4. Wciśnij i przytrzymaj przycisk alt na klawiaturze i jednocześnie kliknij More Printers

| Default Browser     IP Printer     Search     Printer Name     AL-C1100-CCB65A     Bonjour     AL-C1100-CCB65A     Bonjour     Name:   Location: | $\Theta \Theta$ |            | Printer Browser |  |  |
|----------------------------------------------------------------------------------------------------|-----------------|------------|-----------------|--|--|
| Printer Name AL-C1100-CCB65A Bonjour Name: Location:                                                                                             | 2               | 2          | Q               |  |  |
| Printer Name       Connection         AL-C1100-CCB65A       Bonjour         Bonjour       Bonjour                                                | efault Browser  | IP Printer | Search          |  |  |
| AL-C1100-CCB65A Bonjour                                                                                                    | Printer Name    |            | Connection      |  |  |
| Name:<br>Location:                                                                                                    | AL-C1100-CCB    | 65A        | Bonjour         |  |  |
| Name:<br>Location:                                                                                                    |                 |            |                 |  |  |
| Name:<br>Location:                                                                                                    |                 |            |                 |  |  |
| Name:<br>Location:                                                                                                    |                 |            |                 |  |  |
| Name:<br>Location:                                                                                                    |                 |            |                 |  |  |
| Location:                                                                                                    |                 |            |                 |  |  |
|                                                                                                    | Name            |            |                 |  |  |
| Print Using: Please select a driver or printer model                                                                                             | Name:           |            |                 |  |  |
|                                                                                                    |                 |            |                 |  |  |

- 5. W oknie które się pojawi:
  - a. Wybierz Advanced\*
  - b. Wybierz Windows Printer with SAMBA
  - c. Podaj nazwę drukarki

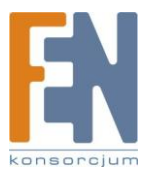

- d. Wprowadź URI dla drukarki, format to smb://IP NASa/nazwa drukarki. Nazwa drukarki znajduje się w konfiguracji urządzenia /strona drukarki USB
- e. Wybierz Generic dla modelu drukarki
- f. Kliknij Add

| Printer Browser              |
|------------------------------|
| Advanced 🛟                   |
| Windows Printer via SAMBA    |
| myprinter                    |
| smb://192.168.2.11/nastestPR |
|                              |
| Generic                      |
| Generic Cancel Add           |
|                              |

\*Uwaga musisz wcisnąć i przytrzymać klawisz alt i kliknąć na More Printers w tym samym czasie aby zobaczyć zaawansowane ustawienia drukarki. W przeciwnym razie opcja się nie pojawi.

# Zarządzanie użytkownikami 🛛 😫 😫

Pliki zgromadzone w NASie mogą być współdzielone pomiędzy wielu użytkowników. Dla łatwego zarządzania i lepszej kontroli, musisz zorganizować użytkowników, grupy i ich prawa dostępu.

|                 | ጭ <b>4</b>       | - 7a 💠 😑 🔒 🗀 🖂 C                                                      |
|-----------------|------------------|-----------------------------------------------------------------------|
| User Management |                  |                                                                       |
| Users           | 1. Select a user | 2. Settings                                                           |
| User Groups     | administrator    | + Create                                                              |
| • Quota         |                  | Change Password<br>Change a user's password                           |
|                 |                  | Create Private Network Share<br>Create a user's private network share |
|                 |                  | Assign User Groups<br>Specify the user groups users belong to         |
|                 |                  | Quota Settings<br>Set user's quota limitation                         |
|                 |                  | - Belete<br>Remove one or more users                                  |

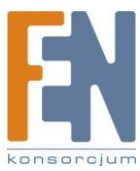

### Użytkownicy

System domyślnie stworzył następujących użytkowników:

• Admin

Domyślnie admin ma dostęp do administracji systemu i nie może być usunięty

• Guest

To jest wbudowany użytkownik i nie będzie wyświetlany na stronie zarządzania użytkownikami. Jeżeli użyjesz nie zarejestrowanej nazwy użytkownika aby zalogować się do systemu, serwer rozpozna użytkownika pod kontem guest z ograniczonymi uprawnieniami. Guest nie należy do żadnej grupy. Login i hasło dla konta guest to guest.

• Anonymous

To jest wbudowany użytkownik i nie będzie wyświetlany na stronie zarządzania użytkownikami. Jeżeli połączysz się z serwerem za pośrednictwem usługi FTP możesz używać tej nazwy jako gość.

Maksymalnie można stworzyć 512 użytkowników (wliczając domyślnych użytkowników systemowych). Możesz stworzyć nowego użytkownika , zależnie od swoich potrzeb. W celu stworzenia nowego użytkownika wymagane są poniższe informacje;

Nazwa Użytkownika

Nazwa nie może przekraczać 32 znaków, nie uwzględnia wielkość liter i obsługuje dwubajtowe znaki takie jak: chińskie, japońskie i koreańskie z wyjątkiem: "/\[]:;|=,+\*?<>`'

✓ Hasło

Przy podawaniu hasła uwzględniana jest wielkość liter które mogą składać się maksymalnie z 16 znaków. Zaleca się stosowanie hasła składającego się minimum z 6 znaków.

Możesz wykonać następujące czynności w zakresie zarządzania użytkownikami:

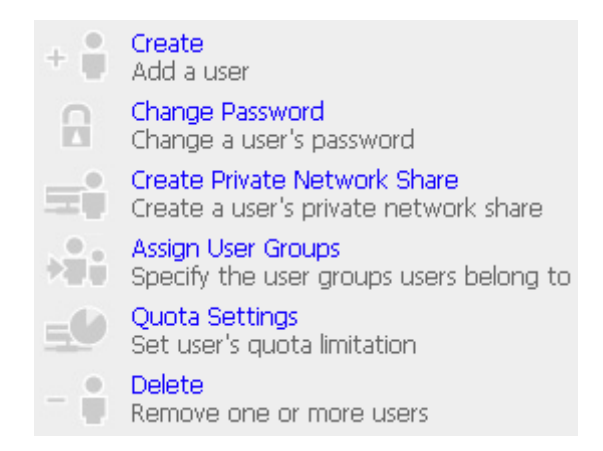

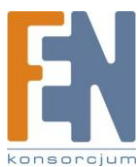

### Grupy użytkowników

Grupa użytkowników, to zbiór użytkowników z takimi samymi prawami do plików i katalogów. NAS domyślnie stworzył następujące grupy użytkowników:

Administrators

Wszyscy użytkownicy w tej grupie mają uprawnienia administratora. Nie można jej usunąć.

Everyone

Wszyscy zarejestrowani użytkownicy należą do tej grupy. Nie można jej usunąć.

| User Management |                        |                                                                           |
|-----------------|------------------------|---------------------------------------------------------------------------|
| Users           | 1. Select a user group | 2. Settings                                                               |
| User Groups     | administrators         |                                                                           |
| • Quota         |                        | Create Private Network Share<br>Create a user group's private network sha |
|                 |                        | Assign Users<br>Specify users for a user group                            |
|                 |                        | Delete<br>Remove one or more user groups                                  |

Możesz wykonać następujące czynności w zakresie zarządzania grupami użytkowników:

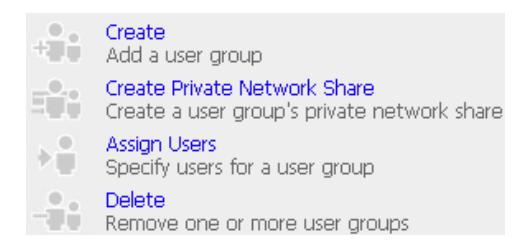

Maksymalnie można stworzyć 1024 grupy. Nazwa grupy nie może przekraczać 256 znaków, nie uwzględnia wielkość liter i obsługuje dwubajtowe znaki takie jak: chińskie, japońskie i koreańskie z wyjątkiem: "/\[]:; | =, + \* ? <>`'

#### Tworzenie użytkowników i przydzielanie ich do odpowiedniej grupy

Poniższy przykład przedstawia sposób tworzenia użytkowników i przypisywania ich do odpowiedniej grupy.

Firma ABC przyjęła dwóch nowych pracowników Joned Lee do działu administracji oraz Jane Wu do działu sprzedaży. Dział informatyki musi stworzyć dwa konta dla nowych użytkowników aby te osoby miały dostęp do danych firmy znajdujących się na NASie.

1. Aby utworzyć konto użytkownika przejdź do zakładki User Management-Users i kliknij Create

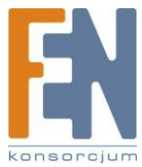

64

| User Management                     |                  |                                                                                                    |
|-------------------------------------|------------------|----------------------------------------------------------------------------------------------------|
| Users                               | 1. Select a user | 2. Settings                                                                                                    |
| • Users<br>• User Groups<br>• Quota | administrator    | Create     Add a user     Add a user     Change Pasword     Change a user's pasword     Change a user's pasword     Create pivate Network Share     Create pivate Network Share     Sectify the user groups users belong to     Quota Sectings     Security quota Imitation     Dedeto |
|                                     |                  | <ul> <li>Delete<br/>Remove one or more users</li> </ul>                                                                                                    |

2. Wprowadź nazwę użytkownika (Jones Lee/ Jane Wu) i hasło. Kliknij przycisk Continue aby przydzielić grupę do której będzie należał użytkownik i kliknij OK.

| – Add a user        |                                 |                          |                  |
|---------------------|---------------------------------|--------------------------|------------------|
| User Name           | Jones Lee                       | ]                        |                  |
| Password            |                                 |                          |                  |
| Verify Password     |                                 | ]                        |                  |
| Note: For increased | d security, password should be  | e at least 6 characters. |                  |
|                     | les user areans to mbich this : | cor balance              |                  |
| Continue to set t   | ne user groups to which this t  | user belongs             |                  |
|                     |                                 |                          |                  |
|                     |                                 |                          |                  |
|                     |                                 | • OK                     | × Cancel         |
|                     |                                 |                          |                  |
| - Add a user        |                                 |                          |                  |
| User Name           | Tane Wu                         | Ţ                        |                  |
| Password            |                                 |                          |                  |
| Verify Password     |                                 |                          |                  |
| Note: For increased | 1 security, password should be  | at least 6 characters.   |                  |
|                     |                                 |                          |                  |
| 🗹 Continue to set t | he user groups to which this (  | user belongs             |                  |
|                     |                                 |                          |                  |
|                     |                                 |                          |                  |
|                     |                                 |                          | 1.127 x2741-4421 |
|                     |                                 | • OK                     | × Cancel         |

3. Wybierz grupę do której będzie należał użytkownik, Jones Lee dla Administracja i Jane Wu dla grupy Sprzedaż, kliknij Add a następnie Close.

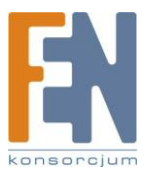

|                 | User groups which Jones Lee<br>doesn't belong to    |
|-----------------|-----------------------------------------------------|
| Add<br>Remove   | Administration Dept<br>Sales Dept<br>administrators |
|                 | - Close                                             |
|                 | User groups which Jane Wu<br>doesn't belong to      |
| Add<br>Remove 🔶 | Administration Dept<br>Sales Dept<br>administrators |
|                 | Add<br>Remove •                                     |

4. Nazwy użytkowników pojawią się na stronie tworzenia użytkowników.

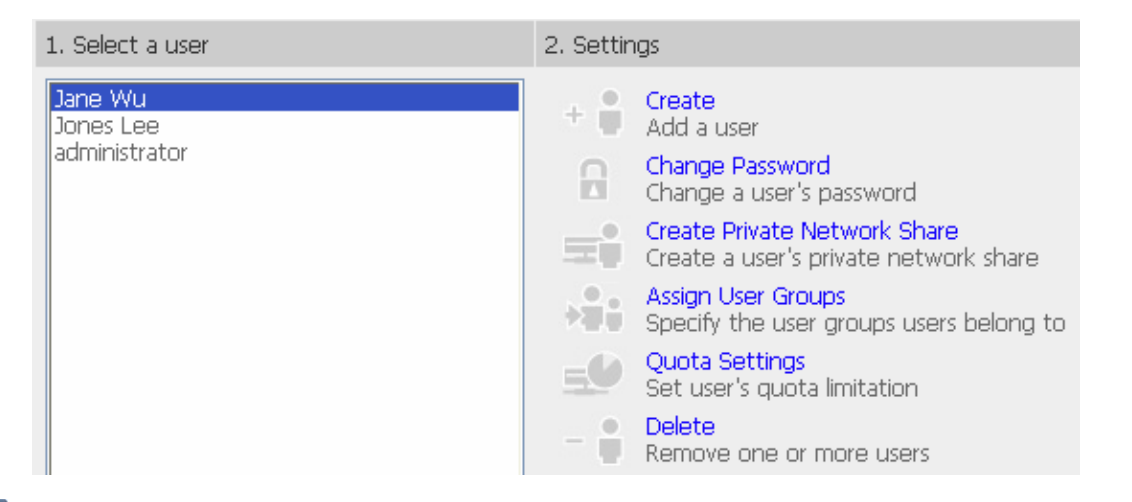

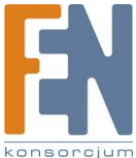

66

#### Tworzenie udziału dla grup użytkowników

Możesz stworzyć dowolny udział dla wybranej grupy użytkowników. Opis procedury znajduje się poniżej.

 Aby utworzyć nowy udział nazwany media dostępny tylko dla działu Administracja, przejdź do strony "User Management – User Groups" wybierz grupę Administracja i kliknij na Create Private Network Share po prawej.

|                 | ☆ ≁ ¤ ≑ ⊟ <u>22</u> ⊡ ⊠ (                                              |
|-----------------|------------------------------------------------------------------------|
| Jser Management |                                                                        |
| Users           | 1. Select a user group 2. Settings                                     |
| User Groups     | Administration Dept                                                    |
| • Quota         | administrators<br>everyone Create a user group's private network share |
|                 | Assign Users<br>Specify users for a user group                         |
|                 | - Belete<br>Remove one or more user groups                             |

2. Wprowadź nazwę **media** dla udziału. Wybierz dysk na którym ma zostać stworzony udział, podaj ścieżkę ręcznie lub automatycznie. Dodaj komentarz dla udziału np. Folder media dla działu Administracja.

| Network Share Name | media                                                                                                    |                                                  |
|--------------------|----------------------------------------------------------------------------------------------------|--------------------------------------------------|
| Hide network drive | ○ Yes 	O No (Hide this network drive in My Network Places. He<br>the directory manually in My Network Places.) | owever, the drive can still be shown by entering |
| Disk Volume        | Mirroring Disk Volume: Drive12                                                                                 |                                                  |
| Path               | • Specify path automatically                                                                                   |                                                  |
|                    | O Enter path manually                                                                                          |                                                  |
|                    |                                                                                                    | Browse                                           |
| Comment            | media folder for Admin Dept                                                                                    |                                                  |
|                    | 72                                                                                                    |                                                  |
|                    |                                                                                                    |                                                  |
|                    |                                                                                                    |                                                  |
|                    |                                                                                                    |                                                  |

3. Na stronie Network Share Management pojawi się nowy folder media.

|                          |                                                                            |                                                                    | 尒                                                                                                    | 4                                                                                                    | ∑ <b>-</b> =0                               | -\$=          |            | <u>8</u> 8 |              | $\bowtie$ |  |
|--------------------------|----------------------------------------------------------------------------|--------------------------------------------------------------------|----------------------------------------------------------------------------------------------------|----------------------------------------------------------------------------------------------------|---------------------------------------------|---------------|------------|------------|--------------|-----------|--|
| Network Share Management |                                                                            |                                                                    |                                                                                                    |                                                                                                    |                                             |               |            |            | 12 - 1 - 1 - | _         |  |
| Network Share Management | 1. Network Shares                                                          | 2. Settings                                                        |                                                                                                    |                                                                                                    |                                             |               |            |            |              |           |  |
|                          | Public<br>Qdownload<br>Qmultimedia<br>Qusb<br>Qweb<br>mede<br>mysql_dbfile | ・<br>「<br>「<br>「<br>「<br>「<br>「<br>「<br>「<br>「<br>「<br>「<br>「<br>「 | Create<br>Create a networ<br>Property<br>Change the nam<br>Access Control<br>Set access right<br>Delete<br>Remove a netwo<br>Restore default i<br>NFS Access Cont<br>Configure the all | k share<br>ie, path and c<br>for a network<br>ork share<br>network share<br><b>crol</b><br>owed domain | comment of a<br>c share<br>es<br>name and a | a network sha | are<br>ty. |            |              |           |  |

4. Przejdź do zakładki Access Control. Możesz zaobserwować że pełne uprawnienia dla tego katalogu ma tylko grupa Administracja.

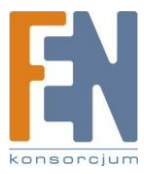

| Users or Groups Configure<br>Right to <b>media</b> | d with Access | Users or Gro<br>Access Righ                                                                | oups Not Configured with<br>It to <b>media</b> |
|----------------------------------------------------|---------------|--------------------------------------------------------------------------------------------|------------------------------------------------|
| ===User Group===<br>Administration Dept(Full a     | Iccess)       | Add Sales Dept<br>administrat<br>everyone<br>==User<br>Jane Wu<br>Jones Lee<br>administrat | Group===<br>ors<br>==                          |
| uest Access Right:                                 | Deny access   | O Read only                                                                                | O Full access                                  |
|                                                    |               |                                                                                            | - Close                                        |

### Quota

Dla każdego z użytkowników możesz wydzielić limit pojemności na dysku twardym. Jeżeli ta funkcja jest włączona, to użytkownik który osiągnął już limit pojemności, nie będzie mógł wysyłać danych na serwer. Domyślnie nie ma ustawionych żadnych limitów dla użytkowników:

- 1. Włączyć limity dla wszystkich użytkowników
- 2. Wydzielić określoną ilość miejsca na dysku twardym

| User Management |                                                                                                    |
|-----------------|----------------------------------------------------------------------------------------------------|
| Users           | - Quota                                                                                                    |
| User Groups     | Enable quota for all users                                                                                                    |
| • Quota         | Quota size on the SATA disk 1000 MB Note: Individual user quota size can be changed in Users • Quota Settings OK - Show Quotas |

Poniższy przykład przedstawia w jaki sposób skonfigurować limity dla użytkowników: Dział informatyki planuje ustawić ograniczenie przestrzeni dyskowej dla Jones Lee z Administracji i Jane Wu z działu sprzedaży. 2000MB dla Jones Lee i 4000MB dla Jane Wu.

 Przejdź do zakładki User Management > Quota aby włączyć limity dla użytkowników. Wprowadź rozmiar ograniczenia dla danego dysku , np. 1000MB. Ograniczenia dla poszczególnych użytkowników mogą być modyfikowane później.

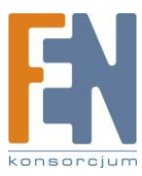

| – Quota |                                                                           |       |      |      |             |
|---------|---------------------------------------------------------------------------|-------|------|------|-------------|
|         | Enable quota for all users                                                |       | 1000 | Тыло |             |
|         | Note: Individual user quota size can be changed in Users · Quota Settings |       |      |      |             |
|         |                                                                           |       |      |      |             |
|         |                                                                           | 1.000 | OK   | -    | Show Quotas |

2. Przejdź do strony użytkownika Jones Lee i kliknij na Quota Settings po prawej.

| User Management                                |                                       |                                                                                                    |
|------------------------------------------------|---------------------------------------|----------------------------------------------------------------------------------------------------|
| Users                                          | 1. Select a user                      | 2. Settings                                                                                                    |
| <ul> <li>User Groups</li> <li>Quota</li> </ul> | Jane Wu<br>Jones Lee<br>administrator | Create     Add a user     Add a user     Change Password     Change a user's password     Create Private Network Share     Create a user's private network share     Assign User Groups     Specify the user groups users belong to     Quota Settings     Set user's quota limitation     Delete     Remove one or more users |

#### 3. Wprowadź rozmiar ograniczenia 2000MB i kliknij OK.

#### - Quota status for user Jones Lee

| Volume                                       | Quota Size         | Used Size | Status               |  |
|----------------------------------------------|--------------------|-----------|----------------------|--|
| Single Disk: Drive (Free Size: 149190.00 MB) | 1000 MB 0.00 MB    |           | Available 1000.00 MB |  |
| Set the quota size of Jones Le               | e on the SATA disk | ¢.        |                      |  |
| 🔘 No limit                                   | Quota size: 2      | 2000      | MB                   |  |
|                                              | Vuota size: [2     | .000      | MB                   |  |
|                                              |                    |           |                      |  |
|                                              |                    |           |                      |  |
|                                              |                    |           |                      |  |

#### 4. Powtórz te same kroki dla użytkownika Jane Wu z ograniczeniem 4000MB i kliknij OK.

#### - Quota status for user Jane Wu

| Volume         |                                 | Quota Size       | Used Size | Status               |
|----------------|---------------------------------|------------------|-----------|----------------------|
| Single Disk: ( | Drive (Free Size: 149190.00 MB) | 1000 MB          | 0.00 MB   | Available 1000.00 MB |
|                | Set the quota size of Jane Wu ( | on the SATA disk |           |                      |
|                | 🔘 No limit                      | ⊙ Quota size: 4  | 1000      | ИВ                   |

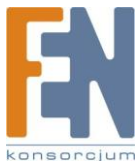

.

OK.

Cancel

69

×

# Zarządzanie udziałami sieciowymi

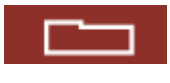

Głównym przeznaczeniem dysków sieciowych jest współdzielenie zasobów. Możesz stworzyć rózne foldery dla różnych typów plików i przydzielić im uprawnienia dostępu dla użytkowników lub grup.

|                          |                                                                            |             | ☆ ≁ № 수 ⊟ ≗ 드 🖂 ┏                                                                                                    |
|--------------------------|----------------------------------------------------------------------------|-------------|----------------------------------------------------------------------------------------------------|
| Network Share Management | frances of the second                                                      |             |                                                                                                    |
| Network Share Management | 1. Network Shares                                                          | 2. Settings |                                                                                                    |
|                          | Public<br>Qdownload<br>Qmultimedia<br>Qusb<br>Qweb<br>meda<br>mysql_dbfile |             | Create<br>Create a network share<br>Property<br>Change the name, path and comment of a network share<br>Access Control<br>Set access right for a network share<br>Delete<br>Remove a network share<br>Restore<br>Restore default network shares<br>NFS Access Control<br>Confloure the allowed domain name and access authority. |

W zakładce Network Share Management jest 6 opcji:

| +   | Create<br>Create a network share                                              |
|-----|-------------------------------------------------------------------------------|
|     | Property<br>Change the name, path and comment of a network share              |
| 8   | Access Control<br>Set access right for a network share                        |
| -   | Delete<br>Remove a network share                                              |
| 2   | Restore<br>Restore default network shares                                     |
| NFS | NFS Access Control<br>Configure the allowed domain name and access authority. |

# Tworzenie

Aby utworzyć nowy folder udostępniania wprowadź poniższe informacje:

✓ Nazwa

Nazwa nie może przekraczać 32 jednobitowych znaków lub 10 dwubitowych znaków, oraz nie może zawierać takich znaków jak: ".+=/\:|\*?<>;[]%

- Ukryj dysk sieciowy
   Wybierz czy dysk ma być pokazywany w otoczeniu sieciowym. Do dysku zawsze będzie można dostać się ręcznie.
- ✓ Wolumen dysku
   Status
- ✓ Ścieżka

Wszystkie dane przechowywane są w konkretnej lokalizacji. Możesz wybrać ścieżkę automatycznie lub wprowadzić ją ręcznie. Ścieżka nie może przekraczać 256 znaków, i nie może zawierać takich znaków jak ".+=/:|\*?<>;[]%

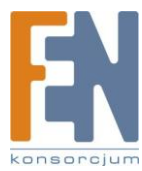

#### ✓ Komentarz

Wprowadź opis dla udostępnianego folderu. Komentarz nie może przekraczać 128 znaków

| - Create                                                                       |                                                                           |                             |                     |                                                    |
|--------------------------------------------------------------------------------|---------------------------------------------------------------------------|-----------------------------|---------------------|----------------------------------------------------|
| Network Share Name                                                             |                                                                           |                             |                     |                                                    |
| Hide network drive                                                             | ○Yes ⊙No (Hide this network dr<br>the directory manually in My Network PI | ive in My Networl<br>aces.) | Places. However, th | ne drive can still be shown by entering            |
| Disk Volume                                                                    | Mirroring Disk Volume: Drive12                                            | *                           |                     |                                                    |
| Path                                                                           | Specify path automatically                                                |                             |                     |                                                    |
|                                                                                | O Enter path manually                                                     |                             |                     |                                                    |
|                                                                                |                                                                           |                             |                     | Browse                                             |
| Comment                                                                        |                                                                           |                             |                     |                                                    |
| Grant full access right f<br>Grant read access right<br>Continue to set access | or everyone<br>for guest<br>right for this network share                  |                             |                     |                                                    |
|                                                                                |                                                                           |                             | ОК                  | × Cancel                                           |
|                                                                                |                                                                           |                             |                     | CONTRACTOR AND AND AND AND AND AND AND AND AND AND |

Uwaga: Kiedy wybierzesz ręczne podanie ścieżki, kliknij "Browse…" wyświetli się zawartość katalogu .@mysql. Jest to lokalizacja plików dla bazy danych MySQL.

### Właściwości

Aby edytować właściwości udostępnianych katalogów, wybierz katalog i kliknij **Property** Możesz edytować zawartość udziału.

| 1. Network Shares                                                           | 2. Settings                                                                                                    |                                                                                                    |
|-----------------------------------------------------------------------------|----------------------------------------------------------------------------------------------------|----------------------------------------------------------------------------------------------------|
| Public<br>Qdownload<br>Qmultimedia<br>Qusb<br>Qweb<br>media<br>mysql_dbfile | + 100<br>- 100<br>- 100 | Create<br>Create a network share<br>Property<br>Change the name, path and comment of a network share<br>Access Control<br>Set access right for a network share<br>Delete<br>Remove a network share<br>Restore<br>Restore<br>Restore default network shares<br>NFS Access Control<br>Configure the allowed domain name and access authority. |

| Llida potwork drivo       | O Yes ⊙No (Hide this network drive in My Network Places.                    | However, the drive can still be shown by enter |
|---------------------------|-----------------------------------------------------------------------------|------------------------------------------------|
| Hide network unve         | the directory manually in My Network Places.)                               |                                                |
| Disk Volume               | Mirroring Disk Volume: Drive12                                              |                                                |
| Path                      | /media                                                                      | Browse                                         |
| Comment                   | media folder for Admin Dept                                                 | · ·                                            |
| Note: If you change the s | hare's volume or path of the share, all data that has already existed in th | he original volume or path will not be moved.  |

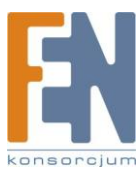

OK.

Cancel

×

### Kontrola Dostępu

Kiedy stworzony jest udział sieciowy, możesz przydzielać prawa dostępu dla użytkowników lub grup użytkowników.

- Brak dostępu
   Dostęp do zasobów sieciowych będzie zabroniony
- Tylko do odczytu
   Użytkownicy mogą dokonać tylko odczytu udostępnianych zasobów
- ✓ Pełny dostęp

Użytkownicy mogą odczytywać, zapisywać, tworzyć nowe pliki lub je usuwać w folderze udostępniania.

| Users or Groups Configured w<br>Right to <b>media</b> | ith Access                       | Users or Gro<br>Right to <b>me</b>                                                                        | oups Not Configured with Acces<br>dia |
|-------------------------------------------------------|----------------------------------|----------------------------------------------------------------------------------------------------|---------------------------------------|
| ===User Group===<br>Administration Dept(Full acce     | ess)<br>Remo<br>Pern<br>Full acc | Add ===User C<br>Sales Dept<br>administrat<br>everyone<br>===User=<br>Jane Wu<br>Jones Lee<br>administrat | Group===<br>ors<br>==<br>or           |
| iuest Access Right:                                   | Deny access                      | O Read only                                                                                               | O Full access                         |
|                                                       |                                  |                                                                                                    | - Close                               |

### Usuwanie

Wybierz udostępniany folder który chcesz usunąć i kliknij **Delete** . Kliknij **OK** aby potwierdzić.

|     | Please           | e make sure yo | u want to del    | lete netw  | ork share <b>med</b> | ia.           |    |
|-----|------------------|----------------|------------------|------------|----------------------|---------------|----|
| Not | e: All active us | ers who are cu | irrently using f | this netwo | ork share will b     | e disconnecte | d. |
|     |                  |                |                  |            |                      |               |    |
|     |                  |                |                  |            |                      |               |    |

### Przywracanie

Jeżeli domyślne foldery udostępniania NASa nie zostały poprawnie stworzone, możesz użyć funkcji przywracania. Aby to zrobić kliknij **Restore** i foldery zostaną utworzone.

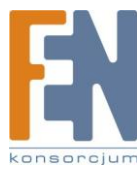
| 1. Network Shares | 2. Settings |                                                                               |
|-------------------|-------------|-------------------------------------------------------------------------------|
|                   | +           | Create<br>Create a network share                                              |
|                   |             | Property<br>Change the name, path and comment of a network share              |
|                   |             | Access Control<br>Set access right for a network share                        |
|                   | -           | Delete<br>Remove a network share                                              |
|                   | 28          | Restore<br>Restore default network shares                                     |
|                   | NFS         | NFS Access Control<br>Configure the allowed domain name and access authority. |

| 1. Network Shares           | 2. Settings |                                                                               |
|-----------------------------|-------------|-------------------------------------------------------------------------------|
| Public<br>Qdownload         | +           | Create<br>Create a network share                                              |
| Qmultimedia<br>Qusb<br>Qwsb |             | Property<br>Change the name, path and comment of a network share              |
| Qweb                        |             | Access Control<br>Set access right for a network share                        |
|                             | -           | Delete<br>Remove a network share                                              |
|                             | 2           | Restore<br>Restore default network shares                                     |
|                             | NFS         | NFS Access Control<br>Configure the allowed domain name and access authority. |

# Kontrola dostępu NFS

\*Ta funkcja dostępna jest tylko w modelu TS-209 Pro II

Możesz ustawić prawa dostępu NFS dla udostępnianych zasobów. Folder publiczny ma otwarty dostęp podczas gdy dostęp jest zabroniony dla domyślnych udostępnianych folderów. Aby uzyskać Więcej informacji kliknij na link "Click here for more detailed information".

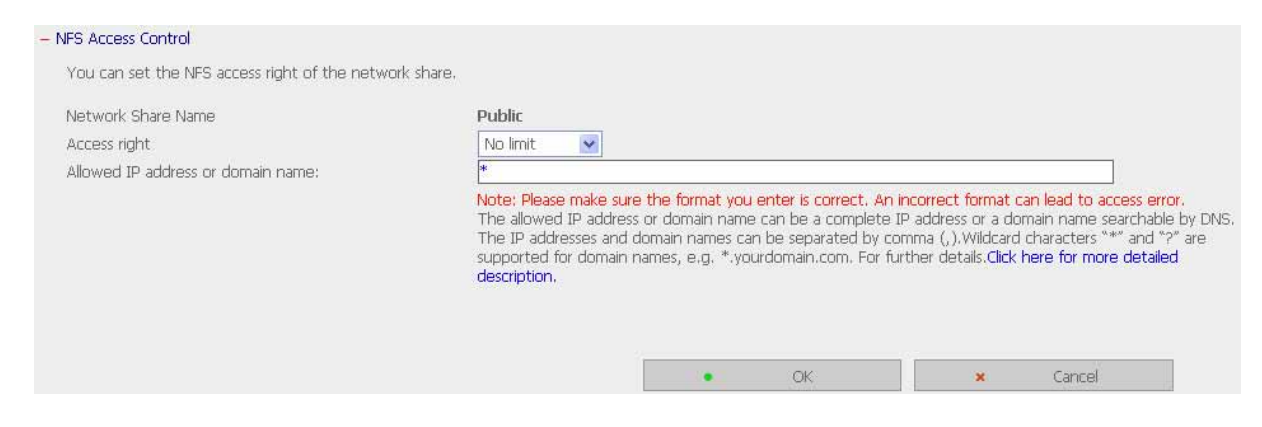

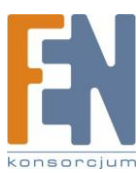

# Narzędzia systemowe

Narzędzia systemowe umożliwiają optymalizację utrzymania i zarządzania NASem.

| System Tools                              |                                        |                                                                                     |       |
|-------------------------------------------|----------------------------------------|-------------------------------------------------------------------------------------|-------|
| Alert Notification                        | <ul> <li>Alert Notification</li> </ul> |                                                                                     |       |
| Restart/ Shutdown                         | When a system event occurs, an alert e | email will be sent automatically.                                                   |       |
| Hardware Settings                         | Alert level:                           | <ul> <li>High: Send e-mails on any errors or warning events</li> </ul>              |       |
| • UPS                                     |                                        | Medium: Send e-mails only on critical errors     Low: No alert e-mails will be sent |       |
| Hard Disk SMART                           |                                        | UNA TAD diet Centrals will be serie                                                 |       |
| System Update                             | E-mail address 1:                      |                                                                                     |       |
| USB one touch copy backup                 | E-mail address 2:                      |                                                                                     |       |
| Change Logo                               | Send a test e-mail                     |                                                                                     |       |
| Back up to an external storage     device | Note: The SMTP server must be config   | ured first for alert mail delivery.Click this to configure the SMTP server          |       |
| Remote Replication                        |                                        |                                                                                     |       |
| Backup/ Restore/ Reset     Settings       |                                        |                                                                                     | Apply |
| • IP Filter                               |                                        |                                                                                     |       |
| Network Recycle Bin                       |                                        |                                                                                     |       |
| Remote Login                              |                                        |                                                                                     |       |

# Powiadomienia o alarmach

Wprowadź adres email administratora oraz adres IP serwera SMTP. W przypadku jakiejkolwiek usterki np. uszkodzenie procesora, odpowiedni e-mail zostanie wysłany do administratora. W rozdziale Rejestr zdarzeń możesz sprawdzić szczegóły dotyczące wszystkich błędów i ostrzeżeń.

| Uwaga:                                                                                                 |                                                                                                    |  |  |
|----------------------------------------------------------------------------------------------------|----------------------------------------------------------------------------------------------------|--|--|
| Zaleca się wysłanie wiadomości testowej, w celu sprawdzenia czy administrator otrzyma<br>powiadomienie |                                                                                                    |  |  |
|                                                                                                    |                                                                                                    |  |  |
| - Alert Notification                                                                                   |                                                                                                    |  |  |
| When a system event occurs, an alert email will be                                                     | sent automatically.                                                                                                    |  |  |
| Alert level:                                                                                           | <ul> <li>High: Send e-mails on any errors or warning events</li> <li>Medium: Send e-mails only on critical errors</li> <li>Low: No alert e-mails will be sent</li> </ul> |  |  |
| E-mail address 1:                                                                                      |                                                                                                    |  |  |
| E-mail address 2:                                                                                      |                                                                                                    |  |  |
| Send a test e-mail                                                                                     |                                                                                                    |  |  |
| Note: The SMTP server must be configured first fo                                                      | r alert mail delivery. Click this to configure the SMTP server                                                                                                    |  |  |
|                                                                                                    |                                                                                                    |  |  |
|                                                                                                    | Amala                                                                                                    |  |  |

# Restart / zamykanie systemu

Wybierz aby zrestartować lub wyłączyć NASa

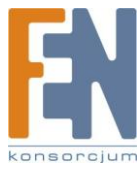

| – Restart/ Shutdown                                                                |   |         |   |           |
|------------------------------------------------------------------------------------|---|---------|---|-----------|
| To restart the server, click Restart.<br>To shut down the server, click Shut Down. |   |         |   |           |
|                                                                                    | • | Restart | • | Shut Down |

# Ustawienia sprzętowe

Możesz włączyć lub wyłączyć sprzętowe funkcje NASa.

|     | Enable configuration reset switch                                                                                                    |
|-----|----------------------------------------------------------------------------------------------------|
| ~   | Enable hard disk standby mode (if no access within 🛛 30 minutes 😴 Power LED will glow in blue and Status LED will be off)                                                                                                    |
| ~   | Enable light signal alert when the free size of SATA disk is less than the value; 3072 MB                                                                                                    |
|     | Auto power on when power resumes after power loss                                                                                                    |
|     | Enable alarm buzzer (beep sound for error and warning alert.)                                                                                                    |
|     | Enable write cache                                                                                                    |
|     | You can gain better write performance when this option is enabled, Please note an Unexpected system shutdown might cause incomple<br>data transfer when data write is in presence. This option is enabled, when Dewelland Station or MISOL control is packed                                                                                                    |
| Sma | art Fan configuration:                                                                                                    |
| Sma | In the second state of the second state of |
| Sma | <ul> <li>The configuration:</li> <li>Set fan rotation speed manually: Low</li> </ul>                                                                                                    |
| Sma | <ul> <li>The configuration:</li> <li>Enable Smart Fan (recommended)</li> <li>Set fan rotation speed manually:</li> </ul>                                                                                                    |
| Sma | <ul> <li>It fan configuration:</li> <li>Enable Smart Fan (recommended)</li> <li>Set fan rotation speed manually: Low</li> </ul>                                                                                                    |

## 1. Włącz przycisk reset

Włączając tą opcję, możesz wcisnąć przycisk reset przez 3 sekundy aby zresetować hasło administratora i ustawienia systemowe do ustawień domyślnych.

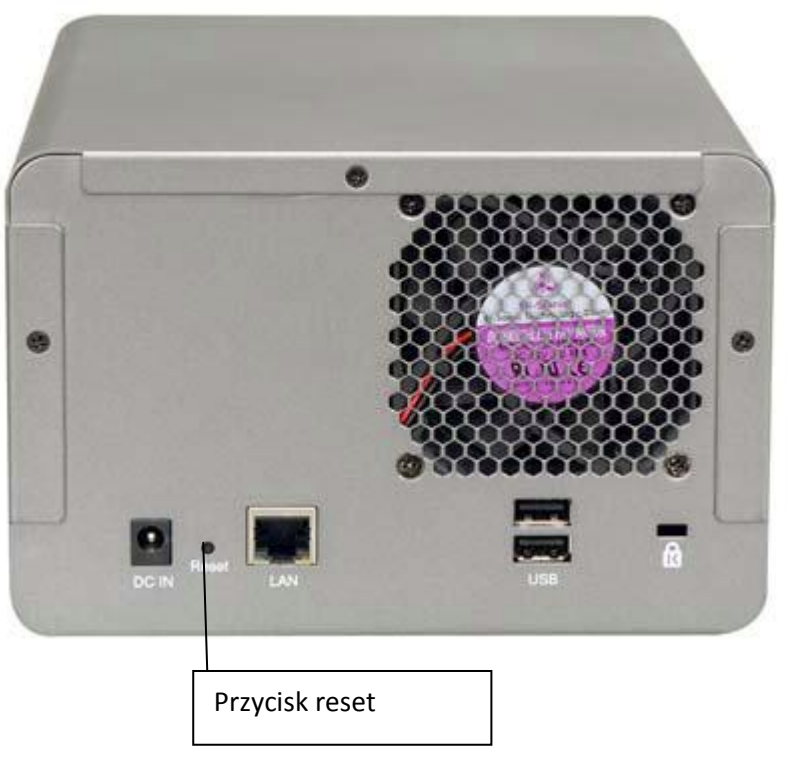

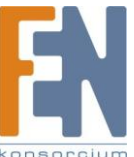

Importer i dystrybutor: Konsorcjum FEN Sp. z o.o., ul. Dąbrowskiego 273A, 60-406 Poznań e-mail:sales@fen.pl; www.fen.pl

2. Włączenie trybu gotowości dla dysku twardego

Kiedy ta funkcja jest włączona, dysk twardy przełączy się w stan gotowości, jeżeli przez określony okres czasu nie będą wykonywane na nim żadne operacje. Dioda zasilania zaświeci się na niebiesko, a dioda stanu będzie wyłączona.

- 3. Włączenie alarmowych sygnałów, w momencie gdy wolne miejsce na dysku SATA spadnie poniżej dopuszczalnej wartości. Dioda stanu zacznie migać na czerwono i zielono. Zakres wartości to 1-51200 MB.
- Funkcja automatycznego włączenia po utracie zasilania.
   Kiedy ta funkcja jest włączona NAS włączy się automatycznie po utracie zasilania.
- Włącz głośnik systemowy
   Włączenie tej opcji spowoduje, wywołanie sygnałów dźwiękowych w przypadku wystąpienia błędu.
- Włącz zapis cache Możesz uzyskać lepszą wydajność zapisu kiedy ta opcja jest włączona. Ta opcja jest wyłączona w przypadku korzystania z usług Stacji pobierania lub MySQL.
- 7. Konfiguracja inteligentnego chłodzenia

Po włączeniu tej opcji, prędkość obrotowa wentylatora zostanie automatycznie wyregulowana zależnie od temperatury serwera. Zaleca się włączenie tej opcji. Ręczne ustawienie prędkości obrotowej wentylatora spowoduje, że wentylator będzie się obracał ciągle z tą samą prędkością.

Uwaga: Po włączeniu opcji inteligentnego chłodzenia, prędkość obrotowa wentylatora wzrośnie gdy temperatura przekroczy 48°C. Prędkość obrotowa wentylatora zmaleje gdy temperatura systemu spadnie poniżej 40°C.

# UPS

Jeżeli twoje urządzenie UPS posiada interfejs USB, możesz włączyć wsparcie obsługi UPS, aby chronić twój system przed niespodziewanym zanikiem zasilania.

|                           |                                           | ALC COD OF 5 (BULG BELECT) |
|---------------------------|-------------------------------------------|----------------------------|
| IP Address of UPS:        |                                           |                            |
| UPS Model:                |                                           |                            |
| Test                      | AC Power Status:<br>Battery Power Status: |                            |
| Note: After selecting the | Battery Power Status:                     | in is correct.             |

## Włącz wsparcie UPS

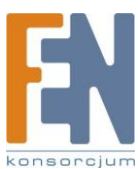

Wybierz tę opcję aby włączyć wsparcie UPS. Możesz ustawić czas wyłączenia po wykryciu przez system zaniku zasilania. UPS potrafi zasilić system od 5-10 minut zależnie przeciążenia UPSa i podłączonych do niego urządzeń.

## Model UPS

Wybierz model UPSa z listy. Jeżeli na liście nie ma UPSa którego używasz skontaktuj się z naszym działem wsparcia technicznego.

Adres IP UPSa Jeżeli za model UPSa wybrałeś APC z obsługą SNMP, wprowadź adres IP UPSa

## Hard Disk S.M.A.R.T.

Ta strona pozwala użytkownikowi na monitorowanie stanu dysku twardego, temperaturę i zużyci za pomocą mechanizmu Hard Disk S.M.A.R.T.

| Pole                  | Opis                                             |
|-----------------------|--------------------------------------------------|
| Summary               | Wyświetla podsumowanie dla Hard Disk Smart i     |
|                       | ostatnie wyniki testu.                           |
| Hard disk information | Wyświetla szczegóły dotyczące dysku np. model,   |
|                       | numer seryjny, pojemność itp                     |
| SMART information     | Wyświetla Hard Drive SMART. Każda wartość w      |
|                       | polu która jest niższa od ustalonego progu, jest |
|                       | traktowana jako nieprawidłowa.                   |
| Test                  | Dokonuje szybkiego lub całkowitego testu Hard    |
|                       | Drive SMART wyświetla wyniki                     |
| Settings              | Do ustawienia temperatury alarmowej. Kiedy       |
|                       | temperatura dysku przekroczy zadaną wartość      |
|                       | system zarejestruje błąd. Możesz także           |
|                       | skonfigurować harmonogram przeprowadzania        |
|                       | testów. Ostatnie wyniki testów wyświetlane są    |
|                       | na stronie Summary.                              |

Po wybraniu dysku, pojawią się następujące informacje:

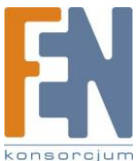

| <ul> <li>Monitor h</li> <li>Select hard</li> </ul> | ard disk health, temper<br>disk: Disk 1 💌 | ature, and usage status by the hard disk S.M.A.R.T. mechanism.                         |
|----------------------------------------------------|-------------------------------------------|----------------------------------------------------------------------------------------|
| Summary                                            | Hard Disk Information                     | SMART Information Test Settings                                                        |
| G                                                  | ood                                       | No errors were detected on the hard disk. Your hard disk should be operating properly. |
| Hard disk                                          | model                                     | Seagate Barracuda 7200.10 family                                                       |
| Drive cap                                          | acity                                     | 232.89 GB                                                                              |
| Hard drive                                         | e health                                  | Good                                                                                   |
| Hard drive                                         | e temperature                             | 36 °C 💌                                                                                |
| Test time                                          | )                                         |                                                                                        |
| Test resu                                          | lt                                        | Not tested                                                                             |

# Aktualizacja systemu

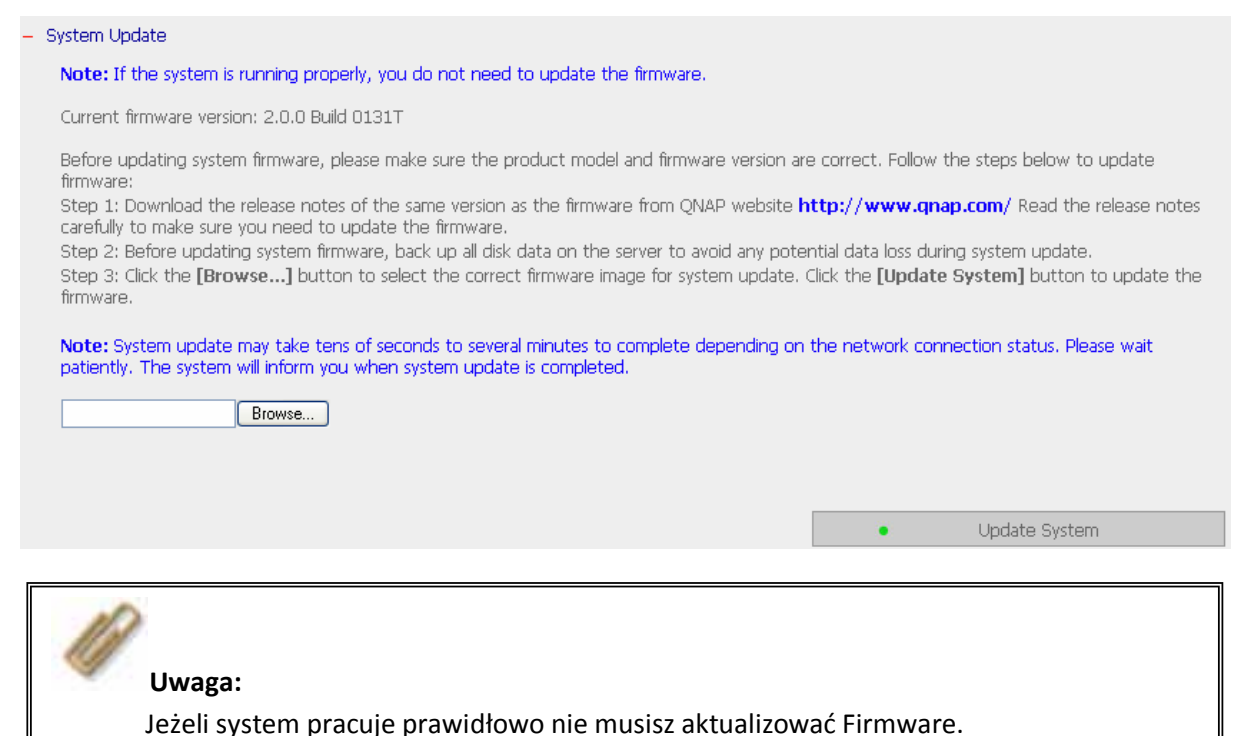

Zanim rozpoczniesz proces aktualizacji oprogramowania systemu, upewnij się że model urządzenia i wersja oprogramowania są poprawne. Wykonaj poniższe kroki aby zaktualizować Firmware:

Krok 1: Pobierz release notes do takiej samej wersji jak twój QNAP ze strony <u>www.qnap.com</u>. Przeczytaj go dokładnie i upewnij się czy potrzebujesz aktualizacji firmware.

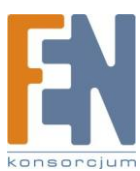

Krok 2: Zanim rozpoczniesz aktualizację firmware, utwórz kopie zapasową danych z serwera aby uniknąć potencjalnej utracie danych podczas przeprowadzania aktualizacji

Krok 3: Kliknij przycisk [Browse...] aby wybrać odpowiedni obraz firmware w celu aktualizacji systemu. Kliknij **Update System** aby zaktualizowac firmware.

Uwaga: Aktualizacja systemu może zając od 10 sekund do kilku minut zależnie od stanu połączenia sieciowego. Czekaj cierpliwie. Zostaniesz poinformowany o zakończeniu aktualizacji systemu.

# USB One Touch Copy Backup

Możesz skonfigurować funkcje przycisku USB one touch copy. Dostępne są trzy następujące funkcje:

- Kopiuj z przedniego panelu USB do katalogu na wewnętrznym dysku NASa
- Kopiuj do przedniego panelu USB z katalogu na wewnętrznym dysku NASa
- Wyłącz przycisk One Touch Copy

| – USB o | ne touch copy backup                                                                                                    |
|---------|----------------------------------------------------------------------------------------------------|
| To co   | nfigure the function of the USB one touch copy button.                                                                                                    |
| ۲       | Copy from the front USB storage device to the Qusb 🛛 🚽 directory of the internal disk.                                                                                                    |
|         | Backup method: 🛛 Add directory 👻 Back up data to the newly created directory on the destination sharing folder                                                                                                    |
| 0       | Copy to the front USB storage device from the Qusb directory of the internal disk.                                                                                                    |
| 0       | Disable one touch copy button                                                                                                    |
|         | Note: The USB LED blinks when data backup to an external device is in process. The USB one touch copy button will be disabled temporarily. If you press the button during the data transfer process, the server will beep thrice to alert you the button is disabled. Please wait for the backup to finish and the USB LED to stop flashing, and then use the USB one touch copy button again. |
|         | Apply                                                                                                    |
|         |                                                                                                    |

# Zmiana Logo

Możesz wybrać własny obrazek który ma się pojawiać na stronie logowania NASa. Rozmiar zdjęcie nie może przekraczać 20K bajtów.

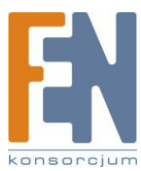

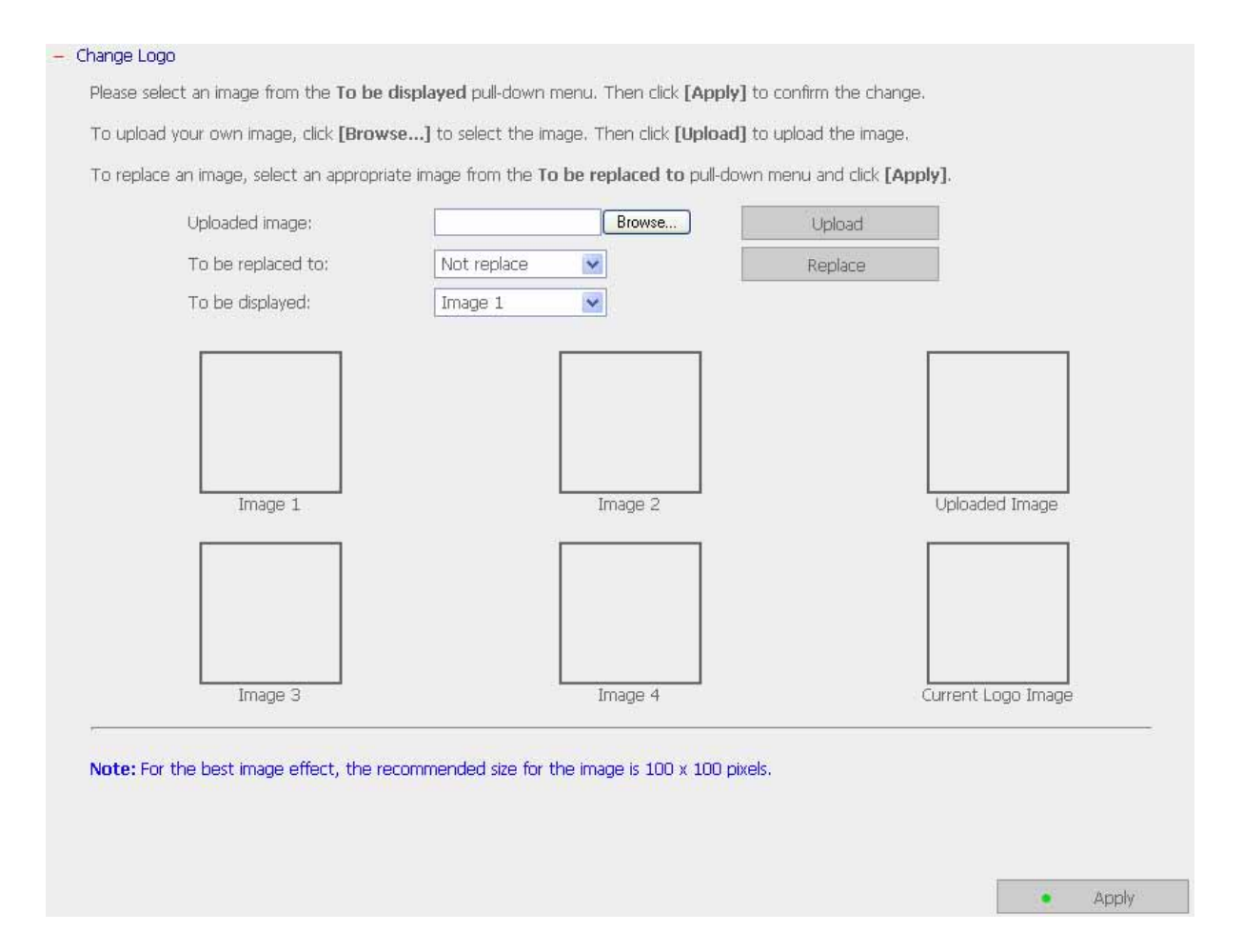

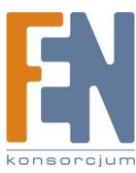

# Kopia zapasowa do zewnętrznego urządzenia magazynującego

| The network drives             | for backup           |                               | The network drives n                                        | ot for backup |
|--------------------------------|----------------------|-------------------------------|-------------------------------------------------------------|---------------|
|                                | ×                    | Create<br>Delete 🔶            | Public<br>Qdownload<br>Qmultimedia<br>Qusb<br>Qweb<br>media |               |
| Back up to an external storage | USB Disk 1 💌 N       | lo external device is detecte | d currently.                                                |               |
|                                | Free Size/Total Size | a;                            |                                                             |               |
| Backup method :                | Backup Now           | 👱 Execute backup immed        | diately.                                                    |               |
| Copy options :                 | Copy 💌 E             | Back up data to the destinati | on drive.                                                   |               |
| Current backup status :        | No backup operati    | ons.                          |                                                             |               |
| Last backup time :             |                      |                               |                                                             |               |
|                                |                      |                               |                                                             |               |

Możesz utworzyć kopię zapasową danych z lokalnego dysku na zewnętrzne urządzenie magazynujące. Na tej stronie możesz wybrać metodę tworzenia kopii zapasowych: natychmiastowych, automatycznych lub za pomocą harmonogramu i skonfigurować odpowiednie ustawienia.

- Backup Now: Aby natychmiast utworzyć kopię zapasową do na zewnętrzne urządzenie magazynujące.
- Schedule backup: Aby utworzyć kopie zapasową przy pomocy harmonogramu. Możesz wybrać dzień tygodnia i czas w którym ma nastąpić tworzenie kopii.
- Auto-backup: Aby wywołać tworzenie kopii zapasowej automatycznie gdy urządzenie magazynujące jest podłączone do NASa

# Opcje kopiowania:

Możesz wybrać "Copy" lub "Synchronize" z opcji kopiowania. Kiedy wybrana jest opcja "copy", pliki kopiowane są z NASa na urządzenie zewnętrzne. Wybierając "Synchronize", dane dotyczące wewnętrznych dysków NAS oraz dane z zewnętrznych urządzeń pamięci masowej są

zsynchronizowane. Każdy inny plik z zewnętrznego urządzenia zostanie usunięty.

Uwaga: W procesie kopiowania i synchronizacji, jeżeli po obu stronach znajdują się identyczne pliki, nie są one kopiowane. Jeżeli istnieją pliki o takiej samej nazwie ale różnią się wielkością lub datą modyfikacji, to pliki na zewnętrznym urządzeniu zostaną nadpisane.

# Zdalna replikacja

Zdalna replikacja umożliwia odtworzenie plików na innym systemie NAS lub serii QNAP. Przed procesem replikacji pliki zostaną skompresowane w celu zaoszczędzenia czasu potrzebnego na

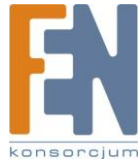

transfer danych. Upewnij się że utworzone jest udostępnianie sieciowe zanim przystąpisz do tworzenia zadań zdalnej replikacji.

Używanie zdalnej replikacji

Zaloguj się do NASa i przejdź do zdalnej replikacji w narzędziach systemowych.

- Port Number: Określ numer portu dla zdalnej replikacji. Domyślny numer to 873
   Uwaga: jeżeli serwer łączy się z Internetem za pomocą routera upewnij się że porty 134 i 445 i port dla zdalnej replikacji, są otwarte.
- ✓ Enable backup from a remote Server to the local host: Zaznacz tę opcję aby umożliwić zdalnemu serwerowi na przeprowadzenie kopii zapasowej danych na lokalny host.

| - Remote Replication                                                                                                    |                                            |             |  |  |  |
|----------------------------------------------------------------------------------------------------|--------------------------------------------|-------------|--|--|--|
| By using this function, you can back up the data on the local server to a remote server of the same NAS series, and also allow backup from remote server to the local server. |                                            |             |  |  |  |
| Port Number: 873                                                                                                    |                                            |             |  |  |  |
| Enable backup from a remote server to the local host.                                                                                                    |                                            |             |  |  |  |
|                                                                                                    |                                            | • OK        |  |  |  |
|                                                                                                    |                                            |             |  |  |  |
| 18                                                                                                    |                                            |             |  |  |  |
|                                                                                                    |                                            |             |  |  |  |
|                                                                                                    | New                                        | Edit Delete |  |  |  |
| Job Name                                                                                                    | Schedule                                   | Status      |  |  |  |
|                                                                                                    | There is no existing replication schedule. |             |  |  |  |

#### 1. Nowy

#### a. Kliknij New aby przejść do poniższej strony:

| View                                       |       |
|--------------------------------------------|-------|
| New Edit D                                 | elete |
| Job Name Schedule Status                   |       |
| There is no existing replication schedule. |       |

b. Dokonaj wszystkich ustawień i kliknij **OK** aby zapisać lub **Cancel** aby wyjść bez zapisywania zmian.

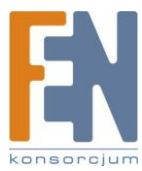

| Job Name                                             |                                                         |
|------------------------------------------------------|---------------------------------------------------------|
| Remote Destination                                   |                                                         |
| Remote Host IP Address                               |                                                         |
| Destination Path (Network Share/Directory)           |                                                         |
| User Name                                            |                                                         |
| Password                                             |                                                         |
| Remote Host Testing                                  | Test (Status:)                                          |
| Local Source                                         |                                                         |
| Source Path (Network Share/Directory)                | Network Recycle Bin 1 💌 /                               |
| Replicate Now                                        |                                                         |
| Replication Schedule                                 | 00 😒 Hour : 00 😒 Minute                                 |
| O Daily                                              |                                                         |
| O Weekly                                             | Monday 🔛                                                |
| O Monthly                                            | 01 🗹 Day                                                |
| Enable encryption, port number: 22 (You have to allo | w SSH encryption connection on the remote host server.) |
| Activate file compression                            |                                                         |
| Stop network file services while replicating         |                                                         |
| Perform incremental replication                      |                                                         |
| Delete extra files on remote destination             |                                                         |

c. Porty zdalnej replikacji to 873, 445, 137-139. Jeżeli używasz dwóch serwerów NAS na routerem z funkcją NAT, otwórz porty 873, 445, 137-139 i przekieruj prty do adresu IP NASa w sieci lokalnej. W przeciwnym wypadku usługa zdalnej replikacji zostanie zablokowana przez NAT.

# Uwaga:

Aby korzystać ze zdalnej replikacji włącz usługę Microsoft Network, upewnij się że utworzono katalog udostępniania, login i hasło użytkownika są prawidłowe aby mieć dostęp do folderu

- 2. Edycja
  - a. Wybierz zadanie które ma zostać edytowane
  - b. Kliknij Edit
  - c. Zmodyfikuj ustawienia

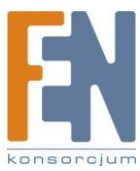

#### d. Kliknij **OK** aby zapisać lub **Cancel** aby wyjść bez zapisywania zmian.

| View |          |                       |                           |
|------|----------|-----------------------|---------------------------|
|      |          | New                   | Edit Delete               |
|      | Job Name | Schedule              | Status                    |
|      | test     | 18:00 - Replicate Now | Finished(08:00/2006/4/29) |
|      | test2    | 13:12 - Replicate Now | Finished(13:13 2006/5/5)  |
|      | BACKUP   | 15:50 - Daily         | Finished(15:50 2006/5/10) |

#### 3. Usuwanie

- a. Wybierz zadanie które ma zostać usunięte
- b. Kliknij Delete

| New     Edit     Delete       Job Name     Schedule     Status       test     18:00 - Replicate Now     Finished(08:00 2006/4/29) |
|----------------------------------------------------------------------------------------------------|
| Job Name     Schedule     Status       test     18:00 - Replicate Now     Finished(08:00 2006/4/29)                               |
| test         18:00 - Replicate Now         Finished(08:00 2006/4/29)                                                              |
|                                                                                                    |
| test2         13:12 - Replicate Now         Finished(13:13 2006/5/5)                                                              |
| BACKUP 15:50 - Daily Finished(15:50 2006/5/10)                                                                                    |

# Kopia zapasowa / Przywracanie / Ponowne uruchomienie

- Aby zrobić kopię zapasową wszystkich ustawień, wliczając w to konta użytkowników, nazwę serwera, ustawienia sieciowe itp. ,kliknij **Backup** i wybierz otworzyć czy zapisać plik z ustawieniami.
- Aby przywrócić ustawienia kliknij **Browse** aby wybrać uprzednio zapisany plik i kliknij przycisk **Restore** aby potwierdzić.
- Aby przywrócić wszystkie ustawienia do wartości domyślnych kliknij Reset.

Uwaga: Po wciśnięciu przycisku **Reset** wszystkie dane, konta użytkowników, udostępniane foldery i ustawienia systemowe zostaną wyczyszczone i przywrócone do wartości domyślnych. Upewnij się że utworzyłeś kopię wszystkich ważnych danych i ustawień systemowych zanim zresetujesz NASa.

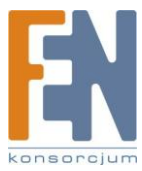

| o open or save the<br>cleared and |
|-----------------------------------|
| o open or save the cleared and    |
| cleared and                       |
| cleared and                       |
| IE NAS.                           |
|                                   |
|                                   |
|                                   |
|                                   |

# Filtr IP

Wprowadź adres IP lub nazwę sieci z której połączenia do serwera będą dozwolone lub zabronione. Kiedy połączenie serwera hosta jest zabronione, wszystkie protokoły tego serwera nie będą miały praw dostępu do lokalnego serwera.

| - IP Filt | er                                            |                          |                                  |                |
|-----------|-----------------------------------------------|--------------------------|----------------------------------|----------------|
| Enter t   | the IP address or network from which the      | connections to this serv | ver will be allowed or rejected. |                |
| ۲         | Allow all connections                         |                          |                                  |                |
| 0         | Allow connections from the list only          |                          |                                  |                |
| 0         | Deny connections from the list                |                          |                                  |                |
|           |                                               | () Host                  |                                  |                |
|           |                                               | ONetwork                 |                                  |                |
|           |                                               |                          | IP: [                            |                |
|           |                                               |                          |                                  | 255. 255 . 0 . |
|           |                                               |                          | Netmask:                         | 0 9            |
|           |                                               |                          | Add                              | Remove         |
|           |                                               | -                        | n                                |                |
| Note:     | All network service will be restarted after y | you apply the settings.  |                                  |                |
|           |                                               |                          |                                  | • Apply        |

# Kosz sieciowy

Ta funkcja umożliwia usuwanie zawartości z udostępnianych udziałów NASa do kosza sieciowego, w którym pliki będą jeszcze czasowo przechowywane. Aby włączyć tę funkcję zaznacz opcję "Enable Network Recycle Bin" i kliknij **Apply**. System utworzy udostępniany kosz "Network Recycle Bin" automatycznie. Aby usunąć wszystkie pliki z kosza sieciowego kliknij na przycisk " Clean Network Recycle Bin"

| - Netv | work Recycle Bin                                                                                                    |
|--------|----------------------------------------------------------------------------------------------------|
| ~      | Enable Network Recycle Bin                                                                                                    |
|        | After enabling Network Recycle Bin, all the deleted files on the network folders of the NAS are moved to the "Network Recycle Bin" network folder. |
|        | Click "Clean network recycle bin" to delete all the files in network recycle bin.                                                                  |
|        | Empty Network Recycle Bin                                                                                                    |
|        |                                                                                                    |
|        |                                                                                                    |
|        | Apply                                                                                                    |

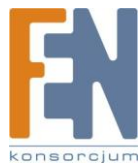

| 🖥 NAS Server (10.8.1                                                                                           | 2.133)               |                        |
|----------------------------------------------------------------------------------------------------|----------------------|------------------------|
| File Edit View Fav                                                                                             | orites Tools Help    | A.                     |
| 🔇 Back 👻 🕥 🐇                                                                                                   | 🏂 🔎 Search 🜔 Folders | <b>.</b>               |
| Address 😼 \\10.8.12.133                                                                                        | 3                    | 💌 🋃 Go                 |
| -                                                                                                    | Name 🔺               | Comments               |
| Network Tasks                                                                                                  | Network Recycle Bin  | 1 System default share |
| The second second second second second second second second second second second second second second second s | Public<br>Odewplaad  | System default share   |
| Uther Places                                                                                                   |                      | System default share   |
| Details                                                                                                    | Qusb                 | System default share   |
| Decails                                                                                                    | Qweb                 | System default share   |
|                                                                                                    |                      |                        |
|                                                                                                    | 24.00                |                        |
|                                                                                                    | <                    | 2                      |

# Zdalne logowanie

Po włączeniu tej opcji możesz uzyskać dostęp do serwera za pomocą szyfrowanego połączenia Telnet lub SSH (tylko konto "admin" może się zdalnie logować. W tym celu możesz używać różnych klientów Telnet lub SSH np. putty. Upewnij się podczas tej funkcji na routerze lub zaporze internetowej otworzone są odpowiednie porty.

| - Remo | ote Login                                               |                      |                    |                              |             |               |            |  |
|--------|---------------------------------------------------------|----------------------|--------------------|------------------------------|-------------|---------------|------------|--|
| After  | enabling this option, you can acces                     | s this server via Te | Inet or SSH connec | tion. <mark>(Only the</mark> | account adm | iin can login | remotely.) |  |
|        | Allow Telnet connection<br>Port<br>Allow SSH connection |                      |                    | 13131                        |             |               |            |  |
|        | Port                                                    |                      |                    | 22                           |             |               |            |  |
|        |                                                         |                      |                    |                              | •           | Aţ            | oply       |  |
| Dzie   | ennik zdarzeń                                           | ┏                    |                    |                              |             |               |            |  |

# Dziennik zdarzeń systemowych

NAS przechowuje do 10000 zdarzeń, wliczając w to ostrzeżenia, błędy oraz wiadomości informacyjne. W przypadku usterki systemu, rejestr zdarzeń może być odzyskany w celu analizy problemów w systemie.

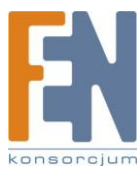

| em Logs              |         |                    |                    |             |                     |                  |                                                |                              |
|----------------------|---------|--------------------|--------------------|-------------|---------------------|------------------|------------------------------------------------|------------------------------|
| stem Event Logs      | – Syste | m Event Logs       |                    |             |                     |                  |                                                |                              |
| stem Connection Logs | Reco    | ord the relevant ( | details of the sy: | stem events |                     |                  |                                                |                              |
| h-line Users         |         |                    |                    |             |                     |                  |                                                | Closer Savo                  |
| stem Information     |         |                    |                    |             |                     |                  |                                                |                              |
|                      | Display | All events         | ~                  | 1           | There are 12 events | . Displays 10    | 🐱 records per page.                            | △ 🔽 🗸                        |
|                      | Туре    | Date               | Time               | Users       | Source IP           | Computer<br>name | Content                                        |                              |
|                      | 0       | 2008-02-01         | 15:43:16           | admin       | 10.8.12.35          | -                | Enable iTunes service.                         |                              |
|                      | 0       | 2008-02-01         | 12:35/26           | System      | 127.0.0.1           | localhost        | System started.                                |                              |
|                      | 0       | 2008-02-01         | 12:33:23           | System      | 127.0.0.1           | localhost        | System was updated successfully.               |                              |
|                      | 0       | 2008-02-01         | 12:33:22           | System      | 127.0.0.1           | localhost        | System was shut down on Fri Feb 1 12:33        | 3:22 CST 2008.               |
|                      | 0       | 2008-02-01         | 04:29:25           | System      | 127.0.0.1           | localhost        | [Mirror Disk Volume: Drive 1 2] Initialization | n completed.                 |
|                      | 0       | 2008-02-01         | 12:30:22           | System      | 127.0.0.1           | localhost        | [Mirror Disk Volume: Drive 1 2] Formatting     | r completed.                 |
|                      | 0       | 2008-02-01         | 12:26:04           | System      | 127.0.0.1           | localhost        | [Mirror Disk Volume: Drive 1 2] Start form     | atting,                      |
|                      | 0       | 2008-02-01         | 12:25:13           | System      | 127.0.0.1           | localhost        | [Mirror Disk Volume: Drive 1 2] Start initial  | ization.                     |
|                      | 0       | 2008-02-01         | 12:24:56           | System      | 127.0.0.1           | localhost        | Finder (from REINB) is going to make char      | nges on system settings, all |
|                      | •       | 2008-02-01         | 12:21:36           | System      | 127.0.0.1           | localhost        | NIC Link is Down.                              |                              |

# Dziennik połączeń systemowych

Logi połączeń z serwerem za pomocą samba, FTP, AFP, HTTP, HTTPS, Telnet i SSH są rejestrowane na tej stronie. Możesz wybrać, aby rozpocząć lub zatrzymać rejestrowanie. Kliknij przycisk "Zapisz", aby zapisać logi jako csv. Kliknij przycisk "Usuń", aby wyczyścić wszystkie logi.

| – Syst  | em Connection   | Logs           |            |                |                    |                    |                    |            |
|---------|-----------------|----------------|------------|----------------|--------------------|--------------------|--------------------|------------|
| Rec     | ord the logs of | connections to | the system |                |                    |                    |                    |            |
| Sta     | tus: Logging    |                |            |                |                    |                    |                    |            |
|         |                 |                |            |                |                    |                    | Stop logging       | Clear Save |
| Display | All events      | ~              |            | There are 26 e | vents. Displays 10 | 💽 records p        | per page.          | △ 1 🗹 🗸    |
| Туре    | Date            | Time           | Users      | Source IP      | Computer<br>name   | Connection<br>type | Accessed resources | Action     |
| 0       | 2008-02-01      | 17:11:39       | guest      | 10.8.12.22     | laurentcheng       | SAMBA              |                    | Login OK   |
| 0       | 2008-02-01      | 16:54:37       | guest      | 10.8.12.22     | laurentcheng       | SAMBA              |                    | Login OK   |
| 0       | 2008-02-01      | 16:42:36       | guest      | 10.8.12.22     | laurentcheng       | SAMBA              |                    | Login OK   |
| 0       | 2008-02-01      | 16:26:36       | guest      | 10.8.12.22     | laurentcheng       | SAMBA              | 222                | Login OK   |
| 0       | 2008-02-01      | 16:18:36       | guest      | 10.8.12.22     | laurentcheng       | SAMBA              |                    | Login OK   |
| 0       | 2008-02-01      | 16:06:36       | guest      | 10.8.12.22     | laurentcheng       | SAMBA              |                    | Login OK   |
| 0       | 2008-02-01      | 15:54:36       | guest      | 10.8.12.22     | laurentcheng       | SAMBA              | 122                | Login OK   |
| 0       | 2008-02-01      | 15:42:36       | guest      | 10.8.12.22     | laurentcheng       | SAMBA              |                    | Login OK   |
| 0       | 2008-02-01      | 15:30:40       | guest      | 10.8.12.22     | laurentcheng       | SAMBA              |                    | Login OK   |
| 0       | 2008-02-01      | 15:18:40       | guest      | 10.8.12.22     | laurentcheng       | SAMBA              |                    | Login OK   |

# Użytkownicy On-line

Na tej stronie wyświetlane są informacje dotyczące użytkowników połączonych do systemu poprzez usługi sieciowe.

| – On-line Users                                                                           |          |       |            |  |      |                |  |  |  |
|-------------------------------------------------------------------------------------------|----------|-------|------------|--|------|----------------|--|--|--|
| Display the information of the on-line users accessing the system via networking services |          |       |            |  |      |                |  |  |  |
| There is 1 event.                                                                         |          |       |            |  |      |                |  |  |  |
| Login date Login time Users Source IP Computer name Connection type Accessed resources    |          |       |            |  |      |                |  |  |  |
| 2008-2-1                                                                                  | 17:19:43 | admin | 10.8.12.35 |  | HTTP | Administration |  |  |  |

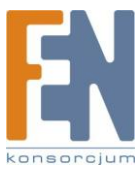

# Informacje o systemie

Na tej stronie wyświetlane są informacje o systemie, np. użycie procesora i pamięci.

| – Sys | tem Information   |       |     |      |   |         |    |           |
|-------|-------------------|-------|-----|------|---|---------|----|-----------|
|       | CPU Usage         | 4.7 % | 6   |      |   |         |    |           |
|       | Total Memory      | 123.3 | 3   | MB   |   |         |    |           |
|       | Free Memory       | 17.9  |     | MB   |   |         |    |           |
|       | Packets Received  | 1409  | 3   |      |   |         |    |           |
|       | Packets Sent      | 5887  |     |      |   |         |    |           |
|       | Error Packets     | 0     |     |      |   |         |    |           |
|       | HDD 1 temperature | 36°C  | /96 | ۶°F  |   |         |    |           |
|       | HDD 2 temperature | 37°C  | /98 | }°F  |   |         |    |           |
|       | System Up Time    | 0     | Day | y(s) | 4 | Hour(s) | 49 | Minute(s) |

# Rozdział 4. Bezpośrednie kopiowanie danych z przedniego portu USB do NASa

NAS obsługuje bezpośrednie kopiowanie danych z urządzenia USB do NASa używając przycisku Copy. Aby korzystać z tej funkcji, wykonaj następujące czynności:

- 1. Upewnij się że dysk SATA został poprawnie zainstalowany
- 2. Włącz NASa
- 3. Sformatuj dysk SATA. Zostanie utworzony domyślny folder Qusb
- 4. Podłącz urządzenie USB do portu na przednim panelu NASa
- 5. Wciśnij przycisk **Copy**. Wszystkie dane z urządzenia USB zostaną natychmiast skopiowane do folderu **Qusb / (xxxxyyzz)\***

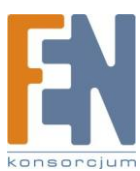

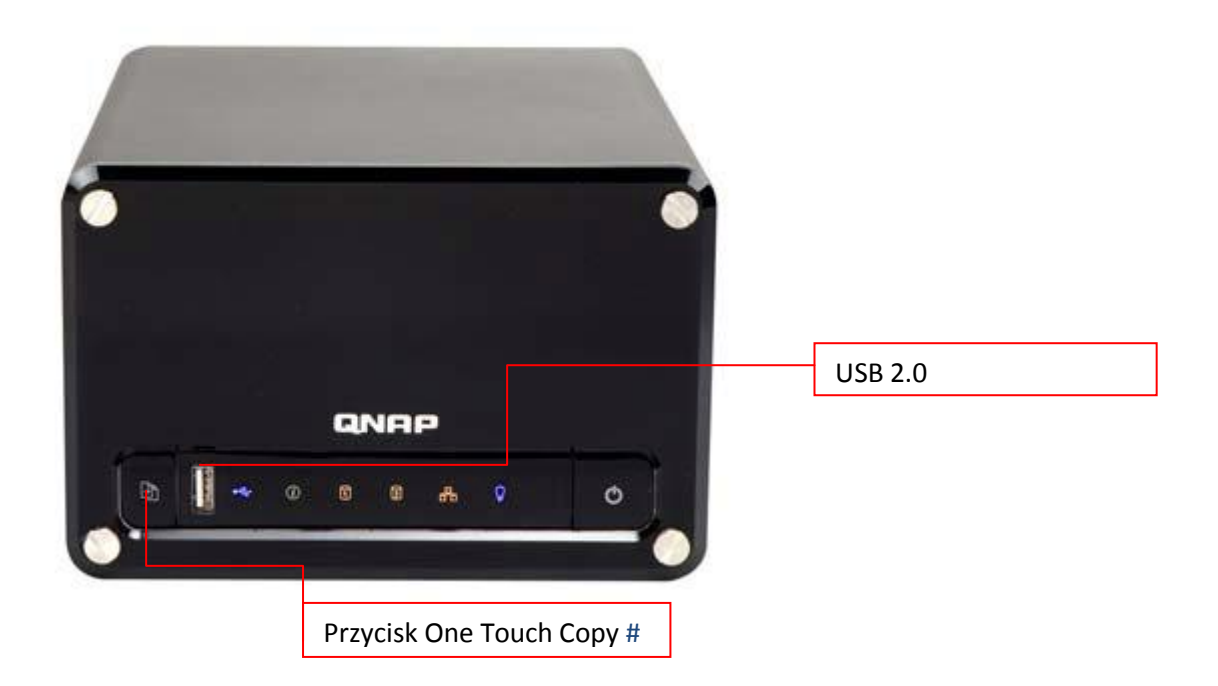

# Przycisk One Touch Copy: NAS wykryje dane w podłączonym urządzeniu USB automatycznie. Przy pierwszym podłączeniu urządzenia USB wciśnij przycisk One Touch Copy, a NAS skopiuje wszystkie dane z urządzenia. Kiedy to samo urządzenie zostanie podłączone jeszcze raz , i dane na urządzeniu będą zmienione, po wciśnięciu przycisku One Touch Copy NAS skopiuje wszystkie dane z urządzenia USB. Jeżeli na podłączonym USB nie będzie zmienionych danych, po wciśnięciu przycisku One Touch Copy NAS nie skopiuje plików.

\*xxxx: rok; yy: miesiąc; zz: dzień

# Rozdział 5. Stacja Multimedialna

# Dziel zdjęcia i pliki multimedialne poprzez interfejs webowy.

NAS posiada intuicyjny interfejs ułatwiający zarządzanie.

# A. Wysyłanie zdjęć

 Aby korzystać ze stacji multimedialnej NASa , upewnij się że dysk SATA jest poprawnie zainstalowany, utworzony jest folder Qmultimedia. W ustawieniach sieciowych włącz funkcję Multimedia Station

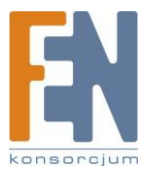

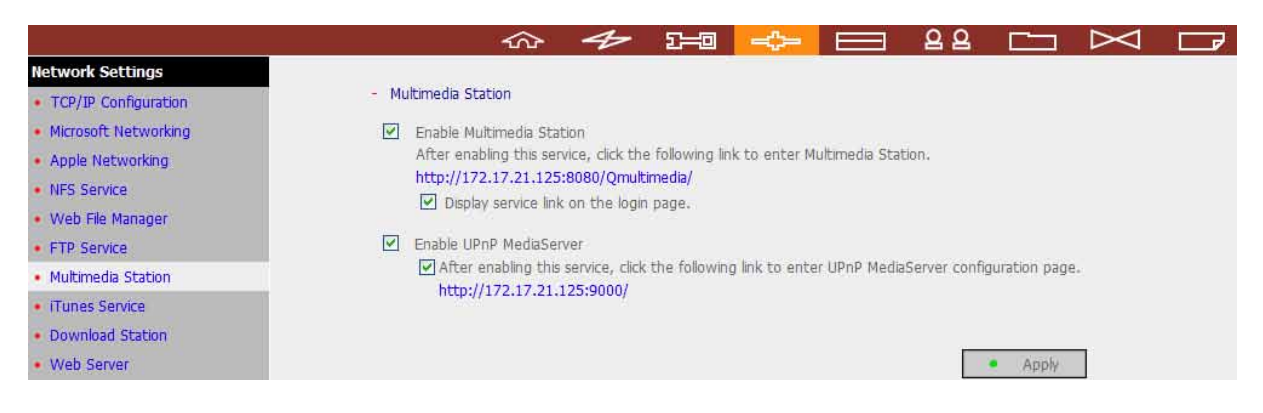

2. Kliknij na link http://NAS IP/Qmultimedia na stronie Multimedia Station aby uzyskać dostęp do stacji multimedialnej

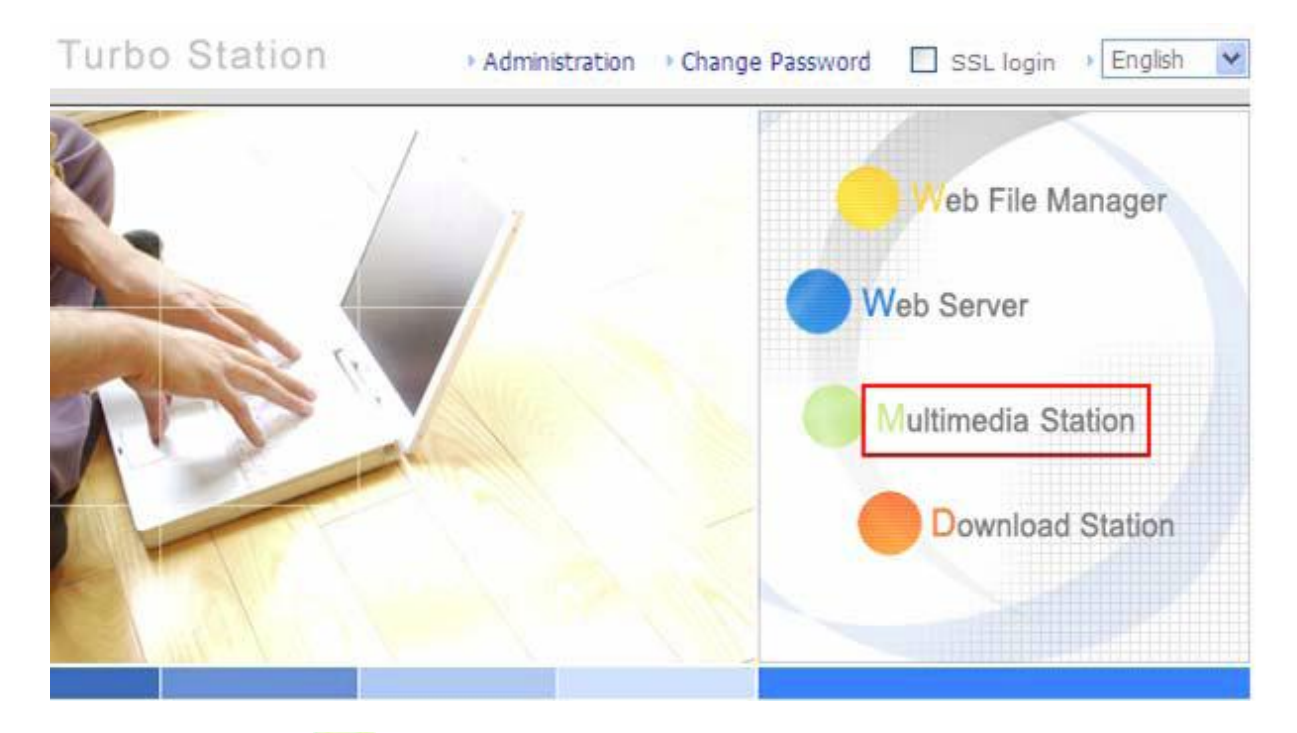

3. Kliknij na ikonkę w prawym górnym rogu. Zaloguj się jako administrator. Użytkownicy którzy nie posiadają uprawnień administratora, będą mogli tylko przeglądać zdjęcia i pliki multimedialne beż możliwości modyfikacji.

|               | Multimedia Station        | 100     |                   |             |                   | 0000               |
|---------------|---------------------------|---------|-------------------|-------------|-------------------|--------------------|
|               | Location: / Omultimedia   |         | Welcome guest. To | o view you  | r personal album, | please click Login |
| 📄 Qmultimedia | Directory: (0) Files: (0) | ◀ 1 💌 ► | A→Z               | <b>□</b> →□ | 1→30              |                    |
|               | No files in this folder.  |         |                   |             |                   |                    |

4. Kliknij Browse aby wybrać plik, a następnie kliknij Upload aby wysłać plik do folderu

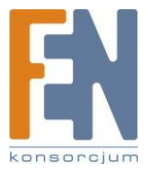

|                                                       | X                                                    |          |              |           |         |         | Wolcom |
|-------------------------------------------------------|------------------------------------------------------|----------|--------------|-----------|---------|---------|--------|
| ultimedia<br>006春-日本                                  | Location: / Qmultimedia<br>Directory: (6) Files: (0) | •[       | 1 ♥ A→Z      | ]→]] 1→30 | o 🏠 🛋 🖻 | v x x % | Welcom |
| lice-家具<br>PTV-Maxisat<br>Villiam全家福<br>nusic<br>ideo |                                                      |          |              |           |         |         |        |
|                                                       | 2006春                                                | Alice-家具 | IPTV-Maxisat | 🔲 wili:.  | music   | video   |        |
|                                                       |                                                      | 1        |              | Browse    | Upload  |         |        |

B. Bezpośrednie wysyłanie zdjęć do folderu Qmultimedia

Możesz przesyłać pliki multimedialne do urządzenia bezpośrednio postępując zgodnie z krokami opisanymi poniżej.

 Kliknij Start -> Uruchom (system Windows) Wprowadź \\[nazwa serwera] lub \\[adres IP serwera] aby uzyskać dostęp do udostępnianych folderów NASa

| Run           | ?                                                                                                    | $\geq$ |
|---------------|----------------------------------------------------------------------------------------------------|--------|
|               | Type the name of a program, folder, document, or<br>Internet resource, and Windows will open it for you. |        |
| <u>O</u> pen: | \\NAS556677                                                                                              | ×      |

2. Otwórz folder Qmultimedia. Wprowadź nazwę użytkownika i hasło aby się zalogować.

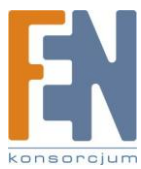

| 😼 nas556677                                      |                 |           |            |             |      |        |
|--------------------------------------------------|-----------------|-----------|------------|-------------|------|--------|
| <u>File E</u> dit <u>V</u> iew F <u>a</u> vorite | s <u>T</u> ools | Help      |            |             |      |        |
| 🜀 Back 🔹 🌍 🔹 💋                                   | Sea             | arch 😥 Fo | olders 🛄 - |             |      |        |
| Address 🕄 \\nas556677                            |                 |           |            |             |      | 🔽 🛃 Go |
| Network Tasks                                    | ۲               | 2         | 2          | 2           | 2    |        |
| Other Places                                     | ۲               | Public    | Qdownload  | Qmultimedia | Qusb | Qweb   |
| Details                                          | ۲               |           |            |             |      |        |
|                                                  |                 |           |            |             |      |        |
|                                                  |                 |           |            |             |      |        |
|                                                  |                 |           |            |             |      |        |

3. Przenieś wybrane pliki do folderu. Poczekaj zanim NAS wygeneruje miniatury dla obrazów podczas wysyłania.

Gdy zalogujesz się ponownie do stacji multimedialnej ponownie, za pomocą przeglądarki internetowej, wyświetlone zostaną wszystkie uprzednio wgrane pliki.

| I                                                 | Aultimedia S                                         | Station  |                  |                    |         |         | 000         |
|---------------------------------------------------|------------------------------------------------------|----------|------------------|--------------------|---------|---------|-------------|
|                                                   | 2.1                                                  |          |                  |                    |         |         | Welcome adn |
| Qmultimedia<br>📷 2006春-日本                         | Location: / Qmultimedia<br>Directory: (6) Files: (0) |          | 1 <b>→</b> ► A→Z | ) <b>→</b> ີ 1,→30 | o 🔥 🛋 🖻 | v × × % | ~           |
| Alice-家具<br>IPTV-Maxisat<br>William全家福<br>で music |                                                      |          |                  |                    | *****   | *****   |             |
| 🤁 video                                           | 2006春                                                | Alice-家具 | IPTV-Maxisat     | wili               | music   | video   |             |
|                                                   |                                                      |          |                  | Browse             | Upload  |         |             |

Przyciski

| A→Z       | Sortowanie plików po<br>nazwie    |
|-----------|-----------------------------------|
| <b>□→</b> | Sortowanie plików po<br>rozmiarze |
| 1 → 30    | Sortowanie plików po dacie        |

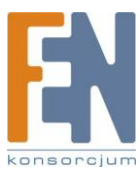

| $\mathbf{O}$ | Powrót do poprzedniej<br>strony   |
|--------------|-----------------------------------|
| â            | Powrót do strony domowej          |
| ļ            | Tworzenie folderu                 |
| A            | Zmiana nazwy folderu lub<br>pliku |
|              | Wybierz wszystko                  |
| ×            | Nie wybieraj żadnego              |
| ×            | Usuń                              |

#### Lista obsługiwanych formatów plików

| Тур     | Format                                                                                                |
|---------|----------------------------------------------------------------------------------------------------|
| Obraz   | jpg, bmp, gif                                                                                         |
| Video   | wmx, wvx, avi, mpeg, mpg, mpe, m1v, mp2, mpv2, mp2v,<br>mpa, dvr-ms, asf, asx, wpl, wm, wmx, wmd, wmz |
| Audio 🗾 | wma, wax, cda, wav, mp3, m3u, mid, midi, rmi, aif, aifc, aiff,<br>au, snd                             |
| Inne 🥑  | (inne formaty które nie zostały zawarte w wierszach powyżej)                                          |

## Podgląd informacji o zdjęciu

1. Aby wyświetlić szczegółowe informacje dotyczące zdjęcia kliknij na miniaturkę obrazu.

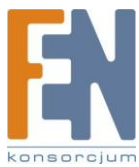

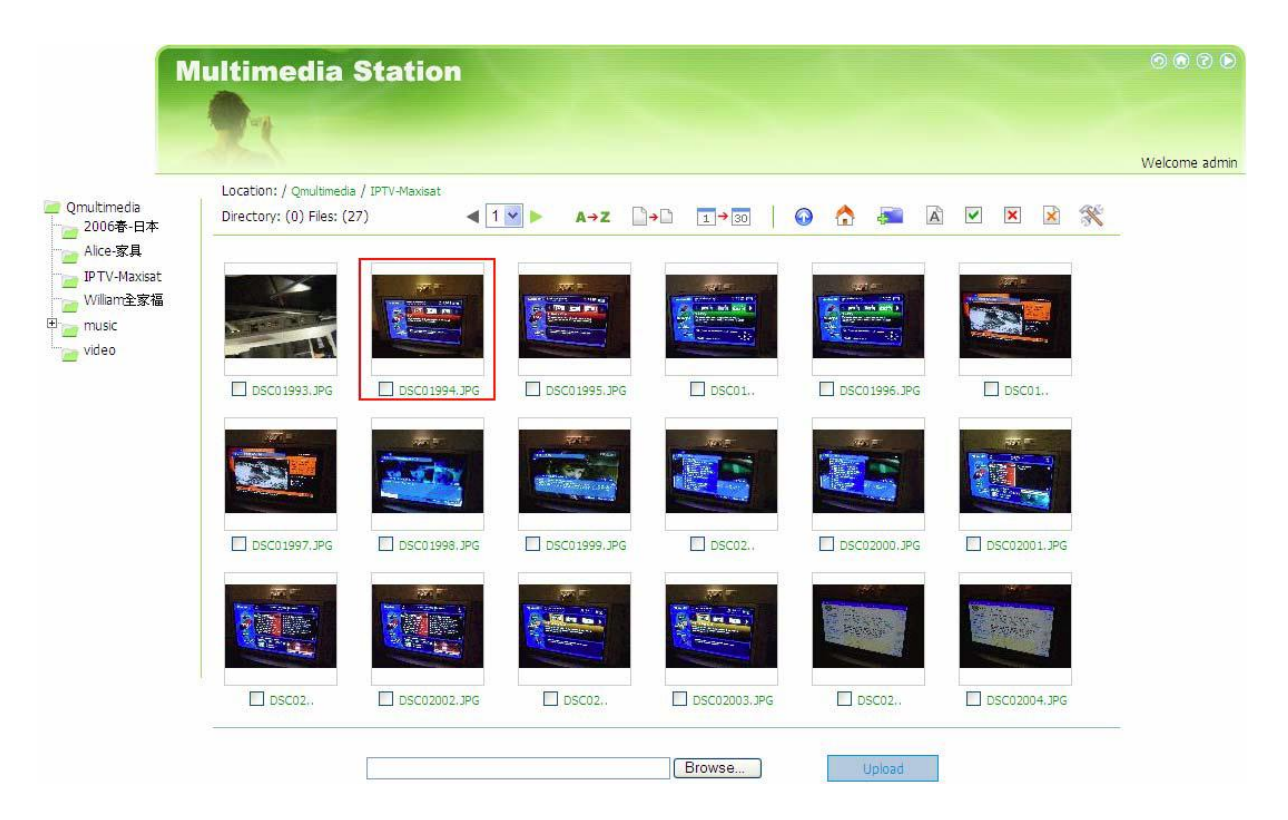

Informacje dotyczące zdjęcia takie jak np. nazwa pliku, rozdzielczość, rozmiar zostaną 2. wyświetlone po prawej stronie. Możesz wprowadzić opis do zdjęcia w polu poniżej, potwierdzając przyciskiem Submit. Lub zresetować opis do poprzednio zapisanej wersji przyciskiem Reset.

| Maxinotti<br>Perke Suominon<br>Kutula viestajii<br>Rutula viestajii<br>Rutula viestaji |  | File nam<br>Resolutio<br>File size:<br>File size:<br>File date<br>Camera<br>Camera<br>Photo d<br>Flash use<br>Focal ler<br>CCD wid<br>Exposur<br>Aperture<br>ISO equ<br>Whiteba<br>Metering<br>Exposur | Ph<br>e: DSCC<br>on: 204<br>11613(<br>e: 2006:<br>e: 2006:<br>model:<br>ate: 20<br>ed: No<br>ed: No<br>No<br>ed: No<br>No<br>ed: No<br>No<br>No<br>No<br>No<br>No<br>No<br>No<br>No<br>No<br>No<br>No<br>No<br>N | e<br>oto II<br>)1994.JF<br>8 x 1530<br>)7 bytes<br>10:23 0<br>ar: SON'<br>DSC-P8<br>04:06:14<br>0mm<br>e<br>0.040 s<br>Auto<br>: matrix | play | 3 v<br>ation | 8 | 5 |
|----------------------------------------------------------------------------------------------------|--|----------------------------------------------------------------------------------------------------|----------------------------------------------------------------------------------------------------|----------------------------------------------------------------------------------------------------|------|--------------|---|---|
|                                                                                                    |  | Subm                                                                                                    | iit<br>t                                                                                                    |                                                                                                    |      |              |   |   |

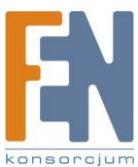

## Opis przycisków

| $\odot$             | Powrót do poprzedniego poziomu                                                                                                    |
|---------------------|----------------------------------------------------------------------------------------------------|
| 0                   | Poprzedni obraz                                                                                                    |
| ٢                   | Następny obraz                                                                                                    |
| 6                   | Obróć obraz w lewo                                                                                                    |
| 64                  | Obróć obraz w prawo                                                                                                    |
| <b>.</b>            | Powiększ                                                                                                    |
| €.                  | Zmniejsz                                                                                                    |
| SlideShow: 3 💌 play | Uruchom pokaz slajdów, Wybierz odstęp miedzy kolejnymi slajdami,<br>kliknij play aby uruchomić pokaz, lub stop aby zatrzymać pokaz slajdów. |
| 4                   | Drukowanie                                                                                                    |
| B                   | Zapis                                                                                                    |
|                     | Ustaw obraz jako okładkę do albumu                                                                                                    |

## Odtwarzanie muzyki lub plików wideo

Aby odtworzyć pliki ze stacji multimedialnej, kliknij na miniaturkę pliku. Pliki zostaną odtwarzane przez domyślny program z twojego komputera PC. Zaleca się ustawienie programu Media Player 10.0 lub wyższej wersji jako domyślnego programu odtwarzającego pliki audio i wideo.

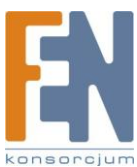

|       | 000     |
|-------|---------|
|       | Welcome |
|       |         |
| X X X |         |
|       |         |
| 5     |         |
|       |         |
| GLAY  |         |
|       |         |
| 9     |         |
| GLAY  |         |
| 5     |         |
| GLAY  |         |
|       | GLAY    |

## C. Konfiguracja uprawnień do albumu

1. Po zalogowaniu się jako administrator (admin) kliknij 🕺 aby przejść do strony konfiguracyjnej albumu.

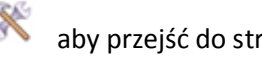

96

|                                       | Multimedia                | Station    |              |         |         |         | 0000          |
|---------------------------------------|---------------------------|------------|--------------|---------|---------|---------|---------------|
|                                       | Location: / Qmultimedia   |            |              |         |         | -       | Welcome admin |
| e Qmultimedia<br>2006春-日本<br>Alice-家具 | Directory: (6) Files: (0) |            | ► A→Z<br>    | →□ 1→30 | o 👌 🐖 🖻 |         |               |
| ● William全家福<br>● ● music<br>● video  |                           |            |              |         |         |         |               |
|                                       | 2006春                     | □ Alice-家具 | IPTV-Maxisat | 🖾 Willi | music   | 🗌 video |               |
|                                       |                           |            |              | Browse  | Upload  |         |               |

2. Możesz przeglądać, dodawać, usuwać i edytować użytkowników. W przypadku jakichkolwiek

pytań podczas korzystania z tych funkcji, kliknij przycisk Pomoc 🔝 w prawym górnym rogu strony.

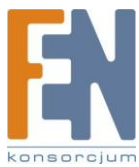

User list Create user

User list

| User name | Status | Maintain | Description                                                                          |
|-----------|--------|----------|--------------------------------------------------------------------------------------|
| guest     | Enable |          | System default user; you can set the authority of the guests for browsing the album. |
| baby      | Enable | Delete   | baby                                                                                 |
| jeffrey   | Enable | Delete   | jeffrey                                                                              |

3. Na tej stronie możesz edytować profil użytkownika i uprawnienia dostępu. W przypadku

jakichkolwiek pytań podczas korzystania z tych funkcji, kliknij przycisk Pomoc w prawym górnym rogu strony.

| Edit personal profile                                                    |                     | o 🏠 |
|--------------------------------------------------------------------------|---------------------|-----|
| User's profile                                                           |                     |     |
| User name:                                                               | guest               |     |
| Description:                                                             |                     |     |
| Password:                                                                |                     |     |
| Verify Password:                                                         |                     |     |
| <ul> <li>User cannot change the information.</li> <li>Disable</li> </ul> |                     |     |
| Accessible albums                                                        | Inaccessible albums |     |
|                                                                          | Add 🔸               |     |
|                                                                          | Remove 🔶            |     |
|                                                                          |                     |     |
| Submit Cancel                                                            |                     |     |

# Włączenie usługi iTunes

Włącz usługę iTunes. Pliki mp3 w folderze Qmultimedia będą udostępniane za pośrednictwem iTunes. Wszystkie komputery w sieci z zainstalowanym iTunes będą miały możliwość przeglądania i odtwarzania plików z NASa.

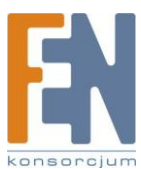

 $\odot$ 

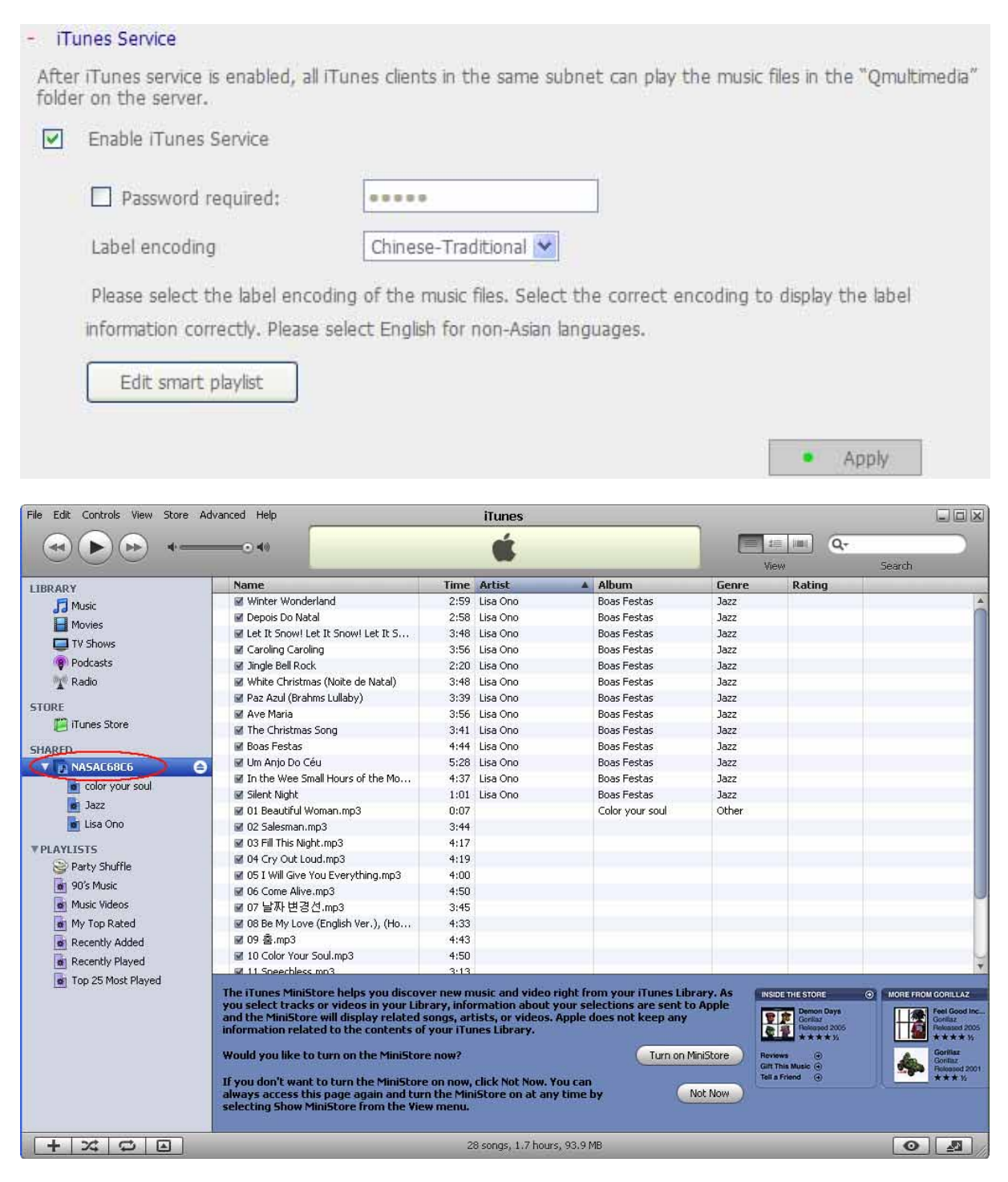

Uwaga: Aktualną wersję aplikacji iTunes możesz pobrać z oficjalnej strony Apple http://www.apple.com

# UPnP Media Server

Z wbudowanym TwonyMedia UPnP media Server, NAS jest kompatybilny z DLNA. Włącz tę funkcję aby NAS współdzielił poszczególne pliki w sieci DLNA. Możesz używać odtwarzacza kompatybilnego z DLNA (DMP), aby odtwarzać pliki multimedialne z NASa na odbiorniku TV.

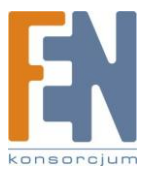

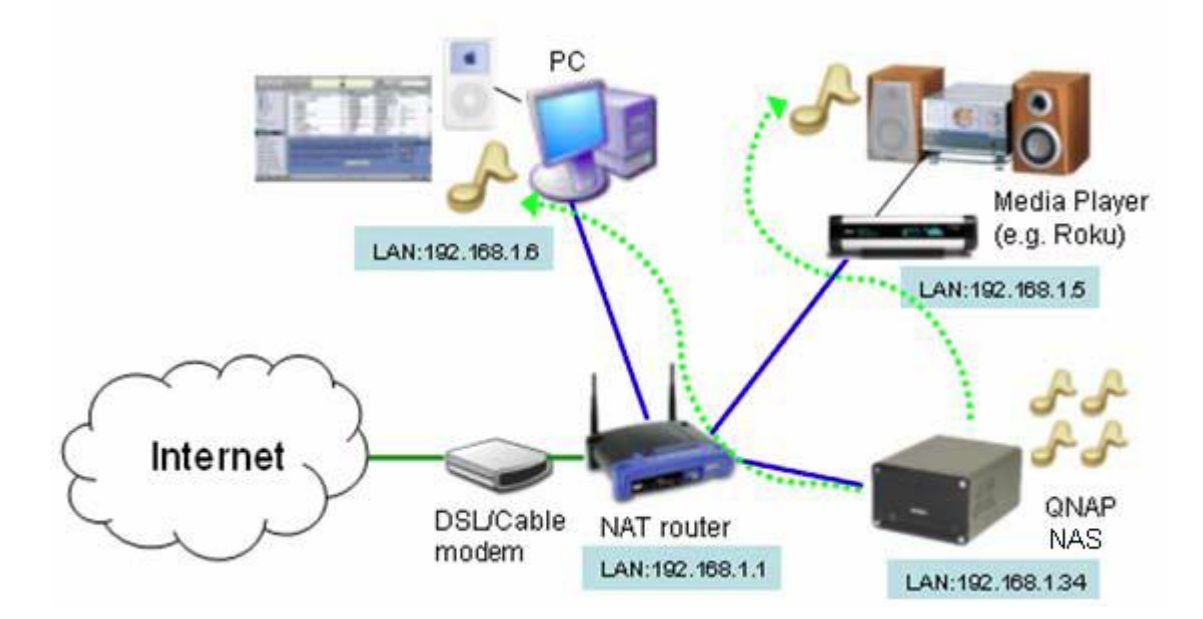

Aby przejść do strony konfiguracyjnej Media Serwera wpisz http://adres IP:9000/ (włącz funkcję UPnP MediaServer)

| – Multin | nedia Station                                                                                                    |                           |  |
|----------|----------------------------------------------------------------------------------------------------|---------------------------|--|
|          | Enable Multimedia Station<br>After enabling this service, click the following link to enter Multimedia Station.<br>http://10.8.12.24:8080/Qmultimedia/<br>I Display service link on the login page. |                           |  |
|          | Enable UPnP MediaServer  ✓ After enabling this service, click the following link to enter UPnP MediaServer configuration page.  http://10.8.12.24:9000/                                             | <ul> <li>Apply</li> </ul> |  |

- 1. Language: Wybierz wyświetlany język
- 2. Server Name: Wpisz nazwę dla NAS UPnP Media Server.
- 3. Content Locations: Wybierz folder który ma być udostępniany w DMP. Domyślny folder to Qmultimedia. Możesz dodać więcej niż jeden folder.

Kliknij Save Changes aby zapisać zmiany

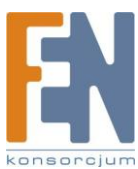

| MediaServe                                                 | er                                                                                                | TwonkyMedia Configuration: other                                                                                                    |
|------------------------------------------------------------|---------------------------------------------------------------------------------------------------|----------------------------------------------------------------------------------------------------|
|                                                            | Version 4.4.4 RC1                                                                                 |                                                                                                    |
|                                                            |                                                                                                   |                                                                                                    |
| Basic Setup                                                | Save Changes Can                                                                                  | el Restart server                                                                                                    |
| <ul> <li>First steps</li> <li>Sharing</li> </ul>           | Please note that some of the                                                                      | applied changes will only become effective after a server restarts!                                                                                                    |
| Clients/Security                                           |                                                                                                   |                                                                                                    |
| Aduppeed Cetup                                             | Language:                                                                                         | English                                                                                                    |
| <ul> <li>External applications</li> </ul>                  | Language in which configura                                                                       | tion pages and the navigation tree on the client side will be presented.                                                                                                    |
| Naming     Music tree                                      | 97.                                                                                               |                                                                                                    |
| Picture tree                                               | Server name:                                                                                      | TwonkyMedia [%HOSTNAME%]                                                                                                    |
| <u>Video tree</u> <u>Miscellaneous</u>                     | Name of the media server as<br>TwonkyMedia [%HOSTNAME                                             | displayed by client devices. By means of the macro %HOSTNAME% you can add the actual host name, e.g., %].                                                                                                    |
| Support                                                    | 201<br>20                                                                                         |                                                                                                    |
| FAQ                                                        | Navigation Tree Setup:                                                                            | Simple default navigation                                                                                                    |
| © TwonkyVision GmbH<br>(2003,2006).<br>All rights reserved | There is the choice of selecti<br>libraries the simple navigatio<br>which allows faster access to | ng different pre-configured navigation trees or defining a customized tree structure. For small content<br>n tree is sufficient. For large content libraries the advanced navigation tree provides a better structured tree<br>) individual items. A customized navigation tree can be defined through the advanced setup. |

Po skonfigurowaniu ustawień, możesz wysłać pliki mp3, zdjęcia, lub pliki wideo do folderu Qmultimedia lub innego wskazanego folderu NASa.

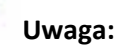

Jeśli wyślesz pliki multimedialne do domyślnego udostępnianego folderu, i pliki nie będą widoczne w odtwarzaczu Media Player, możesz kliknąć "Rescan kontent directories" lub "Restart server" na stronie konfiguracvinei Media Serwera.

Wbudowany UPnP Media Server jest kompatybilny z urządzeniami DLNA DMP.

## UPnP i DLNA

Universal Plug and Play (UPnP) to zestaw protokołów sieci komputerowej, jego celem jest umożliwienie płynnej i uproszczonej implementacji urządzeń w domu i firmie. UPnP osiąga to poprzez określanie i publikowanie protokołów zbudowanych w oparciu o otwarte standardy komunikacji internetowej.

Termin UPnP Plug and Play – dynamiczne podłączenie urządzeń bezpośrednio do komputera.

DLNA (Digital Living Network Alliance) jest to sojusz licznej grupy konsumentów elektroniki, telefonii komórkowej i producentów komputerów osobistych. Jego celem jest stworzenie sieci domowej w której urządzenia z różnych przedsiębiorstw zgodne są ze sobą, w otwartym standardzie. Sojusz stara się promować ideę cyfrowego domu poprzez ustanowienie standardu certyfikacji DLNA.

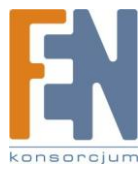

# Rozdział 6. Stacja pobierania

Nas obsługuje mechanizmy pobierania za pośrednictwem: BT, HTTP i FTP. Możesz zaplanować odpowiednie zadanie pobierania, po czym serwer dokończy zadaną operację niezależnie od komputera.

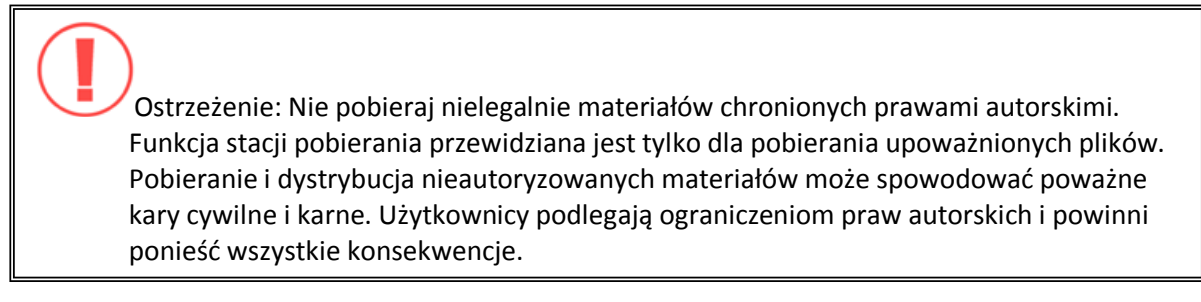

1. Aby korzystać ze stacji pobierania NASa , upewnij się że dysk SATA jest poprawnie zainstalowany, utworzony jest folder Qmultimedia. W ustawieniach sieciowych włącz funkcję Download Station.

|                      |       |                           | 谷                                   | 4             | 2 <b></b> 0 | -0- | 88   |      | $\bowtie$ |  |
|----------------------|-------|---------------------------|-------------------------------------|---------------|-------------|-----|------|------|-----------|--|
| Network Settings     |       |                           |                                     |               |             |     |      |      |           |  |
| TCP/IP Configuration | - Dov | vnload Station            |                                     |               |             |     |      |      |           |  |
| Microsoft Networking |       | Enable Download Statio    | n                                   |               |             |     |      |      |           |  |
| Apple Networking     |       | After enabling this servi | ice, click the following link to en | er to Downloa | d Station.  |     |      |      |           |  |
| NFS Service          |       | http://1/2.17.22.13:80    | 980/Qdownload/                      |               |             |     |      |      |           |  |
| Web File Manager     |       | C Display service with    | on the logar page.                  |               |             |     |      |      |           |  |
| FTP Service          |       |                           |                                     |               |             |     |      |      |           |  |
| Multimedia Station   |       |                           |                                     |               |             |     | . Ar | pply |           |  |
| ITunes Service       |       |                           |                                     |               |             |     |      |      |           |  |
| Download Station     |       |                           |                                     |               |             |     |      |      |           |  |

2. Kliknij link http://adres IP NASa/Qdownload na stronie Stacji pobierania. Lub kliknij na ikonkę Download Station .

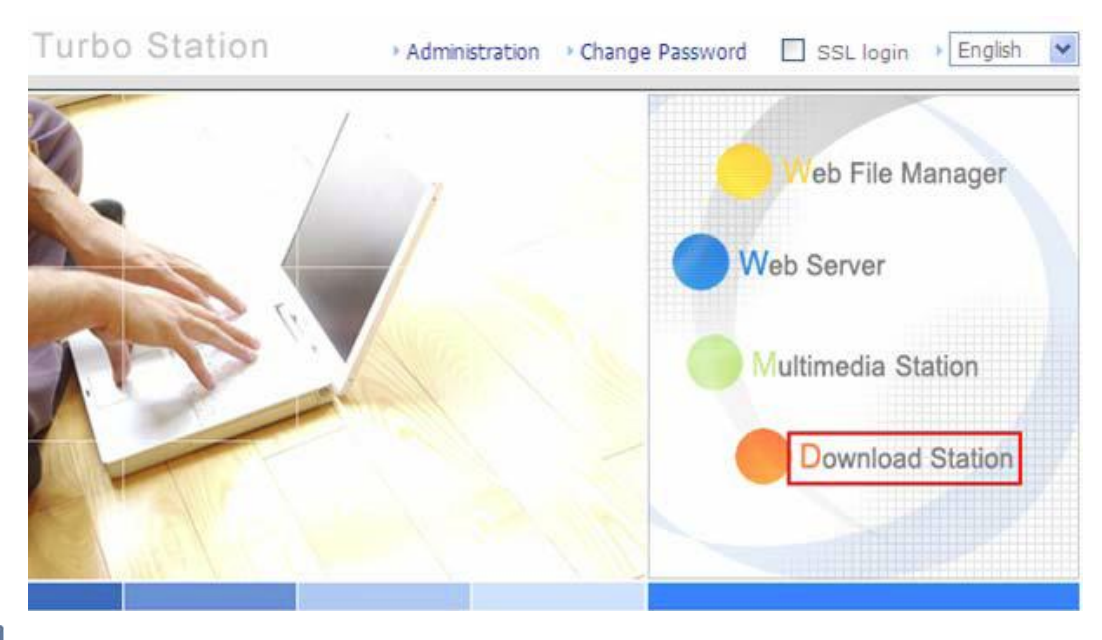

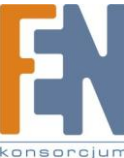

Importer i dystrybutor: Konsorcjum FEN Sp. z o.o., ul. Dąbrowskiego 273A, 60-406 Poznań e-mail:sales@fen.pl; www.fen.pl

#### 3. Wybierz Add New BT task lub Add New FTP/http task.

#### A. Add new BT task

Kliknij **Add new BT task** po lewej stornie i dodaj plik torrent. W Internecie możesz znaleźć legalne pliki torrent . Są strony, takie jak www.legaltorrents.com , które dostarczają tylko legalnych plików. Pobierz pliki torrent na swój dysk lokalny a następnie przenieś je do NASa.

| Down                                                                                                    | Vew Run Lat View Pause Lat                 | View Finish List | ]                        | [                            | 🔊 🗭 🗩<br>How to Use       |
|----------------------------------------------------------------------------------------------------|--------------------------------------------|------------------|--------------------------|------------------------------|---------------------------|
| Add new BT task     Add new FTP/HTTP task     Pause/Restart download task     Delete download task     BT download property     Set Config     Config | Download task Status   S<br>No data found. | ize % Download t | Jpload Seed/P  Time Left | Increase download priority D | ecrease download priority |
| Bownload                                                                                                    | 2.44:8080 - Upload To<br>Station           | rrent File - M   |                          |                              |                           |
| Select the torre                                                                                                    | nt file to download:<br>Browse             | 0                |                          |                              |                           |
| Done                                                                                                    |                                            |                  |                          |                              |                           |

## B. Add New FTP/http task

Aby rozpocząć nowe zadanie pobierania FTP, kliknij **Add New FTP/HTTP task.** Wprowadź adres do wybranego pliku który ma zostać ściągnięty, a następnie wybierz udostępniany folder w którym mają zostać zapisane pliki. Wpisz nazwę użytkownika i hasło aby zalogować się do serwera FTP (jeśli będzie to konieczne). Kliknij **OK** aby rozpocząć pobieranie.

Aby rozpocząć nowe zadanie pobierania HTTP, kliknij **Add New FTP/HTTP task.** Wprowadź adres do wybranego pliku który ma zostać ściągnięty, a następnie wybierz udostępniany folder w którym mają zostać zapisane pliki. Kliknij **OK** aby rozpocząć pobieranie.

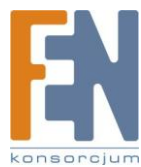

| 🐸 http://10.8.12.44:8080 - Add New FTP/HTTP Tas 📃 🗖                                                                                                    | × |
|----------------------------------------------------------------------------------------------------|---|
| Download Station                                                                                                    | ^ |
| Add new FTP/HTTP task  Input URL of the download task: Save to network share folder: Input the user name and password for the URL of the download task: User name: Password: |   |

4. Po wprowadzeniu nowego zadania pobierania, pojawi się ono oknie View Run List.

| 1.20                           | View Run List Vie           | w Pause | List       | View | Finish List |          |        |           |        |          |                | How to Use        |          |
|--------------------------------|-----------------------------|---------|------------|------|-------------|----------|--------|-----------|--------|----------|----------------|-------------------|----------|
| # Add new BT task              |                             |         |            |      |             |          |        |           | Incr   | ease dow | nload priority | Decrease download | priority |
|                                | Download task               | Status  | Size       | %    | Download    | Upload   | Seed/P | Time Left | Share. | DHT      |                |                   |          |
| # Add new FTP/HTTP task        | 1 Wii+Chess+PAL+Wii-WiiZARD | RUN     | 4458.36 MB | 0.0  | 0.0 KB/s    | 0.0 KB/s | 0/0    |           | 0.00   | Off      |                |                   |          |
|                                |                             |         |            |      |             |          |        |           |        |          |                |                   |          |
|                                |                             |         |            |      |             |          |        |           |        |          |                |                   |          |
|                                |                             |         |            |      |             |          |        |           |        |          |                |                   |          |
|                                |                             |         |            |      |             |          |        |           |        |          |                |                   |          |
| :: Dump Diagnostic Information |                             |         |            |      |             |          |        |           |        |          |                |                   |          |

5. Możesz wybrać zadanie pobierania i kliknąć na **BT download property** aby włączyć lub wyłączyć sieć publiczną DHT i skonfigurować czas udostępniania po skończonym pobieraniu pliku.

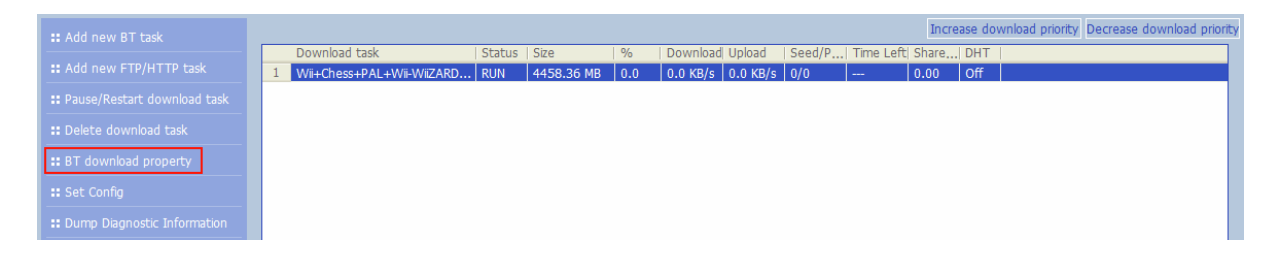

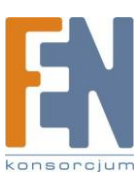

| 😻 http://10.8.12.44:8080 - Edit Share Time - Mozill 🔳 🗖 🔀                                                  |
|----------------------------------------------------------------------------------------------------|
| Download Station                                                                                           |
| Sharing time after download task completes: 0 hr  Use public DHT network  Apply  Configuration description |
| Done                                                                                                    |

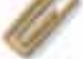

#### Uwaga:

Jeżeli dla jakiegoś zadania pobierania ustawiony jest czas udostępniania (większy niż 0h) zadanie zostanie przeniesione na koniec kolejki po zakończonym pobieraniu i zakończy się czas udostępniania.

6. Kliknij **Set Config** i wprowadź maksymalną liczbę zadań które mają być uruchomione w tym samym czasie (Domyślna liczba to 3).

Wprowadź maksymalna prędkość pobierania (0 – bez limitu)

Wprowadź maksymalną prędkość wysyłania (0 – bez limitu)

Wpisz zakres portów dla stacji pobierania (domyślny zakres 6881-6899)

Sprawdź UPnP NAT, przekierowanie portów, aby umożliwić automatyczne przekierowanie portów na obsługiwane bramy UPnP (domyślnie nie jest zaznaczona).

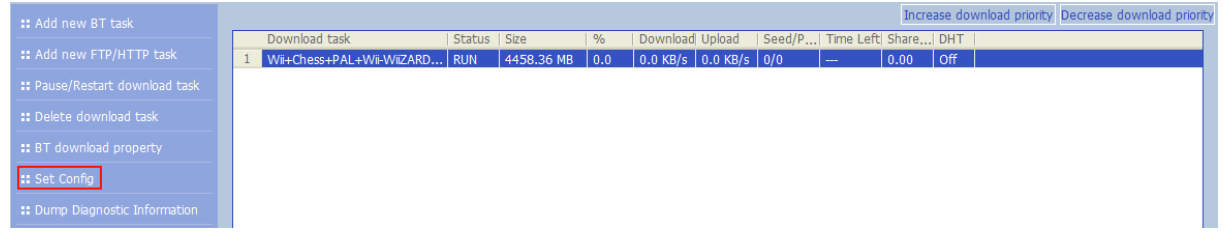

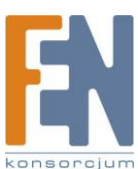

| 🥹 http://10.8.12.44:8080 - Set                                                                                                    | Max Download                             | Job 🔳 🗖       | × |
|----------------------------------------------------------------------------------------------------|------------------------------------------|---------------|---|
| Download Station                                                                                                    |                                          |               | ^ |
| Maximum number of downloads at<br>Maximum download rate (KB/s):<br>(default value is 0, which means u<br>Maximum upload rate (KB/s):<br>(default value is 0, which means u | the same time:<br>nlimited)<br>nlimited) | 3<br>0<br>0   |   |
| Bit Forrent port range:                                                                                                    | Apply                                    | Configuration | ~ |
| Done                                                                                                    |                                          |               |   |

 Aby wstrzymać uruchomione zadanie, wybierz zadanie z listy a następnie kliknij Pause/Restart download task. Możesz odpowiednio na liście przeglądać zadania które zostały zatrzymane lub wstrzymane. Aby wznowić wstrzymane zadanie, wybierz odpowiednie zadanie i kliknij Pause/Resume download taks na liście.

| :: Add new BT task             | Increase download priority Decrease download priorit                                |
|--------------------------------|-------------------------------------------------------------------------------------|
|                                | Download task   Status   Size   %   Download Upload   Seed/P  Time Left  Share  DHT |
| : Add new FTP/HTTP task        | 1 Wii+Chess+PAL+Wii-WiiZARD RUN 4458.36 MB 0.0 0.0 KB/s 0.0 KB/s 0/0 0.00 Off       |
| :: Pause/Restart download task |                                                                                     |
| 🛿 Delete download task         |                                                                                     |
| <b>::</b> BT download property |                                                                                     |
| :: Set Config                  |                                                                                     |
| :: Dump Diagnostic Information |                                                                                     |

8. Można również zwiększyć lub zmniejszyć priorytetowe zadanie klikając na **Increase download priority** i **Decrease download priority** gdy istnieje wiele zadań do pobrania.

| # Add new BT task              | Increase download priority Decrease download                                             | priority |
|--------------------------------|------------------------------------------------------------------------------------------|----------|
|                                | Download task   Status   Size   %   Download   Upload   Seed/P   Time Left   Share   DHT |          |
| :: Add new FTP/HTTP task       | 1 Wii+Chess+PAL+Wii-WiiZARD RUN 4458.36 MB 0.0 0.0 KB/s 0.0 KB/s 0/0 0.00 Off            |          |
| :: Pause/Restart download task | 2 F.E.A.RCOMBAT.torrent RUN 1808.32 MB 0.0 0.0 KB/s 0.0 KB/s 0/0 0.00 Off                |          |
| :: Delete download task        |                                                                                          |          |
| :: BT download property        |                                                                                          |          |
| :: Set Config                  |                                                                                          |          |
| :: Dump Diagnostic Information |                                                                                          |          |

9. Aby usunąć uruchomione, wstrzymane lub zakończone zadanie, wybierz zadanie i kliknij **Delete download task.** Możesz wybrać czy chcesz usunąć zadania a zatrzymać pobrane pliki lub usunąć zadania z pobranymi plikami.

| :: Add new BT task             | Increase download priority Decrease download priorit                                                                                           |
|--------------------------------|----------------------------------------------------------------------------------------------------|
|                                | Download task         Status         Size         %         Download         Upload         Seed/P         Time Left         Share         DHT |
| :: Add new FTP/HTTP task       | 1 Wii+Chess+PAL+Wii-WiiZARD   RUN   4458.36 MB   0.0   0.0 KB/s   0.0 KB/s   0/0     0.00   Off                                                |
| :: Pause/Restart download task | 2 F.E.A.RCOMBAT.torrent RUN 1808.32 MB 0.0 0.0 KB/s 0.0 KB/s 0/0 0.00 Off                                                                      |
|                                |                                                                                                    |
| II Delete download task        |                                                                                                    |
| :: BT download property        |                                                                                                    |
|                                |                                                                                                    |
| Set Config                     |                                                                                                    |
| :: Dump Diagnostic Information |                                                                                                    |

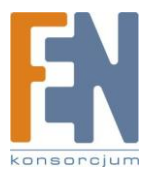

|                                 |                                           | 100 |
|---------------------------------|-------------------------------------------|-----|
| Download Station                |                                           |     |
| Are you sure you want to remove | e the task?<br>baded<br>II download files |     |
|                                 | OK CANCEL                                 |     |
|                                 |                                           |     |

- 10. Aby wylogować się ze stacji pobierania kliknij na ikonkę w prawzm grnzm rogu.
- 11. Aby uzyska dostęp do pobranych plików przejdź do katalogu **Qdownload.**

| 💈 NAS Server (Nasac47e) | 5)                        |          |
|-------------------------|---------------------------|----------|
| File Edit View Favorite | es Tools Help             | A.       |
| 🕝 Back - 🕥 - 💋          | 👂 🔎 Search 🌔 Folders 🛄 -  |          |
| Address 😨 Masac47e5     |                           | 💌 🋃 Go   |
| Network Tasks           |                           |          |
| Other Places            | Public Quownload Qmultime | dia Quso |
| Details                 | Cweb                      |          |
|                         |                           |          |
|                         |                           |          |
| 5 objects               |                           |          |

## Zrzut informacji diagnostycznych

Aby zobaczyć szczegółowe informacje dotyczące zadań pobierania, wybierz zadanie z listy i kliknij [Dump Diagnostic Information]

| :: Add new BT task             |                             |        |            |     |          |          |        |           | Incr  | ease dov | wnload priority | Decrease dow | nload priority |
|--------------------------------|-----------------------------|--------|------------|-----|----------|----------|--------|-----------|-------|----------|-----------------|--------------|----------------|
|                                | Download task               | Status | Size       | %   | Download | Upload   | Seed/P | Time Left | Share | DHT      |                 |              |                |
| # Add new FTP/HTTP task        | 1 Wii+Chess+PAL+Wii-WiiZARD | RUN    | 4458.36 MB | 0.0 | 0.0 KB/s | 0.0 KB/s | 0/0    |           | 0.00  | Off      |                 |              |                |
| :: Pause/Restart download task | 2 F.E.A.RCOMBAT.torrent     | RUN    | 1808.32 MB | 0.0 | 0.0 KB/s | 0.0 KB/s | 0/0    |           | 0.00  | Off      |                 |              |                |
| :: Delete download task        |                             |        |            |     |          |          |        |           |       |          |                 |              |                |
| <b>::</b> BT download property |                             |        |            |     |          |          |        |           |       |          |                 |              |                |
| :: Set Config                  |                             |        |            |     |          |          |        |           |       |          |                 |              |                |
| :: Dump Diagnostic Information |                             |        |            |     |          |          |        |           |       |          |                 |              |                |

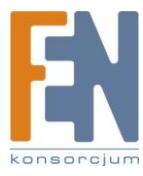

| 🕑 http://10.      | 8.12.44:8080 - Show Task Diagnostic M 🔳 🗖 🛛 | ×    |
|-------------------|---------------------------------------------|------|
| Downloa           | ad Station                                  | >    |
| Dump Diagn        | ostic Information:                          |      |
| Download<br>task: | F.E.A.RCOMBAT.torrent                       |      |
| Percent:          | % <sub>0</sub>                              | III. |
| Totals:<br>Upload | 0.0 MB                                      |      |
| Share Time:       | 0 hr                                        |      |
| Start Time:       | Wed Feb 20 12:00:18 2008                    |      |
| No Error!         |                                             |      |
|                   | OK                                          | *    |
| Done              |                                             |      |

Najczęstsze przyczyny polnego pobierania BT są następujące:

- 1. Plik torrent wygasło, inni użytkownicy przestali udostępniać dany plik, lub plik jest z błędem.
- 2. NAS jest skonfigurowany do używania stałego IP, ale serwer DNS nie jest skonfigurowany, lub serwer DNS uległ awarii.
- 3. Ustaw maksymalną ilość jednoczesnych pobrań na 3-5 dla uzyskania najlepszej szybkości pobierania.
- 4. NAS znajduje się za routerem NAT. Ustawienia portu doprowadziły do spadku prędkości pobierania BT lub braku odpowiedzi. Możesz spróbować następujących sposobów aby rozwiązać problem:
  - a. Otwórz port dla klienta BT na routerze z NATem i przekieruj ten port na lokalny adres IP NASa.
  - b. Nowy firmware NASa obsługuje przekierowanie portów NAT UPnP. Jeżeli router z NATem wspiera protokół UPnP należy włączyć tę funkcję. Następnie włączyć przekazywanie portów UPnP NAT.

# Używanie oprogramowania QGet

QGet to potężne narzędzie do zarządzania zadaniami pobierania BT, HTTP, i FTP serii serwerów NAS za pośrednictwem LAN lub WAN. Korzystając z aplikacji QGet nie musisz więcej logować się do interfejsu www stacji pobierania i zarządzać ustawieniami jeden po drugim. Wystarczy zainstalować QGet na dowolnym komputerze z systemem Windows 2000/XP i zarządzać zadaniami pobierania dla wszystkich serwerów NAS.

1. Aby korzystać z QGet, zainstalować oprogramowanie z płyty CD-ROM

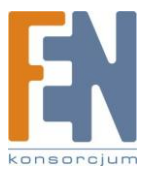

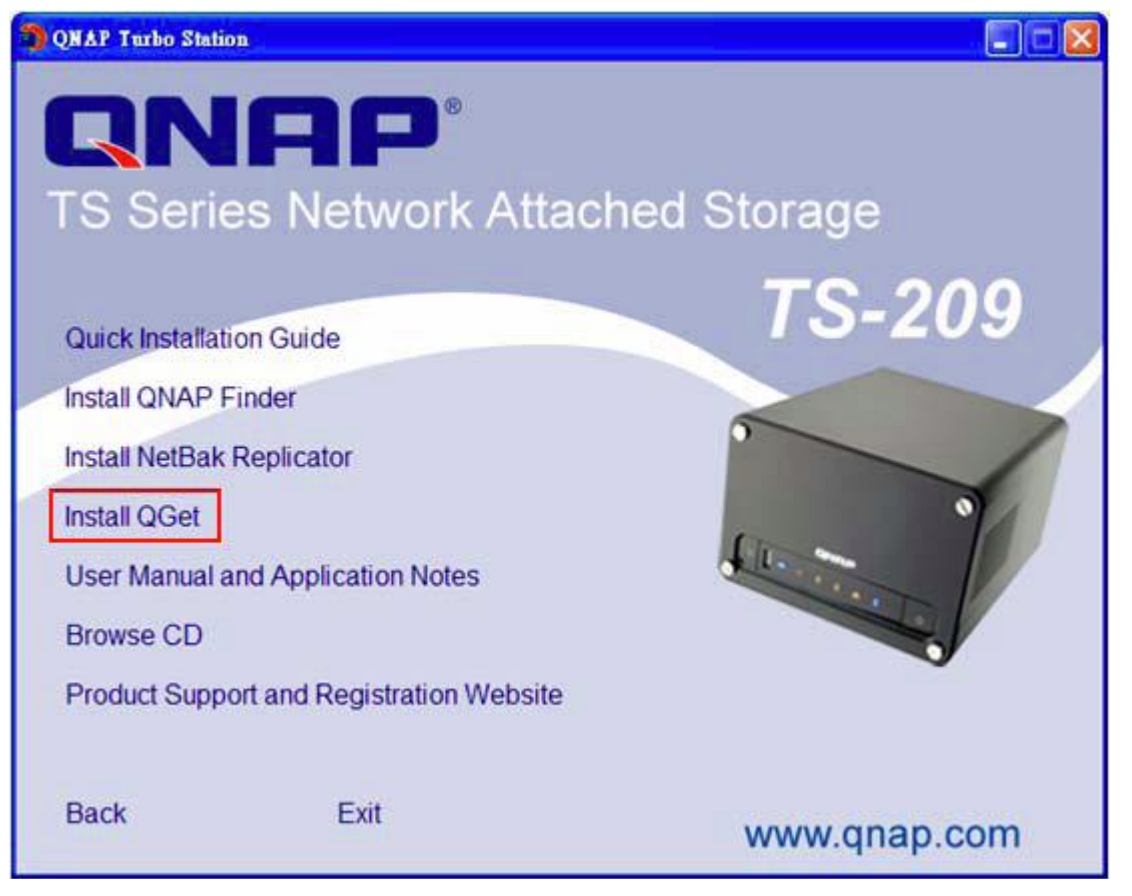

## 2. Postępuj zgodnie z instrukcjami

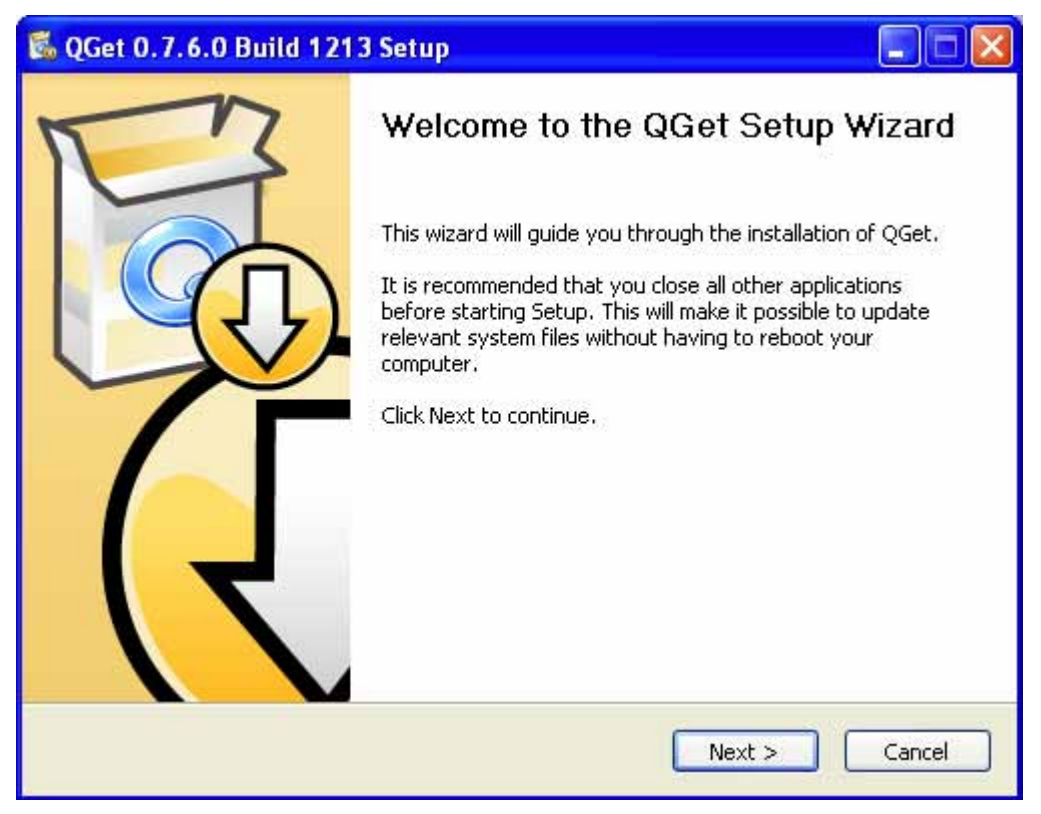

3. Uruchom aplikację QGet z zainstalowanej lokalizacji

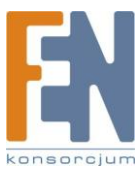
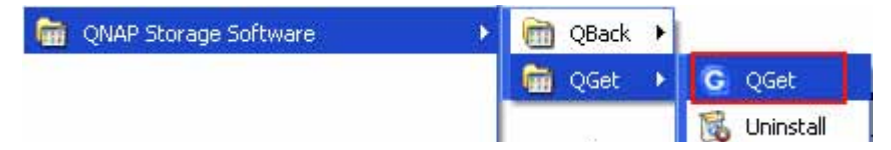

4. W celu uzyskania większej ilości szczegółów na temat używania aplikacji QGet uruchom pomoc online w programie.

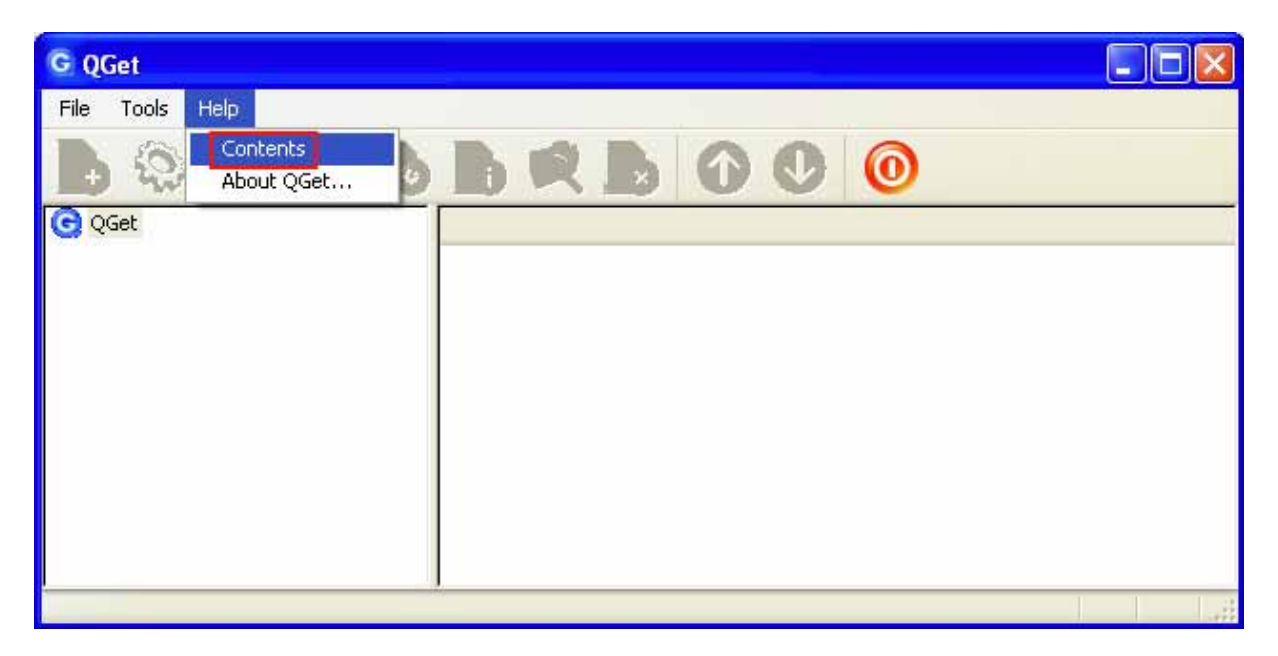

# Rozdział 7. Serwer sieci Web

NAS umożliwia w łatwy sposób zarządzanie swoimi własnymi stronami www za pośrednictwem funkcji serwera sieci Web. Obsługuje także Joomla!, PHP, i SQLite. Po uruchomieniu funkcji serwera sieci Web, masz dostęp do swojej strony z dowolnego miejsca. Możesz dodać skróty na swojej stronie domowej do takich funkcji jak Stacja pobierania, stacja multimedialna czy serwer sieci Web.

1. Aby korzystać z funkcji serwera sieci Web, upewnij się że dysk SATA jest poprawnie zainstalowany, utworzony jest folder Qweb. W ustawieniach sieciowych włącz funkcję serwera i wprowadź numer portu w ustawieniach sieci.

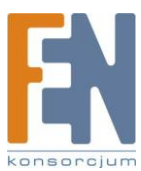

|                                                                                                 | ☆ ≁ ਸ∎ 💠 🗖 🖓 🗆                                                                                                    |  |  |  |  |  |  |
|-------------------------------------------------------------------------------------------------|----------------------------------------------------------------------------------------------------|--|--|--|--|--|--|
| Network Settings                                                                                |                                                                                                    |  |  |  |  |  |  |
| TCP/IP Configuration                                                                            | – Web Server                                                                                                    |  |  |  |  |  |  |
| <ul> <li>Microsoft Networking</li> <li>Apple Networking</li> <li>NFS Service</li> </ul>         | After enabling this function, you can upload the webpage files to Gweb network share to publish your<br>website.                                                                                                    |  |  |  |  |  |  |
|                                                                                                 | Enable Web Server View version      Port Number B0                                                                                                    |  |  |  |  |  |  |
| <ul> <li>Web File Manager</li> <li>FTP Service</li> </ul>                                       | After enabling this service, click the following link to enter to Web Server.                                                                                                    |  |  |  |  |  |  |
| Multimedia Station                                                                              | http://10.8.12.18:80/                                                                                                    |  |  |  |  |  |  |
| Download Station                                                                                | The built-in web page applications of the system are as below (make sure you have enabled MySQL<br>server and Web server)                                                                                                |  |  |  |  |  |  |
| Web Server     DDNS Service     MvSOL Server                                                    | <ul> <li>Click the link on the right to enter Joomla content management system<br/>http://10.8.12.18:80/Joomla/</li> </ul>                                                                                               |  |  |  |  |  |  |
| <ul> <li>MySQL Server</li> <li>System Port Management</li> <li>View Network Settings</li> </ul> | register_globals O on O off                                                                                                    |  |  |  |  |  |  |
|                                                                                                 | php.inf Maintenance<br>The file php.ini is the system configuration file of Web Server. After enabling this function, you can<br>edit, upload or restore this file. It is recommended to use the system default setting. |  |  |  |  |  |  |

- 2. Możesz przesłać swoje strony internetowe do folderu Qweb następującymi sposobami:
  - a. Samba: otwórz przeglądarkę internetową i wpisz \\[adres IP NASa]\Qweb lub \\[nazwa NASa]\Qweb. Zaloguj się do folderu i prześlij strony.
  - b. FTP: Możesz zalogować się do usługi FTP i przesłać strony sieci Web do folderu (patrz rozdział8)
  - c. Przy pomocy menadżera plików: Zaloguj się do Menadżera plików www i prześlij swoje strony do folderu (patrz rozdział9)

Plik index.html, index.htm lub index.php jest ścieżką domową dla twojej strony internetowej.

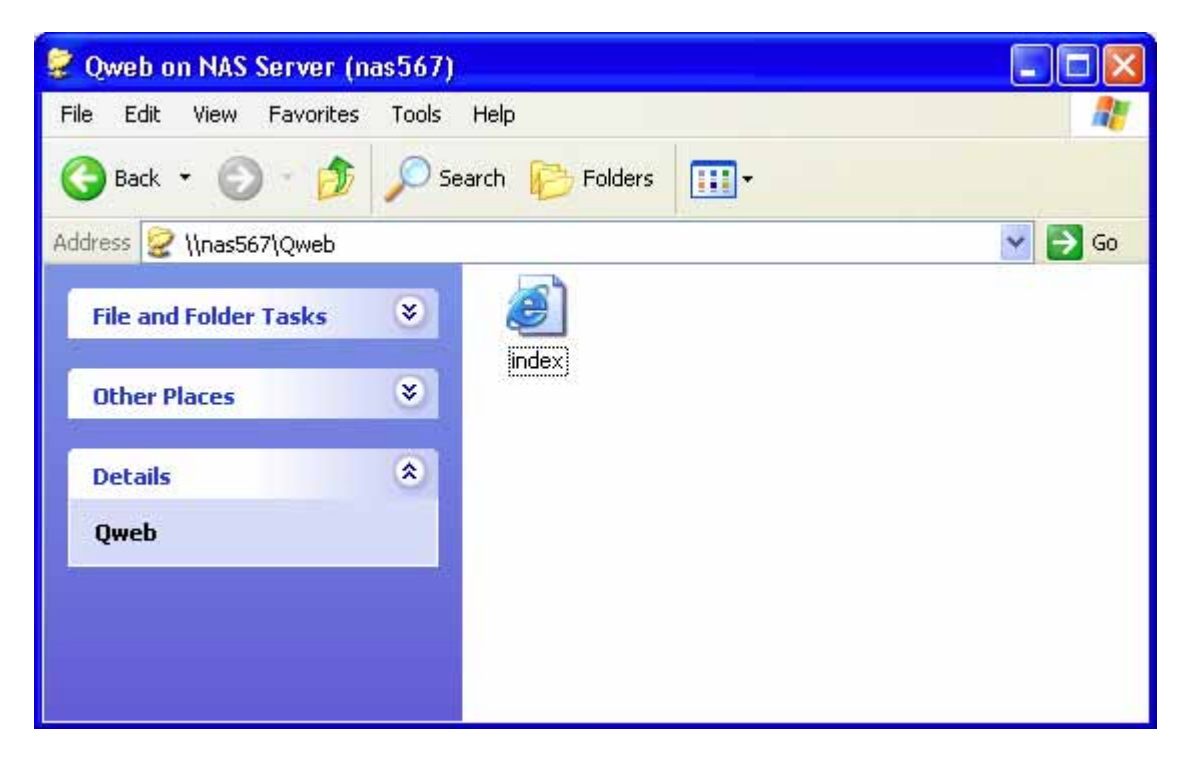

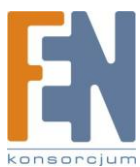

3. Kliknij na link http://adres IP NASa/ na stronie serwera sieci Web lub kliknij przycisk Web Server na stronie logowania NASa aby uzyskać dostęp do wysłanej strony. Gdy serwer sieci Web jest włączony format adresu wpisywanego w przeglądarce powinien wyglądać tak: [ http://Adres IP NASa:8080 ] aby uzyskać dostęp do strony logowania.

| - Web               | Server                                                                                                    |                                                                               |
|---------------------|----------------------------------------------------------------------------------------------------|-------------------------------------------------------------------------------|
| After               | enabling this function, you can upload the webpage files to Qweb ne                                                        | atwork share to publish your website.                                         |
| <ul><li>✓</li></ul> | Enable Web Server                                                                                                    |                                                                               |
|                     | Port Number                                                                                                    | 80                                                                            |
|                     | After enabling this service, click the following link to enter to Web                                                      | Server.                                                                       |
|                     | http://10.8.12.24:80/                                                                                                    |                                                                               |
|                     |                                                                                                    |                                                                               |
|                     | The built-in web page applications of the system are as below (i                                                           | make sure you have enabled MySQL server and Web server)                       |
|                     | <ul> <li>Click the link on the right to enter Joomla content management<br/>http://10.8.12.24/80/Joomla/</li> </ul>        | nt system                                                                     |
|                     | (http:// 10/01222 (100/000/mb/                                                                                             |                                                                               |
|                     | register globals                                                                                                    |                                                                               |
|                     | ······································                                                                                     |                                                                               |
|                     |                                                                                                    |                                                                               |
|                     |                                                                                                    |                                                                               |
|                     |                                                                                                    |                                                                               |
|                     | php.ini Maintenance                                                                                                    |                                                                               |
|                     | The file <b>php.ini</b> is the system configuration file of Web Server. A<br>recommended to use the system default setting | fter enabling this function, you can edit, upload or restore this file. It is |
|                     |                                                                                                    |                                                                               |
| -                   | the Ctetion                                                                                                    |                                                                               |
| Tu                  | DO Station Administration                                                                                                  | Change Password SSL login English                                             |
|                     |                                                                                                    |                                                                               |
| DA                  |                                                                                                    |                                                                               |
|                     |                                                                                                    | Web File Manager                                                              |
| -                   | - 7                                                                                                    | Neb File Manager                                                              |
|                     |                                                                                                    |                                                                               |
|                     |                                                                                                    | Web Server                                                                    |
| 1                   |                                                                                                    | VYED Server                                                                   |
| and a               |                                                                                                    |                                                                               |
| 1                   |                                                                                                    | Multimodia Station                                                            |
|                     |                                                                                                    | Williamedia Station                                                           |
|                     |                                                                                                    |                                                                               |
| 100                 |                                                                                                    | Download Station                                                              |
|                     |                                                                                                    | Download Station                                                              |
| 1                   |                                                                                                    |                                                                               |
|                     |                                                                                                    |                                                                               |
|                     | A AND A A A A A A A A A A A A A A A A A                                                                                    |                                                                               |
|                     |                                                                                                    |                                                                               |

#### Zarządzanie MySQL

Pierwszy raz po instalacji systemu, oprogramowanie phpMyAdmin jest automatycznie instalowane jako narzędzie zarządzania MySQL. Jeśli w przyszłości uaktualnisz firmware, phpMyAdmin nie będzie przeinstalowany a dane w bazie danych nie zostaną nadpisane lub zmienione.

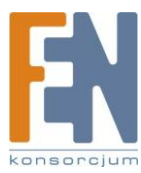

Pliki programowe dla phpMyAdmin utworzone są w folderze Qweb. Możesz zmienić nazwę katalogu i uzyskać dostęp do bazy danych wpisując odpowiedni adres URL w przeglądarce. Jednakże link w interfejsie zarządzania nie zostanie zmieniony.

Uwaga: Domyślna nazwa użytkownika dla MySQL to "root", a hasło to "admin". Zaleca się zmianę hasła po zalogowaniu do interfejsu zarządzania.

#### Zarządzanie SQLite

SQLiteManager jest to wielojęzykowe narzędzie służące do zarządzania bazą danych SQLite, które może być pobrane ze strony http://www.sqlitemanager.org/.

Postępuj zgodnie z poniższymi krokami w celu instalacji SQLiteManager.

- 1) Wypakuj ściągnięty plik SQLiteManager-\*.tar.gz.
- 2) Skopiuj wypakowany katalog SQLiteManager-\* do katalogu \Qweb\.
- 3) Otwórz przeglądarkę i wpisz http://adres IP NASa/SQLiteManager-\*/.

"\*" oznacza wersję SQLiteManager

# Rozdział 8. Serwer FTP

NAS obsługuję usługę FTP, aby z niej korzystać włącz tę funkcję w Ustawieniach sieci i postępuj zgodnie z poniższymi krokami:

|                                                                           | 合 <b>4</b>                                                                                                    | - 59 🔶 🖂 88 🗂 🖂 [                                                                                                    |  |  |  |  |  |
|---------------------------------------------------------------------------|----------------------------------------------------------------------------------------------------|----------------------------------------------------------------------------------------------------|--|--|--|--|--|
| Network Settings                                                          |                                                                                                    |                                                                                                    |  |  |  |  |  |
| TCP/IP Configuration                                                      | - FTP Service                                                                                                    |                                                                                                    |  |  |  |  |  |
| <ul> <li>Microsoft Networking</li> </ul>                                  | Enable FTP Service                                                                                                    |                                                                                                    |  |  |  |  |  |
| Apple Networking                                                          | Protocol type:                                                                                                    | FTP (standard)                                                                                                    |  |  |  |  |  |
| NFS Service                                                               |                                                                                                    | FTP with SSL/TLS (Explicit)                                                                                                    |  |  |  |  |  |
| • Web File Manager                                                        | -                                                                                                    |                                                                                                    |  |  |  |  |  |
| FTP Service                                                               | Port Number                                                                                                    | 21                                                                                                    |  |  |  |  |  |
| Multimedia Station                                                        | Unicode Support                                                                                                    |                                                                                                    |  |  |  |  |  |
| Tunes Service                                                             | Enable Anonymous                                                                                                    |                                                                                                    |  |  |  |  |  |
| Download Station                                                          | 5 - 1 - 5567 - 545                                                                                                    |                                                                                                    |  |  |  |  |  |
| Web Server                                                                | Passive FTP Port Range                                                                                                    | - Jerran rereal                                                                                                    |  |  |  |  |  |
| DDNS Service                                                              | Use the default port range (55536 - 56559)                                                                                                    |                                                                                                    |  |  |  |  |  |
| MySQL Server                                                              | O beine porchange. [5555.                                                                                                    |                                                                                                    |  |  |  |  |  |
| Surveillance Station                                                      | Respond with external IP a                                                                                                    | address for passive FTP connection request                                                                                                    |  |  |  |  |  |
| System Port Management                                                    | External IP address:                                                                                                    |                                                                                                    |  |  |  |  |  |
| <ul> <li>System Port Management</li> <li>View Network Settings</li> </ul> | Maximum number of all FTP cor<br>Maximum number of connection<br>account<br>Enable FTP transfer limitati<br>Single connection: Maximum<br>G KB/s<br>Note: If your FTP client does n<br>supported filename encoding fr<br>folders and files on FTP can be | nnections: 30<br>ns for a single 10<br>ion(0 means unlimited)<br>i download rate (KB/s): 0 KB/s * Maximum upload rate (KB/s):<br>not support Unicode, please select "No" for Unicode Support and select a<br>rom [Filename Encoding Setting] under [System Settings] so that the<br>properly shown. |  |  |  |  |  |

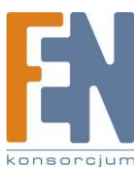

- 1. Otwórz przeglądarkę Internet Explorer i wpisz ftp://[adres IP NASa] lub ftp://[nazwa NASa]. Lub
- 2. Za pomocą menadżera plików NASa
  - a. Przejdź do strony administracyjnej NASa i kliknij na **Web File Manager**. Wprowadź nazwę użytkownika i hasło aby się zalogować.

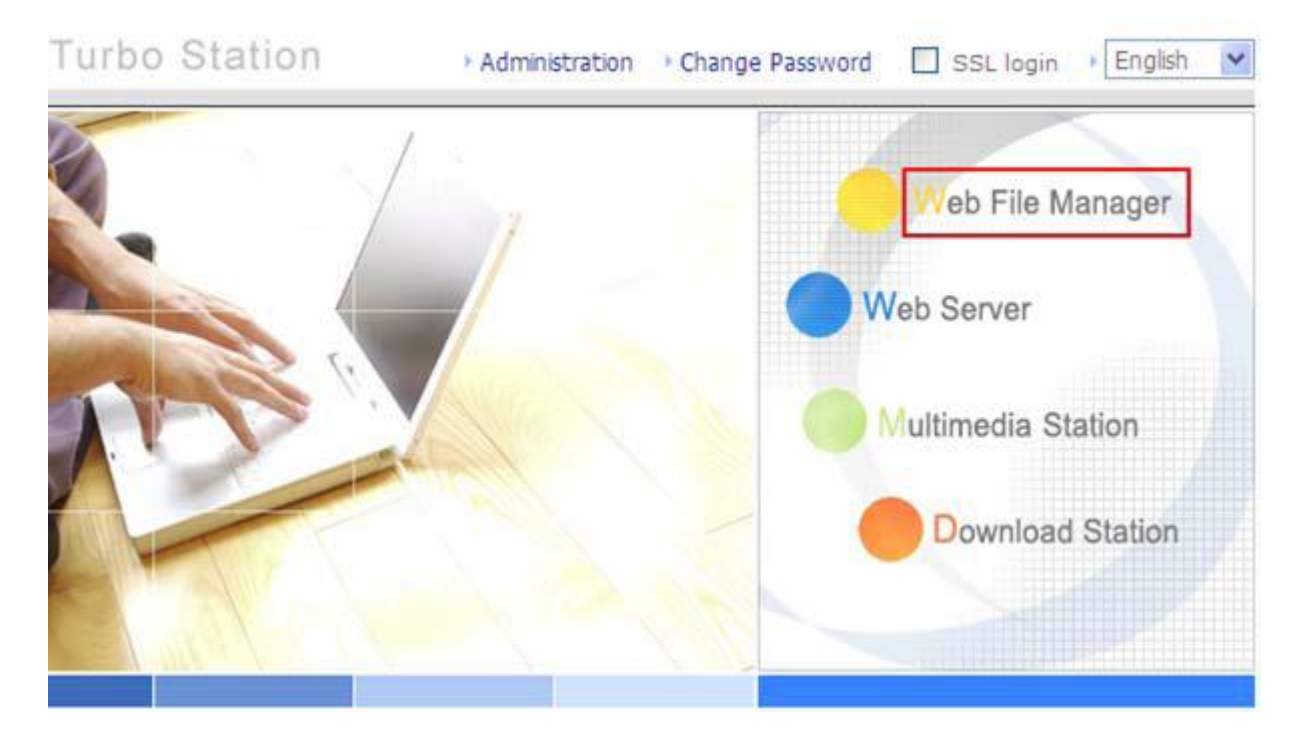

b. Kliknij FTP

| FTP          |                      |
|--------------|----------------------|
| Share Folder | Comment              |
| Public       | System default share |
| Qdownload    | System default share |
| Qmultimedia  | System default share |
| Qusb         | System default share |
| Qweb         | System default share |
|              |                      |

c. Wprowadź nazwę użytkownika oraz hasło aby się zalogować do usługi FTP.

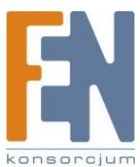

| Log On     | As                                                |                                                                                                    |
|------------|---------------------------------------------------|----------------------------------------------------------------------------------------------------|
| <b>?</b> > | Could not login                                   | n to the FTP server with the user name and password specified.                                                                            |
|            | FTP server:                                       | 10.8.12.19                                                                                                    |
|            | <u>U</u> ser name:                                | administrator                                                                                                    |
|            | <u>P</u> assword:                                 | •••••                                                                                                    |
|            | After you log o                                   | on, you can add this server to your Favorites and return to it easily.                                                                    |
| Æ          | FTP does not a<br>server. To pro<br>(WebDAV) inst | encrypt or encode passwords or data before sending them to the<br>otect the security of your passwords and data, use Web Folders<br>read. |
|            | Learn more ab                                     | out <u>using Web Folders</u> .                                                                                                    |
|            |                                                   | nymously Save password                                                                                                    |
|            |                                                   | Log On Cancel                                                                                                    |

d. Możesz korzystać z usługi FTP.

| 👰 ftp://10.8.12.19/ - Microsoft I | nternet Explorer   |                       |                  |
|-----------------------------------|--------------------|-----------------------|------------------|
| File Edit View Favorites Tools    | Help               |                       |                  |
| 🕜 Back 🔹 🕥 🕤 🏂 🔎 Se               | arch 😥 Folders 🛄 🕶 |                       |                  |
| Address 👰 ftp://10.8.12.19/       |                    |                       | 🔽 🛃 Go 🛛 Links 🎽 |
| Other Places                      | Public Qdownload ( | Dimultimedia Qusb     | Qweb             |
|                                   | User: a            | dministrator 🛛 🥥 Inte | ernet            |

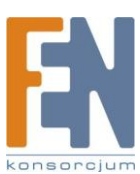

# Rozdział 9. Menadżer plików Web

#### Używanie Menadżera plików

W pierwszej kolejności włącz usługę w ustawieniach sieci .

|                      |       |                                                                                     |               |               |          | ŝ | 4 | ∑ <b>≕</b> 0 | -0- |  | 88  |     | $\bowtie$ |  |
|----------------------|-------|-------------------------------------------------------------------------------------|---------------|---------------|----------|---|---|--------------|-----|--|-----|-----|-----------|--|
| Network Settings     |       |                                                                                     |               |               |          |   |   |              |     |  |     |     |           |  |
| TCP/IP Configuration | - Wel | o File Ma                                                                           | inager        |               |          |   |   |              |     |  |     |     |           |  |
| Microsoft Networking | V     | Enabl                                                                               | e Web File Ma | nager         |          |   |   |              |     |  |     |     |           |  |
| Apple Networking     |       | After enabling this service, click the following link to enter to Web File Manager. |               |               |          |   |   |              |     |  |     |     |           |  |
| NFS Service          |       | http:/                                                                              | /1/2.1/.22.1  | 3:8080/Qfiler | manager/ |   |   |              |     |  |     |     |           |  |
| Web File Manager     |       |                                                                                     |               |               |          |   |   |              |     |  |     |     |           |  |
| FTP Service          |       |                                                                                     |               |               |          |   |   |              |     |  | A A | ply |           |  |

Z poziomu przeglądarki internetowej przejdź do strony administracyjnej NASa. Wybierz **Web File Manager** i wprowadź poprawny login i hasło. Możesz zalogować się jako gość aby uzyskać dostęp do udostępnianych zasobów NASa. Hasło na konto gościa to **guest.** 

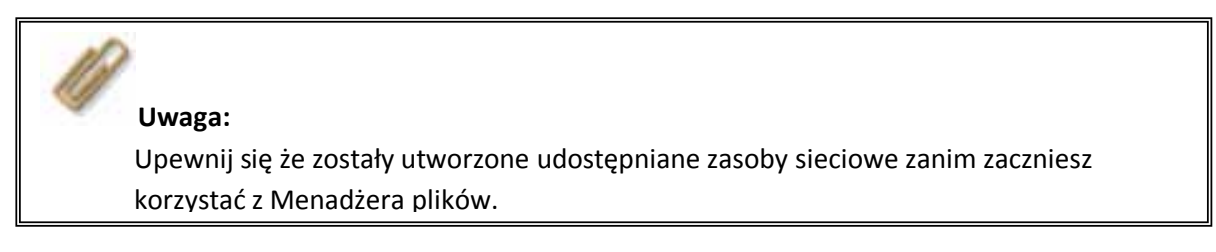

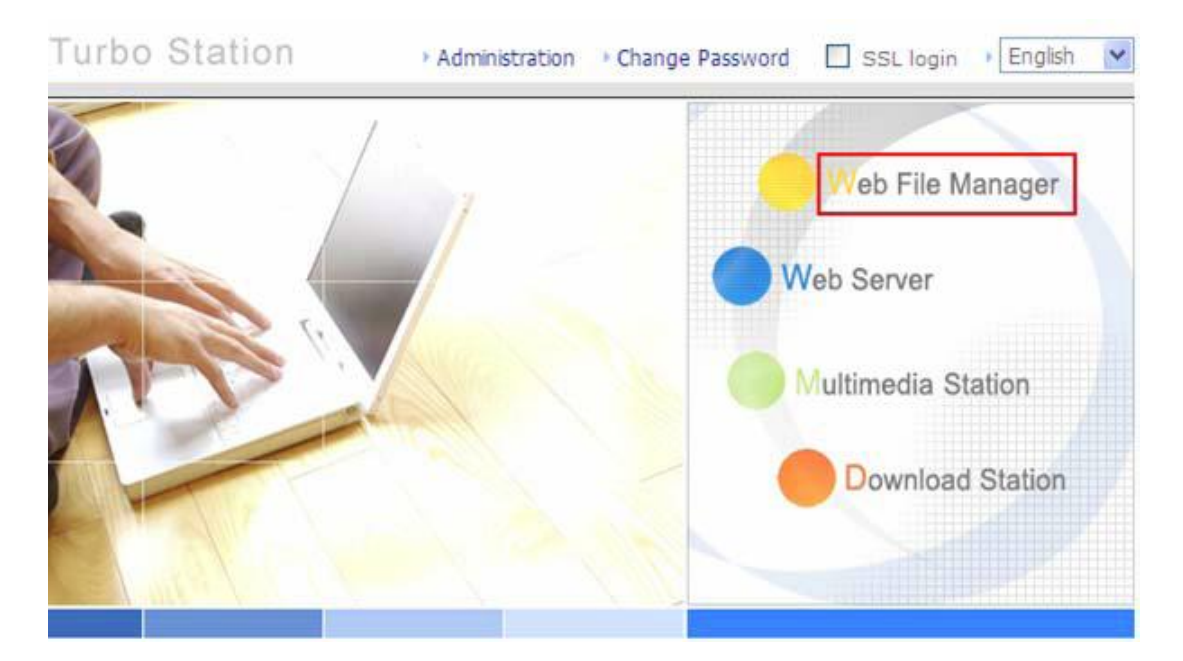

#### Wybierz istniejący udostępniany folder

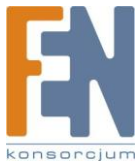

| FTP          |                      |
|--------------|----------------------|
| Share Folder | Comment              |
| Public       | System default share |
| Qdownload    | System default share |
| Qmultimedia  | System default share |
| Qusb         | System default share |
| Qweb         | System default share |
|              |                      |

Możesz organizować udostępniane foldery NASa. Za pomocą menadżera plików, możesz wysyłać, zmieniać nazwy, lub usuwać pliki i foldery w udostępnianych zasobach NASa.

|   |                  |              | $\sim$ | ☆ | <b></b>         | A→B_           | $\sim$ | <b>•</b> | Ľ       | \$∑]         |
|---|------------------|--------------|--------|---|-----------------|----------------|--------|----------|---------|--------------|
|   | administrator: Q | 2multimedia/ |        |   |                 |                |        |          |         |              |
| V | Qmultimedia      |              |        |   | tal: 1 folder(s | :) , 0 file(s) |        |          | △1      | $\checkmark$ |
|   |                  | Name         |        |   |                 |                |        | Size     | Date    |              |
|   |                  | .@thumb      |        |   |                 |                |        | 111      | 2006/01 | /10 22:10    |
|   | Upload filena    | me:          |        |   | Browse          |                | 4      |          | Upload  |              |

#### Przeglądanie plików online

Kliknij na wybrany plik. Wyświetlone zostaną informacje dotyczące pliku. Jeżeli przeglądarka nie obsługuje formatu pliku, automatycznie pojawi się okno pobierania pliku. Możesz ściągnąć wybrany plik i otworzyć go na swoim komputerze.

#### Tworzenie katalogu

- i. Wybierz folder w którym chcesz utworzyć nowy katalog
- ii. Kliknij na ikonkę **E** (Utwórz folder) na pasku narzędzi
- iii. Wprowadź nazwę dla nowego folderu i kliknij OK.

#### Zmiana nazwy pliku lub folderu

- i. Wybierz plik lub katalog dla którego chcesz zmienić nazwę
- ii. Kliknij na ikonkę (zmień nazwę) na pasku narzędzi
- iii. Wprowadź nazwę dla nowego folderu lub pliku i kliknij OK.

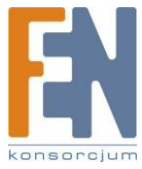

#### Usuwanie pliku lub folderu

- i. Wybierz plik lub katalog który chcesz usunać.
- $\sim$ (usuń) na pasku narzędzi Kliknij na ikonkę ii.
- iii. Potwierdź usunięcie pliku lub katalogu

(wybierz wszystkie) a następnie Aby usunąć wszystkie pliki i katalogi, kliknij (usuń).

#### Wysyłanie pliku

- i. Otwórz katalog
- ii. Kliknij Browse aby wybrać plik
- iii. Kliknij Upload

#### Pobieranie pliku

- i. Wybierz plik
- ii. Kliknij prawym klawiszem myszki na wybrany plik i wybierz "Zapisz element docelowy jako" aby zapisać plik

#### Wylogowanie

Aby wyjść z Menadżera plików, kliknij

 $\sim$ 

#### Przeglądanie plików nazwanych w języku lokalnym

Aby zobaczyć pliki nazwa w języku Chińskim, musisz skonfigurować przeglądarkę. Poniższy przykład opiera się na przeglądarce Internet Explorer, postępuj zgodnie z krokami:

#### Kliknij Narzędzia -> Opcje Internetowe 1.

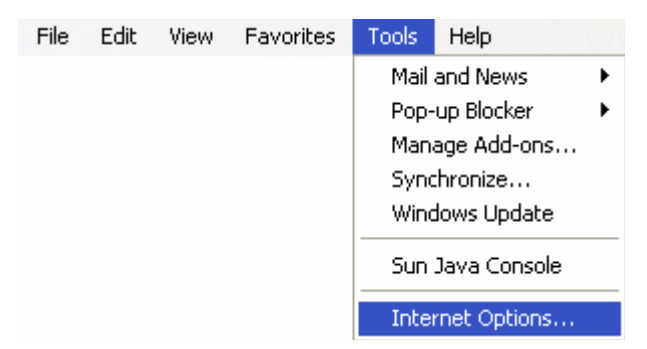

Przejdź do zakładki zaawansowane i odznacz opcję "Wyślij adresy URL w formacie UTF-8" 2.

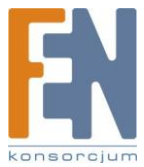

|                  | -            |               | -            |                   |               | C        |
|------------------|--------------|---------------|--------------|-------------------|---------------|----------|
| General          | Security     | Privacy       | Content      | Connections       | Programs      | Advanced |
| <u>S</u> etting: | 5:           |               |              |                   |               |          |
| a 🔄              | ccessibility |               |              |                   |               | ~        |
|                  | Always e     | xpand AL      | T text for i | mages             |               |          |
|                  | Move sy      | stem care     | t with focu  | s/selection cha   | inges         | =        |
| Br               | owsing       |               |              |                   | anna l        |          |
|                  | Always s     | end URLs      | as UTF-8     | (requires resta   | t)            |          |
|                  | Automati     | cally chec    | k for Inter  | net Explorer up   | dates         |          |
| V                | Close un     | used folde    | ers in Histo | ry and Favorite   | s (requires r | estart)  |
| V                | Disable \$   | Script Deb    | ugging (In   | ternet Explorer)  |               |          |
| V                | Disable \$   | Script Deb    | ugging (Ol   | ther)             |               |          |
|                  | Display a    | a notificatio | on about e   | very script error | t i           |          |
| V                | Enable f     | older view    | for FTP si   | tes               |               |          |
|                  | Enable I     | nstall On E   | )emand (Ir   | nternet Explorer  | )             |          |
| V                | Enable I     | nstall On E   | )emand (O    | ther)             |               |          |
| V                | Enable c     | offline item  | s to be syr  | ichronized on a   | schedule      |          |
| V                | Enable p     | age transi    | itions       |                   |               |          |
|                  | Enable F     | Personalize   | ed Favorite  | is Menu           |               | ~        |
| <                |              |               |              |                   |               | >        |
|                  |              |               |              |                   |               |          |
|                  |              |               |              |                   | Restore D     | )efaults |
|                  |              |               |              |                   |               |          |
|                  |              |               | -            | 10-               |               |          |
|                  |              |               | OK           | Ca                | ncel          | Apply    |

3. Uruchom ponownie przeglądarkę

#### Ikony Menadżera plików

| Ikona        | Opis                                                |
|--------------|-----------------------------------------------------|
| ţ            | Wróć do katalogu nadrzędnego                        |
| $\gtrsim$    | Odśwież stronę                                      |
| \$           | Powrót do katalogu domowego udostępnianych udziałów |
| <b>-+</b>    | Utwórz folder                                       |
| A→B          | Zmień nazwę katalogu lub pliku                      |
| $\times$     | Usuń plik lub folder                                |
|              | Wybierz wszystkie                                   |
| $\mathbb{P}$ | Anuluj wybór                                        |
| Ç\$          | Wylogowanie                                         |
|              | Pełny dostęp                                        |
| R            | Tylko do odczytu                                    |
|              | Awaria                                              |

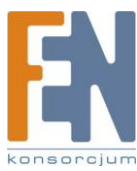

# Rozdział 10. NetBak Replicator

Jest to aplikacja instalowana w systemie (Tylko systemy Windows<sup>®</sup>) dla tworzenia kopii zapasowych danych. Możesz utworzyć kopię zapasową dowolnego pliku lub katalogu z komputera lokalnego na dysk NASa za pośrednictwem sieci LAN lub WAN.

#### Główne funkcje

#### 1. Kopia zapasowa

#### Natychmiastowy Backup

Możesz wybrać pliki lub foldery i utworzyć kopię zapasową na udostępniany udział NASa.

#### • Filtracja plików

Możesz wybrać poszczególne typy plików które mają być wyłączone przy tworzeniu kopii zapasowej.

#### • Harmonogram

Możesz ustawić harmonogram dla tworzenia kopii zapasowej, np. co dziennie o 12:00, lub co sobotę o 05:00.

#### Monitorowanie

Kiedy ta opcja jest włączona, system utworzy kopię zapasową plików, gdy tylko zostaną zmodyfikowane na komputerze lokalnym

#### 2. Przywracanie

Wybierz tę opcję aby przywrócić oryginalne dane

#### 3. Rejestr

Włącz tę opcję, aby rejestrować zdarzenia z NetBak Replicator, np. kiedy NetBak Replikator uruchamia się lub wyłącza.

#### Instalacja NetBak Replicator

1. Wybierz Install NetBak Replicator z dołączonej płyty CD

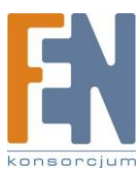

| DONAP Turbo Stati | on                         |               |
|-------------------|----------------------------|---------------|
|                   | IAP.                       |               |
| TS Seri           | es Network Att             | ached Storage |
| Quick Installa    | tion Guide<br>Finder       | TS-209        |
| Install NetBak    | Replicator                 |               |
| Browse CD         |                            |               |
| Product Supp      | ort and Registration Websi | te            |
| Back              | Exit                       | www.qnap.com  |

- 2. Postępuj zgodnie z krokami wyświetlanymi na ekranie aby dokończyć instalację NetBak Replicator.
- 3. Po zakończonej instalacji na pulpicie pojawi się ikona NetBak. Dwukrotnie kliknij ikonę aplikacji aby uruchomić NetBak Replicator

#### Używanie aplikacji NetBak Replicator

 Zanim zaczniesz korzystać z aplikacji, zaloguj się na stronę administracyjną NASa i przejdź do Network Share Management aby utworzyć folder dla plików kopii zapasowej. Upewnij się czy do folderu mają dostęp wszyscy użytkownicy, czy wymaga ono autoryzacji.

|                          |                                                                             | ☆ ≁ ⊨ 😑 😫 🗀 🖂 [                                                                                                    | 7 |
|--------------------------|-----------------------------------------------------------------------------|----------------------------------------------------------------------------------------------------|---|
| Network Share Management | and the second second                                                       |                                                                                                    |   |
| Network Share Management | 1. Network Shares                                                           | 2. Settings                                                                                                    |   |
|                          | Public<br>Qdownload<br>Qmultimedia<br>Qusb<br>Qweb<br>media<br>mysql_dbfile | Create     Create     Create     Create     Create     Create     Create     Property     Change the name, path and comment of a network share     Access Control     Set access right for a network share     Delete     Remove a network share     Restore     Restore     Restore default network shares     NES     NES Created     NES |   |

2. Uruchom aplikację NetBak Replicator. Kliknij zasoby w sieci zostaną wyświetlone

. Wszystkie serwery oraz ich udostępniane

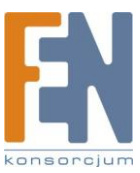

| NetBak Replicator                                                                  | ator           | and the second                                                                                                    | For c                                                                     | lient |
|------------------------------------------------------------------------------------|----------------|----------------------------------------------------------------------------------------------------|---------------------------------------------------------------------------|-------|
| NAS Server:                                                                        | Share Folde    | er:                                                                                                    | (                                                                         |       |
| Backup Re                                                                          | store          | Log                                                                                                    | 1                                                                         |       |
|                                                                                    |                |                                                                                                    |                                                                           | 2     |
| C:<br>Documents and Settings<br>Program Files<br>TEMP<br>WINDOWS<br>E:<br>F:<br>F: |                | me<br>Documents and Se<br>Program Files<br>FEMP<br>WINDOWS<br>NavCCIt.Log<br>AUTOEXEC.BAT<br>CONFIG.SYS<br>hormaliz.dll<br>hormaliz.exe<br>PkgClnup.log<br>sqmdata00.sqm | Size<br>tti<br>23.06 K<br>0<br>20 K<br>107.98 K<br>16.102 K<br>268<br>268 |       |
| Start File <u>Filter</u> Sc                                                        | <u>h</u> edule | Monitor                                                                                                    | Save As <u>D</u> efau                                                     | lts   |
|                                                                                    |                |                                                                                                    |                                                                           | lose  |

3. Kiedy pojawi się poniższe okno, wszystkie serwery w sieci LAN zostaną wyświetlone w polu po lewej stronie. Wybierz serwer oraz katalog z pola po prawej stronie. NetBak Replicator obsługuje tworzenie kopii zapasowych za pośrednictwem sieci WAN, możesz wprowadzić adres IP serwera dla bezpośredniego tworzenia kopii zapasowej, wybrać folder a następnie kliknąć OK.

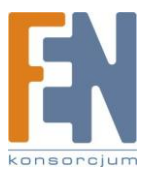

| Select NAS Servers                                                    |                                                  | × |
|-----------------------------------------------------------------------|--------------------------------------------------|---|
| NAS Server in the Network                                             | Share Folder:                                    |   |
| 172.17.22.10<br>172.17.22.21                                          | claire<br>dvr                                    |   |
| 172.17.22.27<br>172.17.23.199                                         | erickao<br>johnsonyang<br>kevinliou<br>maxinecho |   |
| <ul> <li>Specify NAS IP Address</li> <li>192 . 168 . 0 . 1</li> </ul> |                                                  |   |
|                                                                       | OK Cancel                                        | ] |

4. Wprowadź nazwę oraz hasło użytkownika aby zalogować się na serwer

| Connect                         | ×                                          |
|---------------------------------|--------------------------------------------|
| Please enter the use<br>server. | er name and password to connect to the NAS |
| NAS Server:                     | 172.17.22.27                               |
| Share Folder:                   | erickao                                    |
| User Name:                      | administrator                              |
| Password:                       | xxxxx                                      |
| ОК                              | Cancel                                     |

5. Możesz rozpocząć procedurę tworzenia kopii zapasowej po udanym połączeniu z NASem.

#### Opis przycisków aplikacji NetBak Replicator

|   | Otwórz konfigurację: Otwórz pliki ustawień NetBak Replicator                       |
|---|------------------------------------------------------------------------------------|
| ₽ | Zapisz konfigurację: Zapisz ustawienia NetBak Replicator. Rozszerzenie pliku *.rpr |
|   | Wybierz wszystko: Wybierz wszystkie elementy w oknie                               |
|   | Usuń wszystko: Usuń zaznaczenie                                                    |

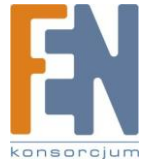

|   | Wybierz moje dokumenty: Wybierz wszystkie katalogi z moich dokumentów                                                                                      |
|---|----------------------------------------------------------------------------------------------------|
|   | Otwórz folder kopii zapasowych NASa. Ten przycisk pozawala dowiedzieć się gdzie<br>znajdują się pliki kopii zapasowych, a następnie ręcznie nimi zarządzać |
| R | Zaawansowany Backup: Pozwala użytkownikowi na utworzenie kopii zapasowej folderu<br>z większą ilością zaawansowanych opcji.                                |

#### • Backup

Wybierz pliki i foldery dla których chcesz stworzyć kopię zapasową

| NetBak Replicator                                                                                                    | licator                                                                                                    | E.m.         | For client            |
|----------------------------------------------------------------------------------------------------|----------------------------------------------------------------------------------------------------|--------------|-----------------------|
| NAS Server: 172.17.22.27                                                                                                    | Share Folder                                                                                                    | : erickao    | •                     |
| Backup                                                                                                    | Restore                                                                                                    | Log          | 1                     |
| C:\Documents and Settings\All Us  C:\Documents and Settings\All Us  C:\Documents and Settings\All User  C:\Documents and Settings\All User | ers\Applica<br>File Nan<br>Applica<br>File Nan<br>Importante<br>Data<br>Data<br>Data<br>Data<br>Importante<br>S | icrosoft     | Size                  |
| Start File Eilter                                                                                                    | Schedule                                                                                                    | Monitor Save | e As <u>D</u> efaults |
|                                                                                                    |                                                                                                    |              | <u>C</u> lose         |

✓ Start

Po wybraniu odpowiednich plików kliknij przycisk **Start**. Program rozpocznie kopiowanie plików na udostępniany folder NASa.

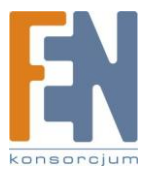

| 🔛 NetBak I | Replicator                                                                                                    | _ 🗆 🗙                   |
|------------|----------------------------------------------------------------------------------------------------|-------------------------|
| Copying    | ×                                                                                                    | 12                      |
|            | > 🔄                                                                                                    | For client              |
| d42cc0c3   | 858a58db2db37658219e6400_b09d5f44-1afa-4815-9262-e3f71da5                                                                                  |                         |
| From:      | C:\Documents and Settings\All Users\Application<br>Data\Microsoft\Crypto\RSA\S-1-5-18\                                                     |                         |
| To:        | \\172.17.22.27\erickao\admin\ADMIN-WNAEF27FB\Disk<br>C\Documents and Settings\All Users\Application<br>Data\Microsoft\Crypto\RSA\S-1-5-18\ |                         |
|            |                                                                                                    |                         |
| Total:     | 45 File(s), 36 Folder(s), 93.45 K. Byte(s).                                                                                                | Size                    |
| Progress:  | 39 File(s), 45.60 K Byte(s).                                                                                                    | 3126                    |
| Error:     | 0 File(s), 0 Byte(s).                                                                                                    |                         |
|            | inpore errors                                                                                                    |                         |
| C Shutdo   | wn computer when finished Cancel                                                                                                    |                         |
|            | Desktop     Documents     Favorites     Start Menu     Templates                                                                           | 1                       |
|            | tart File Eilter Schedule Monitor Sa                                                                                                    | ave As <u>D</u> efaults |
|            |                                                                                                    | <u> </u>                |

✓ Filtracja plików

Kliknij na **File Filter** na głównej stronie NetBak Replicator aby wybrać format plików który nie ma być brany pod uwagę podczas tworzenia kopii zapasowej, następnie kliknij **OK**.

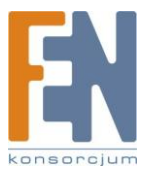

| NetBak Replicator                                    | and the second second second                                                                                             | ×                                                                                                    |
|------------------------------------------------------|----------------------------------------------------------------------------------------------------|----------------------------------------------------------------------------------------------------|
| NetBak R                                             | eplicator                                                                                                    | For client                                                                                                    |
| NAS Server: 172.17.22.2                              | 7 Share Folde                                                                                                    | r: erickao                                                                                                    |
| Backup                                               | Restore                                                                                                    | Log                                                                                                    |
|                                                      |                                                                                                    |                                                                                                    |
| C:\Documents and Settin                              | stand Settings<br>ers<br>pplication Data<br>pplication DataTe<br>esktop<br>ocuments<br>avorites<br>tart Menu<br>emplates | me     Size       application Data        application DataTech        besktop        bocuments        avorites        tart Menu        emplates |
|                                                      |                                                                                                    |                                                                                                    |
| File Filter                                          | X                                                                                                    |                                                                                                    |
| Enter the pattern of the file r<br>backup operation. | name to be filtered from                                                                                                 |                                                                                                    |
| Add Dele                                             | ete Default                                                                                                    |                                                                                                    |
| ОК                                                   | Cancel                                                                                                    |                                                                                                    |

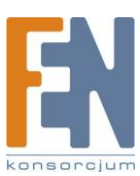

#### ✓ Harmonogram

Kliknij **Schedule** na głównej stronie NetBak Replicator. Następnie zaznacz opcję "Enable Backup Schedule" i wybierz czas dla tworzenia kopii zapasowych. Kliknij **OK** aby potwierdzić.

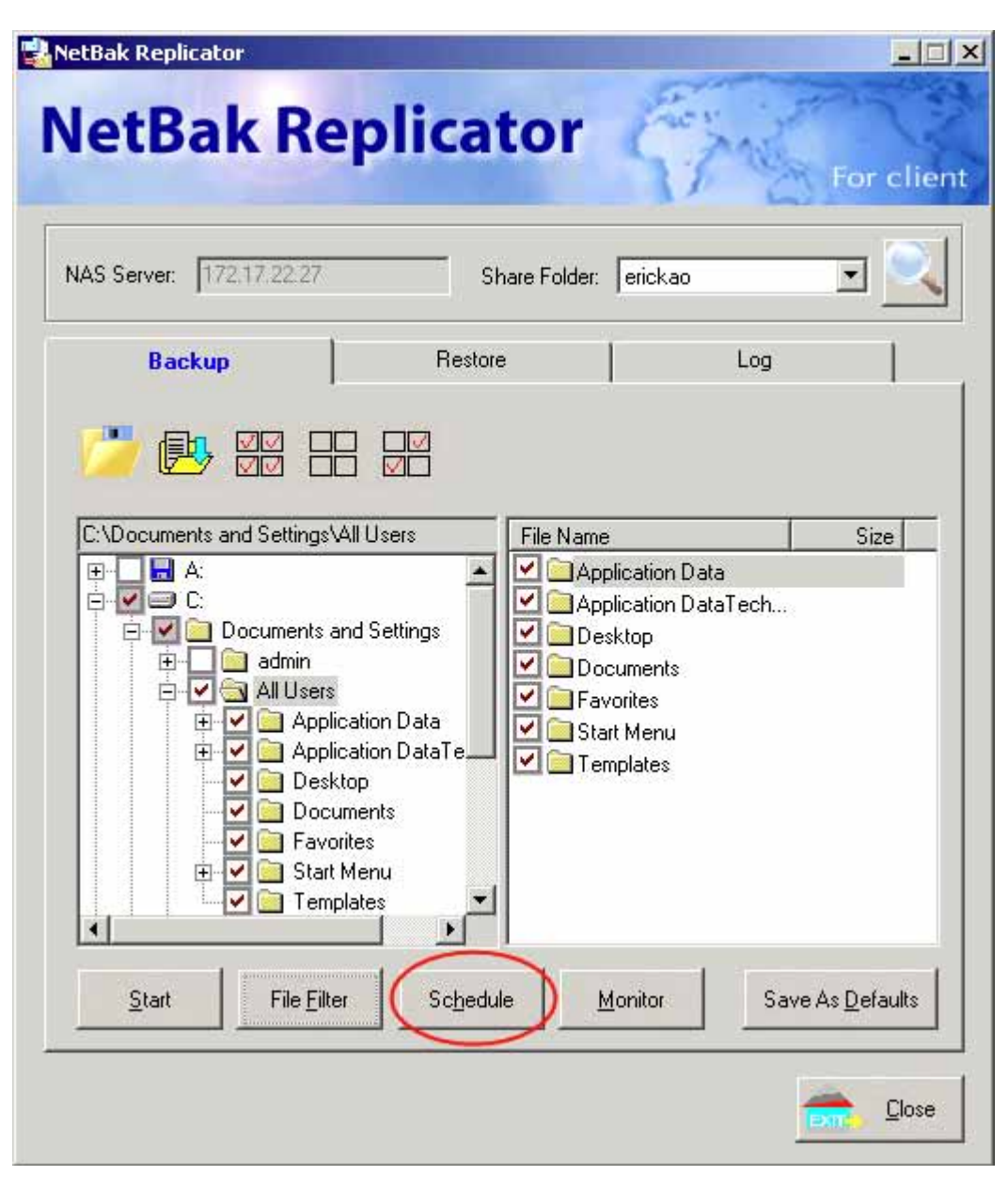

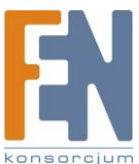

| Backup Schedule                                      | × |
|------------------------------------------------------|---|
| Select the frequency and time for backup.            |   |
| 🔽 Enable Backup Schedule                             |   |
| Start Time: 12:00 AM                                 |   |
| Frequency                                            |   |
| Back up everyday.                                    |   |
| <ul> <li>Back up on selected week day(s).</li> </ul> |   |
| 🗖 Sunday 🗖 Monday 🗖 Tuesday 🗖 Wednesday              |   |
| 🗖 Thursday 🗖 Friday 🗖 Saturday                       |   |
|                                                      |   |
| OK Cancel                                            |   |

#### ✓ Monitorowanie

Wybierz katalog. Kiedy ta opcja jest włączona, system utworzy kopię zapasową plików, gdy tylko zostaną zmodyfikowane na komputerze lokalnym. Inne pliki będą szare i nie będzie można ich

wybrać . Kliknij **Monitor** ponownie aby anulować monitorowanie. Pojawi się ikona **b** na pasku zadań Windows <sup>®</sup> podczas procesu monitorowania.

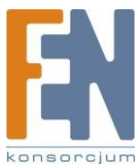

| NAS Server:       172.17.22.27       Share Folder:       erickao         Backup       Restore       Log         Image: Server:       Image: Server:       Log         Image: Server:       Image: Server:       Image: Server:       Server:         Image: Server:       Image: Server:       Image: Server:       Server:         Image: Server:       Image: Server:       Server:       Server:         Image: Server:       Image: Server:       Server:       Server:         Image: Server:       Image: Server:       Server:       Server:         Image: Server:       Image: Server:       Server:       Server:         Image: Server:       Image: Server:       Server:       Server:         Image: Server:       Image: Server:       Server:       Server:         Image: Server:       Server:       Server:       Server:         Image: Server:       Server:       Server:       Server:         Image: Server:       Server:       Server:       Server:         Image: Server:       Server:       Server:       Server:         Image: Server:       Server:       Server:       Server:         Image: Server:       Server:       Server:       Server:      < | <br>clien | For                                  | tor <i>É</i>                                                                               | plicat    | etBak Replicator           |
|----------------------------------------------------------------------------------------------------|-----------|--------------------------------------|--------------------------------------------------------------------------------------------|-----------|----------------------------|
| Backup     Restore     Log       Image: Start     Image: Start     Image: Start     Image: Start       Image: Start     Image: Start     Image: Start     Image: Start       Image: Start     Image: Start     Image: Start     Image: Start                                                                                                    |           | <u> </u>                             | are Folder: erickad                                                                        | Sh        | Server: 172.17.22.27       |
| C:\Documents and Settings\All Users         Image: All Users         Image: Application DataTech         Image: Application DataTech         Image: Applic                                        | 1         | Log                                  |                                                                                            | Restore   | Backup                     |
|                                                                                                    | faults    | ta<br>taTech<br>Save As <u>D</u> efa | File Name<br>Application I<br>Desktop<br>Documents<br>Favorites<br>Start Menu<br>Templates | All Users | \Documents and Settings\Al |

Inicjalizacja konfiguracji

Korzystając z tej funkcji, NetBak Replicator rejestruje wszystkie aktualne ustawienia użytkowników, w tym, czy funkcja monitorowania jest aktywna czy nie. Gdy użytkownik zaloguje się ponownie, program załaduje poprzednie ustawienia dla zarządzania danymi kopii zapasowych.

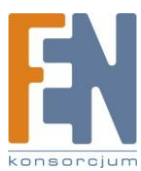

| NetBak Replicator               | olicator                                                                                                    | Eng.                                                                                           | For clien          |
|---------------------------------|----------------------------------------------------------------------------------------------------|------------------------------------------------------------------------------------------------|--------------------|
| NAS Server: 172.17.22.27        | Share Folder:                                                                                                    | erickao                                                                                        |                    |
| Backup                          | Restore                                                                                                    | Log                                                                                            | 1                  |
| C:\Documents and Settings\All   | Users<br>Users<br>File Name<br>App<br>App<br>App<br>Des<br>Do<br>Do<br>Fav<br>Settings<br>Settings<br>Setings<br>Settings<br>Settings<br>Settings<br>Settings<br>Settings | e<br>plication Data<br>olication DataTech<br>sktop<br>cuments<br>vorites<br>nt Menu<br>mplates | Size               |
| <u>Start</u> File <u>Filter</u> |                                                                                                    | 1onitor Save A                                                                                 | s <u>D</u> efaults |
|                                 |                                                                                                    | -                                                                                              | <u>C</u> lose      |

#### • Przywracanie

Postępuj zgodnie z krokami opisanymi poniżej aby przywrócić pliki z NASa na swój komputer.

a. Wybierz lokalizację do której mają zostać przywrócone dane

b. Kliknij , aby wybrać katalog przywracania danych lub wybierz uprzednio wybraną lokalizację z rozwijanej listy.

c. Wybierz katalog i podkatalogi dla przywrócenia danych z lisy po prawej i kliknij Start.

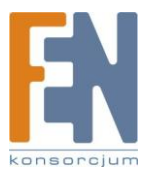

| NetBak Replicator           |                             |                 |
|-----------------------------|-----------------------------|-----------------|
| VetBak Rep                  | licator                     | For clier       |
| NAS Server: 172.17.22.27    | Share Folder:               | erickao 💽 🔍     |
| Backup (                    | Restore                     | Log             |
| Restore to original path    | -                           |                 |
| ADMIN-WNAEF27FB             | ·<br>File Name<br>✓ ☐ Docur | ments and Setti |
| <u>Start</u> <u>Options</u> |                             |                 |
|                             |                             |                 |

#### d. Opcje: Wybierz opcje przywracania i opcje błędów.

- Jeżeli przywracane pliki już istnieją, NetBak Replicator:
- ✓ Zastąpi wszystkie pliki
- ✓ Zapyta przed zastąpieniem
- ✓ Zachowa plik

Jeżeli wystąpi błąd podczas procesu przywracania, NetBak Replicator:

- ✓ Zatrzyma przywracanie
- ✓ Zapyta przed zatrzymaniem
- ✓ Zignoruje powiadomienia o błędach

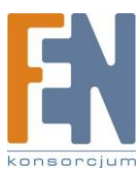

| Restore Option                                                                                   | × |
|--------------------------------------------------------------------------------------------------|---|
| Cverwrite Option                                                                                 | - |
| If the restoring file existed, NetBak Replicator will:                                           |   |
| Overwrite all the files                                                                          |   |
| Ask first                                                                                        |   |
| C Skip this file                                                                                 |   |
| Error Option<br>If an error happens in the process of file restoring, NetBak<br>Replicator will: |   |
| Stop the restoring                                                                               |   |
| <ul> <li>Ask first</li> </ul>                                                                    |   |
| Ignore this error message                                                                        |   |
| OK Cancel                                                                                        |   |

#### • Rejestr

- a. Save As...: Aby zapisać wszystkie logi do pliku tekstowego
- b. Clear All: Usunąć wszystkie logi
- c. Option: Wybierz typy logów które mają zostać zapisane "Record all logs" or "Record error logs only".

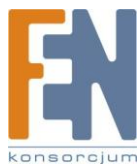

| Backup | 1          | Restore        | Log | ] |
|--------|------------|----------------|-----|---|
| Time L | og Options |                | ×   |   |
|        | Record a   | il logs        |     |   |
|        | C Record e | rror logs only |     |   |
|        | ОК         | Cance          | el  |   |
| 1      |            |                |     |   |
|        |            |                |     |   |
|        |            |                |     |   |

# Rozdział 11. Konfiguracja autentykacji AD

#### \*Ta opcja obsługiwana jest tylko przez "TS-209 Pro II"

AD może być obsługiwany przez NASa. Na przykład, qatest.com.tw i sub2.qatest.com.tw to domeny kontrolowane przez Windows 2003 server, i sub1.qatest.com.tw domena kontrolowana przez Windows 2000 server.

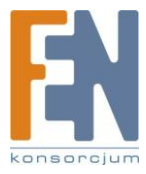

| Active Directory Domains and Trusts                                                                                                    |                    |                        |  |  |  |
|----------------------------------------------------------------------------------------------------|--------------------|------------------------|--|--|--|
| Eile Action View Help                                                                                                    |                    |                        |  |  |  |
| ← → 1 🗈 🖪 🕼 🔮                                                                                                    |                    |                        |  |  |  |
| Reference of the test of the test of the test of the test of the test of the test of the test of the test of the test of the test of the test of the test of the test of the test of test of t | qatest.com.tw      |                        |  |  |  |
| atest.com.tw                                                                                                    | Name               | Туре                   |  |  |  |
| ⊞ ∰ sub1.qatest.com.tw<br>⊞ ∰ sub2.qatest.com.tw                                                                                                    | Sub1.qatest.com.tw | domainDNS<br>domainDNS |  |  |  |
| × •                                                                                                    |                    |                        |  |  |  |

- Ustawienia serwera DNS dla NASa muszą być przypisane do serwera AD.
- NAS i serwer AD można synchronizować tylko wtedy, gdy ich różnica czasu wynosi mniej niż 5 minut.
- NAS i serwer AD będą się synchronizować co 5 minut. Aby skonfigurować ustawienia ręcznie NAS musi być ustawiony w trybie autonomicznym, a następnie musi być dodany do domeny AD.
- Po dodaniu do domeny AD, należy zalogować się jako nazwa\_domeny \ Nazwa użytkownika, aby uzyskać dostęp do otoczenia sieciowego. Lokalni użytkownicy z NAS nie ma dostępu do serwera z otoczenia sieciowego.
- Zaleca się stosowanie Windows 2000 Service Pack 4 lub Windows 2003 Service Pack 1
- Kiedy nas jest dodany do domeny AD, konto "everyone" nie będzie działać. "Everyone" to domyślne konto NASa ale nie jest obsługiwane w domenie AD.
- Adres IP serwera AD powinien być zapisany w ustawieniach DNS serwera AD
- Musisz zmienić hasło administratora po utworzeniu usługi Active Directory na serwerze AD
- DNS na serwerze AD powinien mieć dwa rekordy. Na przykład, kiedy nazwa serwera AD to 2003tc.testad.com, rekordy to:

| 2003tc.testad.com | А | 192.168.1.100 |
|-------------------|---|---------------|
|                   |   |               |

Testad.com A 192.168.1.100

Jeden to A rekord na serwerze AD, a drugi to domena A rekord dla zapytań DNS.

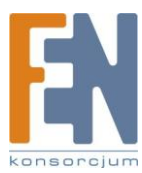

#### Dodawanie NASa do domeny Windows 2003 Active Directory

1. W ustawieniach sieciowych, konfiguracji TCP/IP wpisz adres IP serwera Windows AD jako podstawowego serwera DNS

| TCF  | P/IP Configuration                   |                                                                                                    |
|------|--------------------------------------|----------------------------------------------------------------------------------------------------|
| 0    | Obtain IP address settings automatic | ally via DHCP                                                                                                    |
| ۲    | Use static IP address                |                                                                                                    |
|      | Fixed IP Address                     | 172 . 17 . 21 . 125                                                                                                    |
|      | Subnet Mask                          | 255 . 255 💌 . 254 💌 . 0 💌                                                                                                    |
|      | Default Gateway                      | 172 . 17 . 20 . 1                                                                                                    |
| Prim | ary DNS Server                       | 172 . 17 . 21 . 131                                                                                                    |
| Seco | ondary DNS Server                    | 0.0.0.0                                                                                                    |
|      | Prim<br>Secc                         | <ul> <li>CP/IP Configuration</li> <li>Obtain IP address settings automatics</li> <li>Use static IP address</li> <li>Fixed IP Address</li> <li>Subnet Mask</li> <li>Default Gateway</li> <li>Primary DNS Server</li> <li>Secondary DNS Server</li> </ul> |

2. Przejdź do Microsoft Networking w Network Settings. Włącz opcję AD Domain Member I dodaj użytkownika z uprawnieniami administratora do tej domeny.

| - Micr | – Microsoft Networking                       |                    |                 |               |  |
|--------|----------------------------------------------|--------------------|-----------------|---------------|--|
|        | Enable file service for Microsoft networking |                    |                 |               |  |
|        | 0                                            | Standalone Server  |                 |               |  |
|        | ۲                                            | AD Domain Member   |                 |               |  |
|        |                                              | Server Description | NAS Server      |               |  |
|        |                                              | Workgroup          | NAS             |               |  |
|        |                                              | AD Server Name     | win2003         |               |  |
|        |                                              | Domain Name        | AD.local        |               |  |
|        |                                              |                    | Domain Username | administrator |  |
|        |                                              |                    | Password        | •••••         |  |
|        |                                              |                    |                 |               |  |

#### Uwaga:

- a. Upewnij się czy została wprowadzona poprawna nazwa domeny
- b. Upewnij się że przyporządkowany jest użytkownik z uprawnieniami administratora do tej domeny
- Kiedy pojawi się następujący komunikat po zastosowaniu ustawień z kroku 2, sprawdź ustawienia strefy czasowej. Upewnij się że różnica czasu, między czasem lokalnym a serwerem AD jest mniejsza od 5 minut. Jeżeli różnica czasu jest większa niż 5, nie będzie możliwości dodania użytkownika domeny.

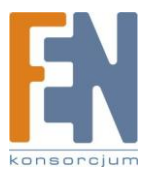

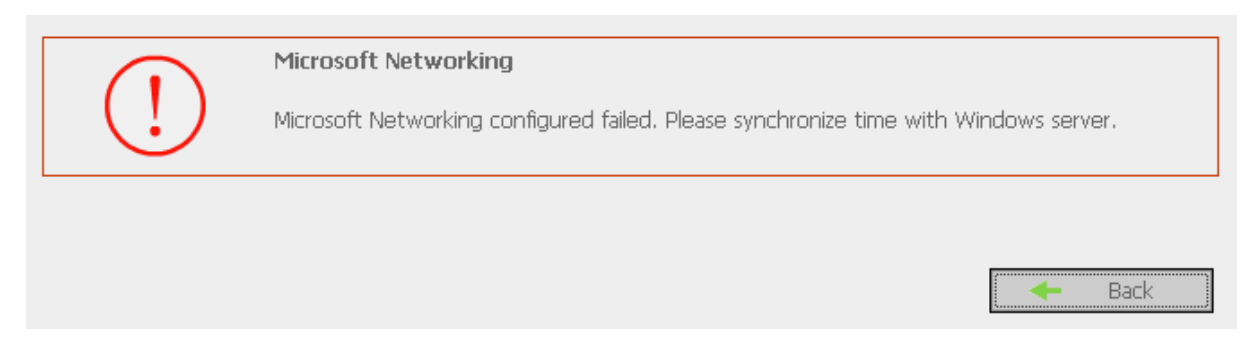

4. Po pomyślnym dodaniu użytkownika domeny, można przejrzeć listę użytkowników domeny i użytkowników lokalnych z zakładki User Management

|                                                                                                    |                                                                                                    | 4 I | 540 E <u>88</u> E >                                                                                                    |
|----------------------------------------------------------------------------------------------------|----------------------------------------------------------------------------------------------------|-----|----------------------------------------------------------------------------------------------------|
| User Management                                                                                                    |                                                                                                    |     |                                                                                                    |
| Users                                                                                                    | 1. Select a user                                                                                                    |     | 2. Settings                                                                                                    |
| <ul> <li>Create</li> <li>Create Multiple Users</li> <li>Change Password</li> <li>Create Private Network Share</li> <li>Assign User Groups</li> <li>Quota Settings</li> <li>Delete</li> <li>User Groups</li> <li>Quota</li> </ul> | QATEST+udeny<br>QATEST+ufull<br>QATEST+uread<br>QATEST+vincen<br>SUB1+Jimmy<br>SUB1+Jimmy<br>SUB1+Jidfany<br>SUB1+Juful<br>SUB1+1uful<br>SUB1+1uful<br>SUB1+1uful<br>SUB1+2KSR<br>SUB1+Administrator<br>SUB1+Administrator<br>SUB1+Administrator<br>SUB1+Administrator<br>SUB1+Administrator<br>SUB1+Administrator<br>SUB1+Administrator<br>SUB1+SINternetUSer<br>SUB1+SINternetUSer<br>SUB1+Kint<br>SUB1+Kint<br>SUB1+Kint<br>SUB1+Kint |     | <ul> <li>Create<br/>Add a user</li> <li>Create Multiple Users</li> <li>Add two or more users</li> <li>Change Password</li> <li>Change Password</li> <li>Create Private Network Share</li> <li>Create a user's private network share</li> <li>Create a user's private network share</li> <li>Specify the user groups users belong to</li> <li>Quota Settings<br/>Set user's quota limitation</li> <li>Delete<br/>Remove one or more users</li> </ul> |

5. Wejdź w Access Control z zakładki Network Share Management aby skonfigurować prawa dostępu dla użytkowników AD

| Network Share Management<br>Network Share Management<br>Create<br>Property | – Access Control<br>Users or Groups Configured with Access<br>Right: to <b>test</b> |                                       | Users or Groups Not Configure<br>Right to <b>test</b>                                                                                                  | d with Access |
|----------------------------------------------------------------------------|-------------------------------------------------------------------------------------|---------------------------------------|----------------------------------------------------------------------------------------------------|---------------|
| Property     Access Control     Delete                                     | ===User Group===<br>everyone(Full access)<br>===User===<br>QATEST+test(Full access) | Add<br>Remove  Permission Full access | User Group===       Administration Dept.       Sales Dept      User==       Andrew       Bella       Cynthia       Derek       Jane Wu       Jones Lee |               |
|                                                                            | Guest Access Right: O Deny                                                          | vaccess OR                            | ead only O Full acce                                                                                                    | Close         |

#### Dostęp do usługi

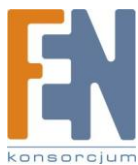

| Login As |                                       |                                   |                        |             |       | ×        |
|----------|---------------------------------------|-----------------------------------|------------------------|-------------|-------|----------|
| ?        | Could not login (<br>password specif  | to the FTP serv<br>ied.           | er with the            | user name   | and   |          |
|          | FTP Server:                           | 172.17.27.68                      |                        |             |       |          |
|          | User Name:                            | QATEST\TEST                       | Γ                      |             | •     |          |
|          | Password:                             |                                   |                        |             |       |          |
|          | After you login,<br>by adding it to y | you can return<br>our Favorites L | i to this FTF<br>.ist. | ) server ea | sily  |          |
|          | Login <u>A</u> nony                   | mously                            | 🗖 Save                 | e Password  |       |          |
|          |                                       |                                   | Log                    | in          | Cance | <u>+</u> |

# Rozdział 12. Dostęp do NASa z poziomu systemu Linux OS

\*Ta opcja obsługiwana jest tylko przez "TS-209 Pro II"

Oprócz obsługiwanych systemów takich jak Microsoft czy Mac OS, NAS wspiera również obsługę systemu Linux poprzez usługę NFS:

1. Uruchom następującą komendę:

# mount -t nfs <adres IP NASa>:/<folder udostępniania> <Katalog w którym ma być zamontowany>

Na przykład jeżeli adres IP NASa to 192.168.0.1 i chcesz połączyć udostępniany folder "public" do katalogu /mnt/pub, użyj poniższej komendy:

mount -t nfs 192.168.0.1:/public /mnt/pub

Uwaga: Musisz zalogować się jako użytkownik "root" aby uruchomić powyższą komendę

2. Zaloguj się na zdefiniowanym ID użytkownika, możesz użyć zamontowanego katalogu, aby uzyskać dostęp do udostępnianych plików.

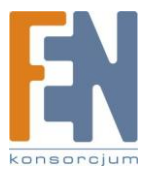

# Rozdział 13. Konserwacja NASa

Ta sekcja zawiera ogólny przegląd konserwacji systemu.

## Wyłączenie / Restart Serwera

Postępuj zgodnie z poniższymi krokami aby zrestartować lub wyłączyć NASa

- 1. Przejdź do strony administracyjnej i narzędziach systemowych wybierz Restart / Shutdown
- 2. Kliknij **Restart** aby zrestartować serwer lub **Shut down** aby wyłączyć serwer.

Aby wymusić zamknięcie serwera NAS, naciśnij i przytrzymaj przycisk zasilania dłużej niż 10 sekund. Usłyszysz sygnał dźwiękowy i serwer natychmiast się wyłączy.

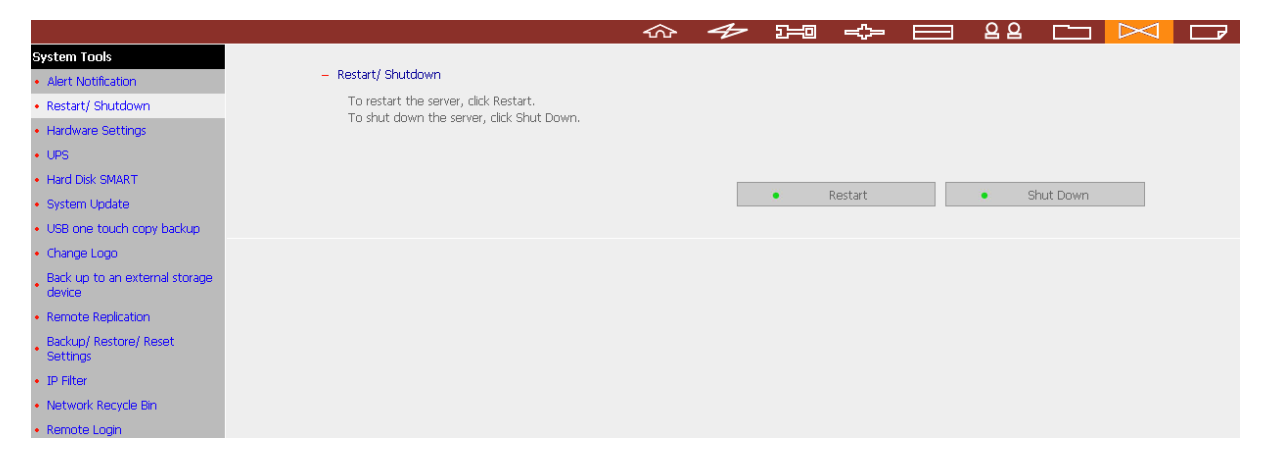

## Resetowanie hasła administratora i ustawień sieciowych

Aby zresetować hasło administratora i ustawienia sieciowe NASa:

- 1. Przytrzymaj przycisk reset przez kilka sekund. Usłyszysz sygnał dźwiękowy Poniższe ustawienia zostały zresetowane do wartości domyślnych:
  - a. Hasło administratora: admin
  - b. Ustawienia sieciowe/ Konfiguracja TCP/IP: Uzyskanie adresu IP automatycznie poprzez DHCP
  - c. Ustawienia sieciowe/ Konfiguracja TCP/IP: wyłączone Jumbo Frame
  - d. Ustawienia sieciowe/ System Port Management: 8080 (system service port)
  - e. Narzędzia systemowe/ Filtr IP: Zezwól na wszystkie połączenia
- 2. Zaloguj się do NASa za pomocą domyślnego konta użytkownika i hasła:

Nazwa użytkownika: admin Hasło: admin

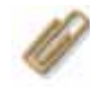

**Uwaga:** Aby zresetować system za pomocą przycisku reset, musi być włączona opcja "Enable configuration reset switch" w ustawieniach Hardware Settings.

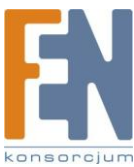

137

| System Tools                              |                                                                                                    |
|-------------------------------------------|----------------------------------------------------------------------------------------------------|
| Alert Notification                        | - Hardware Settings                                                                                                    |
| Restart/ Shutdown                         | Enable configuration reset switch                                                                                                   |
| Hardware Settings                         | 🗹 Enable hard disk standby mode (if no access within 30 minutes 💌 Power LED will glow in blue and Status LED will be off)           |
| · UPS                                     | Enable light signal alert when the free size of SATA disk is less than the value: 3072 MB                                           |
| Hard Disk SMART                           | Auto power on when power resumes after power loss                                                                                   |
| System Update                             | Endble alarm buzzer (beep sound for error and warning alert)     Endble write rache                                                 |
| USB one touch copy backup                 | You can gain better write performance when this option is enabled. Please note an unexpected system shutdown might cause incomplete |
| Change Logo                               | data transfer when data write is in process. This option will be disabled when Download Station or MySQL service is enabled.        |
| Back up to an external storage     device | Smart Fan configuration:                                                                                                    |
| Remote Replication                        |                                                                                                    |
| Backup/ Restore/ Reset<br>Settings        | Set fan rotation speed manually:                                                                                                    |
| • IP Filter                               |                                                                                                    |
| Network Recycle Bin                       |                                                                                                    |
| • Remote Login                            | Apply                                                                                                    |
|                                           |                                                                                                    |

## Awaria dysku, usterka

Kiedy spotkasz się z awarią dysku, należy wykonać następujące czynności:

- 1. Zapisać stan awarii oraz komunikaty obłędach z dziennika zdarzeń
- 2. Przestań korzystać z NASa i wyłącz serwer
- 3. Skontaktuj się z obsługą techniczną w celu uzyskania pomocy.

**Uwaga:** Nie próbuj naprawiać NASa, urządzenie musi być naprawione przez profesjonalnych techników. Zrób kopię zapasową ważnych plików i katalogów aby uniknąć utracie danych podczas awarii dysku.

## Brak zasilania lub nieprawidłowe wyłączenie

W przypadku awarii zasilania lub niewłaściwego wyłączenia, NAS przywróci system do stanu przed jego zamknięciem. Jeżeli serwer nie działa poprawnie po ponownym jego uruchomieniu wykonaj następujące czynności:

1. Jeśli utracono konfigurację systemu, należy skonfigurować system ponownie.

2. W przypadku nieprawidłowego działania serwera, skontaktuj się z pomocą obsługi technicznej.

Aby uniknąć powyższych sytuacji, należy okresowo tworzyć kopię zapasową danych, i wykonać następujące rzeczy:

- 1. Postępuj zgodnie z instrukcjami opisanymi w rozdziale 13.1 do ponownego uruchomienia lub zamknięcia serwera.
- 2. Jeśli przewidywane są jakiekolwiek przerwy w zasilaniu, wykonaj kopię zapasową wszystkich ważnych danych i wyłącz serwer prawidłowo aż zasilanie zostanie wznowione.

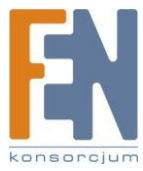

138

## Nieprawidłowe działanie oprogramowania systemowego

Kiedy oprogramowanie systemowe nie działa prawidłowo, NAS automatycznie uruchomi się ponownie do wznowienia normalnej pracy. Jeżeli zauważysz zbyt częste resetowanie się systemu, skontaktuj się z pomocą techniczną.

### Temperatura systemu

Gdy temperatura systemu przekroczy 70°C lub 185°F, system automatycznie wyłączy się.

## Załącznik A Lista kompatybilności kamer sieciowych

| Marka     | Model                                            |
|-----------|--------------------------------------------------|
|           | AXIS 206                                         |
| AXIS      | AXIS 207                                         |
|           | AXIS 207W                                        |
|           | DCS-900                                          |
|           | DCS-2120                                         |
| Dlink     | DCS-3220 (G)/ DCS-3420                           |
| D-LINK    | DCS-5220                                         |
|           | DCS-5300 (G)                                     |
|           | DCS-6620 (G)                                     |
| IPUX      | ICS 1013/ ICS 1003                               |
|           | FCS-1010/ WCS-2010                               |
|           | FCS-1030/ WCS-2030                               |
| LavalOna  | FCS-1040/ WCS-2040                               |
| LevelOne  | FCS-1060/ WCS-2060                               |
|           | FCS-1070/ WCS-2070                               |
|           | FCS-3000/ FCS-3021                               |
| Linksys   | WVC54GCA                                         |
| Danaconic | BL-C1/ BL-C20                                    |
| Panasonic | BL-C11/ BL-C10/ BL-C111/ BL-C131/ BL-C30/ BL-C31 |
|           | IP3112/ IP3122/ IP3111/ IP3121/ IP3132           |
|           | IP3135/ IP3137                                   |
| VIVOTEK   | PT3112/ PT3122/ PT3117/ PT3127                   |
|           | IP7135/ IP7137                                   |
|           | IP7131/ IP7132                                   |
|           | PT7135/ PT7137                                   |

\*Aktualne informacje dotyczące obsługiwanych modeli kamer znajdziesz na stronie www.qnap.com

## Wsparcie techniczne

Możesz skontaktować się z nami za pomocą następujących środków:

Wsparcie online: http://www.qnap.com E-mail: q\_support@qnap.com MSN: q.support@hotmail.com SKYPE: qnapskype

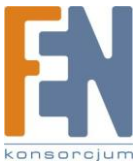

139

Konsorcjum FEN Sp. z o.o. prowadzi serwis gwarancyjny produktów Qnap oferowanych w serwisie dealerskim <u>www.fen.pl</u>. Procedury dotyczące przyjmowania urządzeń do serwisu są odwrotne do kanału sprzedaży tzn.: w przypadku uszkodzenia urządzenia przez klienta końcowego, musi on dostarczyć produkt do miejsca jego zakupu.

Skrócone zasady reklamacji sprzętu:

Reklamowany sprzęt powinien być dostarczony w stanie kompletnym, w oryginalnym opakowaniu zabezpieczającym lub w opakowaniu zastępczym zapewniającym bezpieczne warunki transportu i przechowywania analogicznie do warunków zapewnianych przez opakowanie fabryczne.

Szczegółowe informacje dotyczące serwisu można znaleźć pod adresem www.fen.pl/serwis

Konsorcjum FEN współpracuje z Europejską Platformą Recyklingu ERP w sprawie zbiórki zużytego sprzętu elektrycznego i elektronicznego. Lista punktów, w których można zostawiać niepotrzebne produkty znajduje się pod adresem <u>www.fen.pl/download/ListaZSEIE.pdf</u>

Informacja o przepisach dotyczących ochrony środowiska Dyrektywa Europejska 2002/96/EC wymaga, aby sprzęt oznaczony symbolem znajdującym się na produkcie i/lub jego opakowaniu ("przekreślony śmietnik") nie był wyrzucany razem z innymi niesortowanymi odpadami komunalnymi. Symbol ten wskazuje, że produkt nie powinien być usuwany razem ze zwykłymi odpadami z gospodarstw domowych. Na Państwu spoczywa obowiązek wyrzucania tego i innych urządzeń elektrycznych oraz elektronicznych w wyznaczonych punktach odbioru. Pozbywanie się sprzętu we właściwy sposób i jego recykling pomogą zapobiec potencjalnie negatywnym konsekwencjom dla środowiska i zdrowia ludzkiego. W celu uzyskania szczegółowych informacji o usuwaniu starego sprzętu prosimy się zwrócić do lokalnych władz, służb oczyszczania miasta lub sklepu, w którym produkt został nabyty.

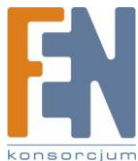